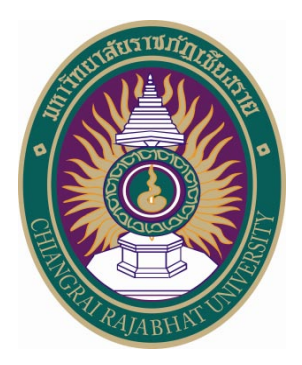

# คู่มือการใช้ระบบฐานข้อมูลอาคาร งานตรวจสอบอาคารและอนุรักษ์พลังงาน มหาวิทยาลัยราชภัฏเชียงราย

#### หลักการและเหตุผล

ปัจจุบันในการจัดการข้อมูลระบบภูมิสารสนเทศ มีการบูรณาการข้อมูลเชิงพื้นที่ในรูปแบบ แผนที่เชิงตัวเลข ภาพถ่ายทางอากาศ ภาพถ่ายดาวเทียม ผลการวิเคราะห์และสรุปผลของโปรแกรมสำเร็จรูป โดยใช้เทคโนโลยีระบบสารสนเทศภูมิศาสตร์(Geographic Information System : GIS) เทคโนโลยีระบบ กำหนดตำแหน่งบนผิวโลก(Global Positioning System : GPS) และ เทคโนโลยีการสำรวจข้อมูลระยะไกล (Remote Sensing : RS) ซึ่งเป็นเทคโนโลยีที่มีความสามารถในการวิเคราะห์เชื่อมโยงความสัมพันธ์ข้อมูลที่ เกี่ยวข้องกันทางภูมิศาสตร์ ทั้งข้อมูลจากคาวเทียม ข้อมูลเชิงตำแหน่ง ข้อมูลเชิงพื้นที่ รวมทั้งนำมาใช้ร่วมกัน กับข้อมูลของระบบสารสนเทศเพื่อการบริหาร(Management Information System : MIS)

ทำให้สามารถบริหารจัคการทรัพยากรที่มีอยู่ได้อย่างทั่วถึง ช่วยในการตัดสินใจแก้ไขปัญหา ต่างๆได้อย่างสะควก รวคเร็ว ถูกต้องและประหยัด เกิดประโยชน์สูงสุดสำหรับองก์กร

> ภัคพงษ์ แสวงกิจ วิศวกรประจำมหาวิทยาลัยราชภัฏเชียงราย สามัญวิศวกรโยธา สย.7785 | ผู้ตรวจสอบอาคาร บ.0829/2550

#### ความสามารถของระบบ

- สามารถแสดงที่ตั้งอาการ รายละเอียดอาการต่างๆในมหาวิทยาลัยราชภัฏเชียงราย แยกตามลักษณะต่างๆ ได้แก่
  - ลักษณะการใช้งานอาคาร
  - ประเภทอาคาร (ตาม พ.ร.บ.ควบคุมอาคาร)
  - แผนภาพ|แผนที่|แผนภูมิ
  - แผนที่แสดงภาพ panoramio
  - โซนที่ตั้งอาการ
- สามารถคำนวณความสูงของพื้นที่จากระดับน้ำทะเลปานกลาง ระยะความยาวเส้นตรง พื้นที่ สี่เหลี่ยม พื้นที่วงกลม รัศมีของสถานที่สำคัญต่างๆและหาเส้นทางขับขี่รอบๆ ได้
- 3. สามารถค้นหา อาคาร จากหมายเลขห้อง หรือ ชื่อของอาคารได้
- 4. ค้นหาเส้นทาง จากสถานที่ต่างเดินทางสู่มหาวิทยาลัยราชภัฏเชียงราย ได้
- 5. จัดการข้อมูลอาการและกรุภัณฑ์ในอาการต่างๆได้
- 6. แสดงรายงานข้อมูลต่างๆ ดังนี้
  - 6.1 รายงานข้อมูลครุภัณฑ์
  - 6.2 รายงานการก่อสร้างตามระเบียบพัสดุของทางราชการ
  - 6.3 รายงานการตรวจสอบอาการตามกฎหมาย
  - 6.4 รายงานราคาประเมินต้นทุนงานก่อสร้างตามหลักเกณฑ์ราคากลางของทางราชการ

# สารบัญ

| เรื่อง                                                                                                    | หน้า           |
|----------------------------------------------------------------------------------------------------|----------------|
| การใช้งานระบบแผนที่มหาวิทยาลัยราชภัภเชียงราย (สำหรับผ้ใช้ทั่วไป)                                                                                                    |                |
| <ul> <li>การใช้งานแผนที่เบื้องต้น</li> </ul>                                                                                                    | 1              |
| <ul> <li>การแสดงอาคารตามลักษณะการใช้งาน</li> </ul>                                                                                                    | 7              |
| <ul> <li>แสดงอาคารตามประเภทอาการ (ตาม พ.ร.บ.ควบคุมอาการ)</li> </ul>                                                                                                    | 9              |
| <ul> <li>แสดงแผนภาพระดับชั้นความสูง</li> </ul>                                                                                                    | 10             |
| <ul> <li>แสดงแผนที่ภาพ panoramio</li> </ul>                                                                                                    | 11             |
| <ul> <li>แสดงแผนที่แนวเขตโซนมหาวิทยาลัย</li> </ul>                                                                                                    | 13             |
| <ul> <li>แสดงแผนที่การคำนวณก่างุดระดับความสูง</li> </ul>                                                                                                    | 14             |
| <ul> <li>แสดงแผนภูมิการคำนวณก่าระดับถนนสายหลัก</li> </ul>                                                                                                    | 15             |
| <ul> <li>แสดงแผนที่การคำนวณระยะเส้นตรงตามแนวราบ</li> </ul>                                                                                                    | 16             |
| <ul> <li>แสดงแผนที่การคำนวณพื้นที่รูปปิดตามแนวราบ</li> </ul>                                                                                                    | 17             |
| <ul> <li>แสดงแผนที่การคำนวณระยะทางขับรถและรัศมีของสถานที่ต่างๆจากจุดศูนย์กลาง</li> </ul>                                                                                                    | 18             |
| <ul> <li>ค้นหาสถานที่</li> </ul>                                                                                                    | 19             |
| <ul> <li>แนะนำสถานที่ตามโซนต่างๆ</li> </ul>                                                                                                    | 21             |
| <ul> <li>ค้นหาเส้นทาง</li> </ul>                                                                                                    | 24             |
| การใช้งานระบบแผนที่มหาวิทยาลัยราชภัฏเชียงราย (สำหรับผู้ที่เข้าสู่ระบบ)                                                                                                    |                |
| <ul> <li>เข้าสู่ระบบ</li> </ul>                                                                                                    | 27             |
| • ออกจากระบบ                                                                                                    | 28             |
| <ul> <li>จัดการข้อมูลตำแหน่งอาคาร</li> </ul>                                                                                                    |                |
| o เพิ่มอาการใหม่                                                                                                    | 29             |
| O แก้ไขข้อมูลอาการ                                                                                                    | 31             |
| O ลบข้อมูลอาการ                                                                                                    | 34             |
| <ul> <li>จัดการข้อมลผังพื้นอาการ</li> </ul>                                                                                                    |                |
| <ul> <li>ด เพิ่มผังพื้นอาการใหม่</li> </ul>                                                                                                    | 36             |
| <ul> <li>∩ แก้ไขข้อมูลผังพี่บอาคาร</li> </ul>                                                                                                    | 37             |
| <ul> <li>ลาข้อบอลังพี่บอาจาร</li> </ul>                                                                                                    | 40             |
| โป กลุ่มเผ่นหลัง แบง     โป กลุ่มเผ่นหลัง แบง     โป กลุ่มเผ่นหลัง แบง     โป     โป     โ     โป     โ     โ         โ | <del>4</del> 0 |

|   | เรื่อง                                       | หน้า |
|---|----------------------------------------------|------|
| • | จัดการข้อมูลห้องในอาการ                      |      |
|   | O เพิ่มข้อมูลห้องในอาการ                     | 42   |
|   | O แก้ไขข้อมูลห้องในอาคาร                     | 43   |
|   | O ลบข้อมูลห้องในอาคาร                        | 46   |
| • | จัคการข้อมูลครุภัณฑ์                         |      |
|   | O เพิ่มครุภัณฑ์ใหม่                          | 48   |
|   | O แก้ไขข้อมูลกรุภัณฑ์                        | 50   |
|   | O ลบข้อมูลครุภัณฑ์                           | 52   |
| • | แสดงรายงานข้อมูลครุภัณฑ์เชิงพื้นที่          | 54   |
| • | แสดงรายงานข้อมูลครุภัณฑ์เชิงตารางและกราฟสรุป | 57   |
| • | แสดงรายงานการก่อสร้าง                        | 59   |
| • | แสดงรายงานการตรวจสอบอาการ                    | 61   |
| • | แสดงรายงานรากาประเมินต้นทุนงานก่อสร้าง       | 62   |
| • | ด้างอิง                                      | 63   |

# สารบัญ(ต่อ)

# คู่มือการใช้ระบบฐานข้อมูลอาคาร งานตรวจสอบอาคารและอนุรักษ์พลังงาน

# มหาวิทยาลัยราชภัฏเชียงราย

# สำหรับผู้ใช้ทั่วไป

#### <u>การเข้าสู่ระบบ</u>

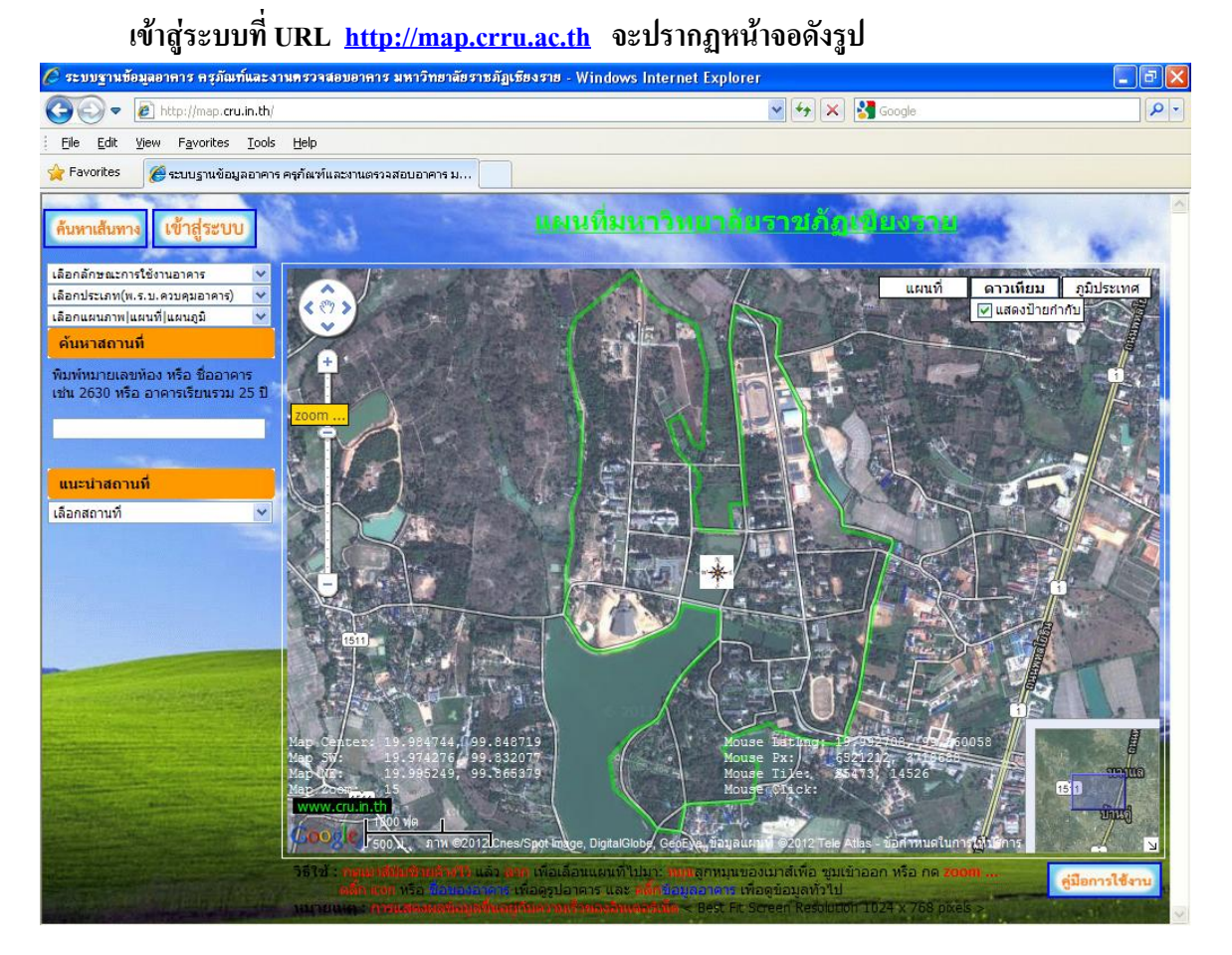

- 1. แสดงลักษณะการใช้งานแบบแผนที่ ภาพถ่ายดาวเทียม(ดังหน้าจอเริ่มต้น) หรือลักษณะภูมิประเทศ
- 2. เส้นสีเขียว คือ เส้นที่แสดงแนวเขตพื้นที่ของมหาวิทยาลัย(แนวรั้ว)
- 4. ปุ่มต่างๆสำหรับการเลื่อนแผนที่หรือซูมเข้า ออก
- 5. กด link เพื่อกลับเข้าสู่ website มหาวิทยาลัย
- 6. แสดงก่าพิกัดของแผนที่ ขนาดของการซูมและพิกัดของเมาส์ที่เกลื่อนบนแผนที่

### แสดงแบบแผนที่ดังรูป

### เป็นการแสดงแผนที่เส้นทางถนนต่างๆ

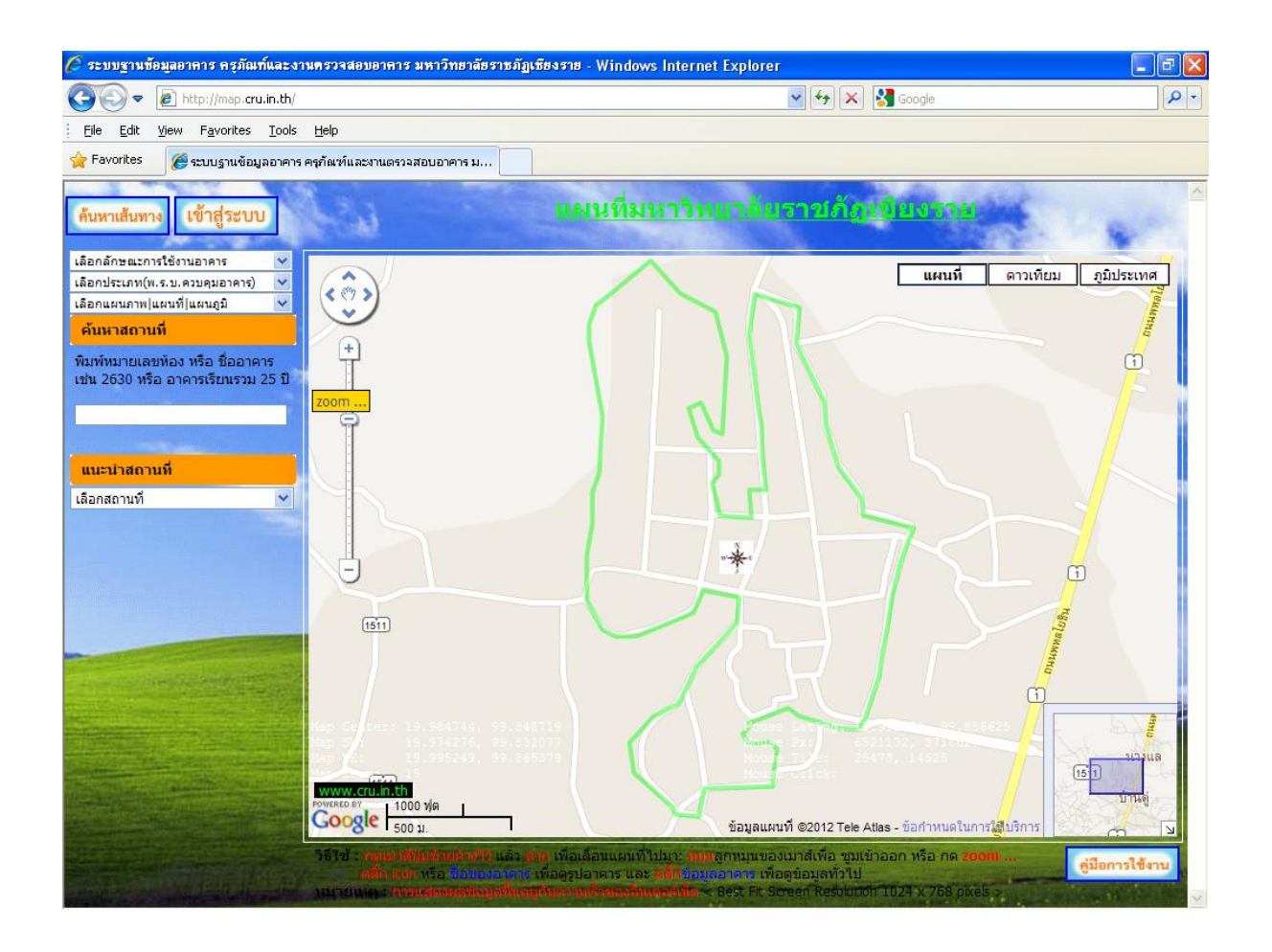

#### แสดงลักษณะภูมิประเทศดังรูป

เป็นการแสดงลักษณะภูมิประเทศกวามสูงต่ำและถนนต่างๆ

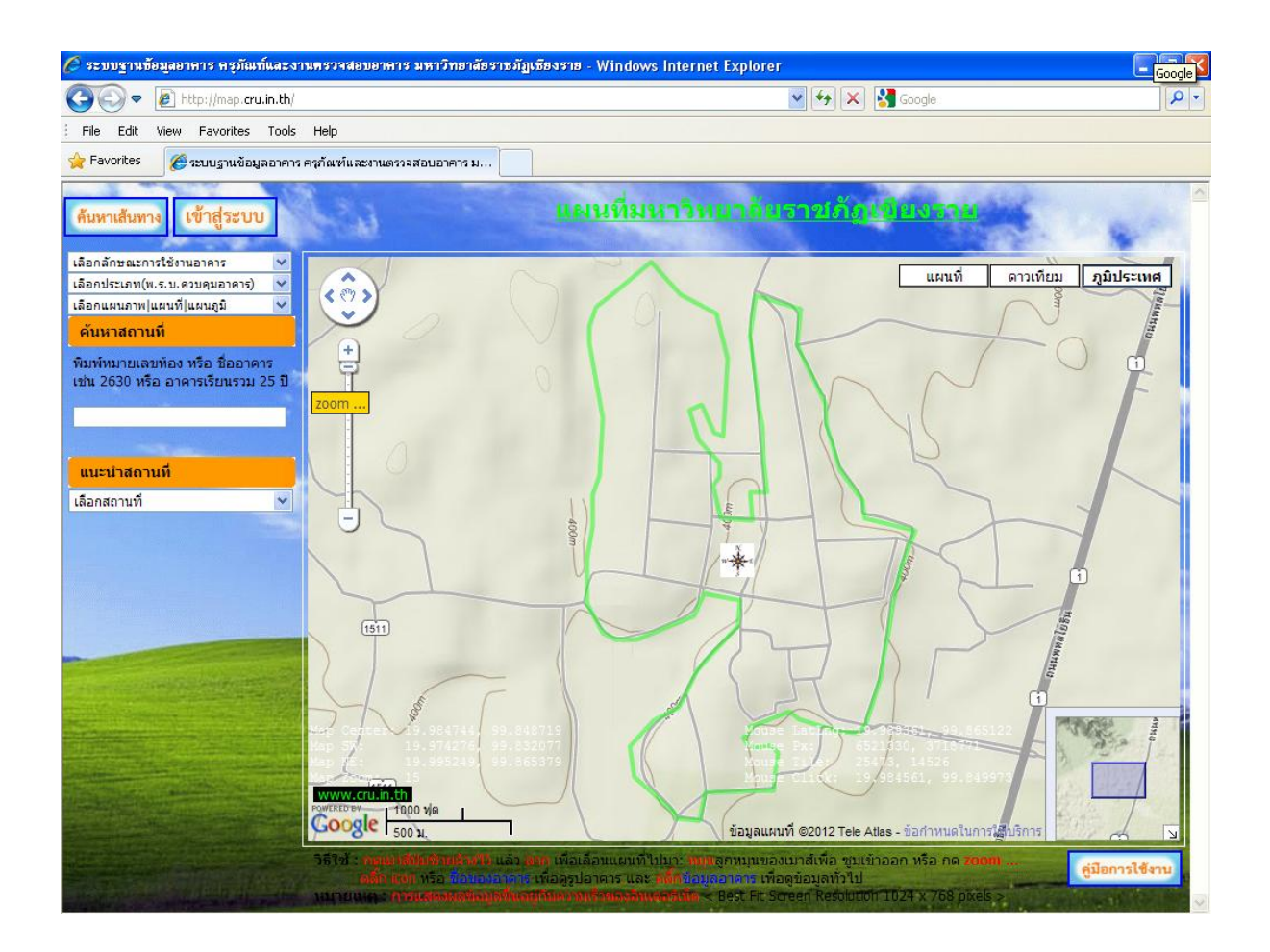

#### จุดอ้างอิงมหาวิทยาลัยดังรูป

### เป็นจุดอ้างอิงเพื่อสำหรับอ้างอิงโซนต่างๆในมหาวิทยาลัย

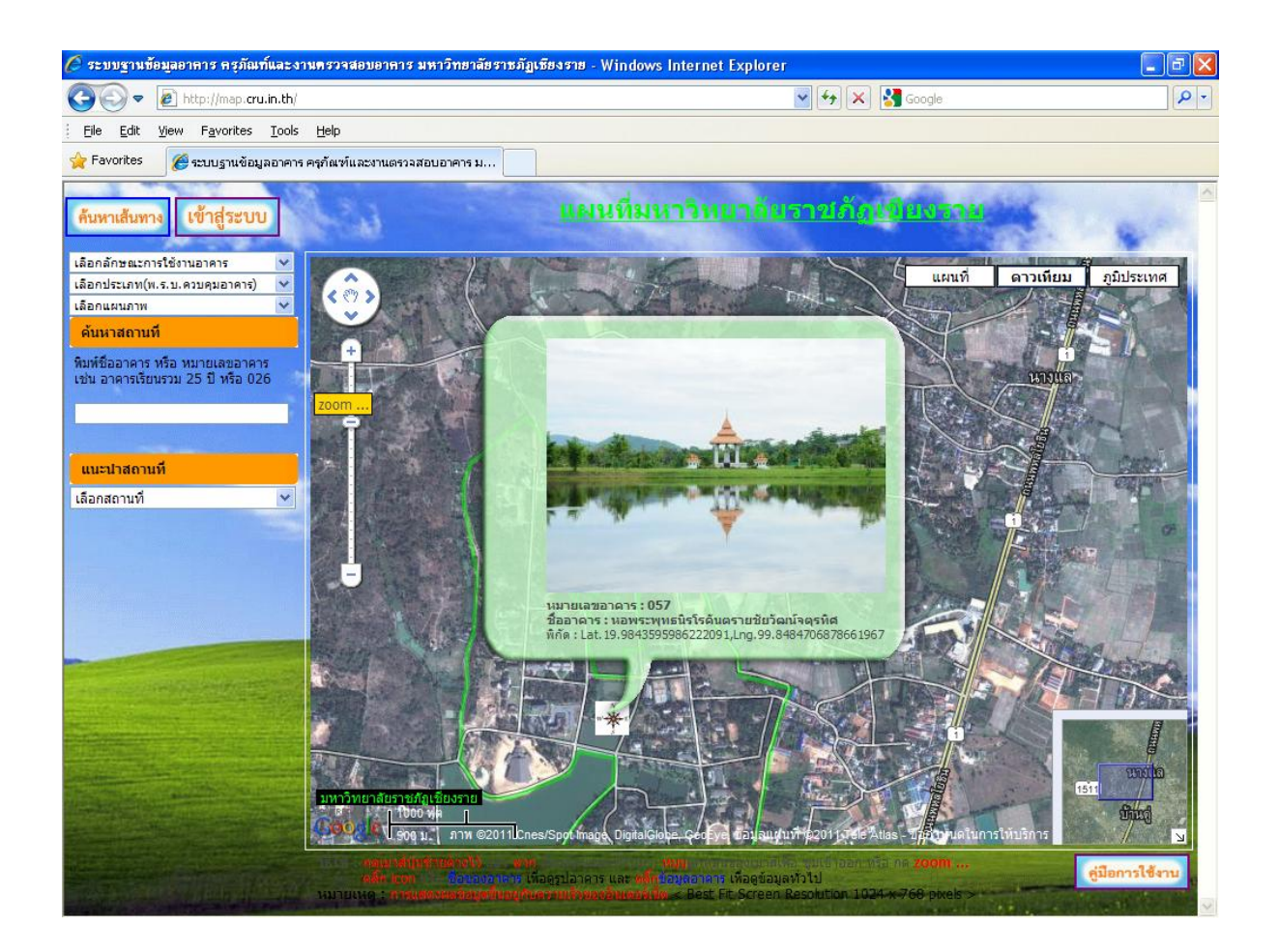

#### การกดปุ่ม zoom... ดังรูป

# เป็นการเจาะจงระบุพื้นที่ที่ต้องการ zoom

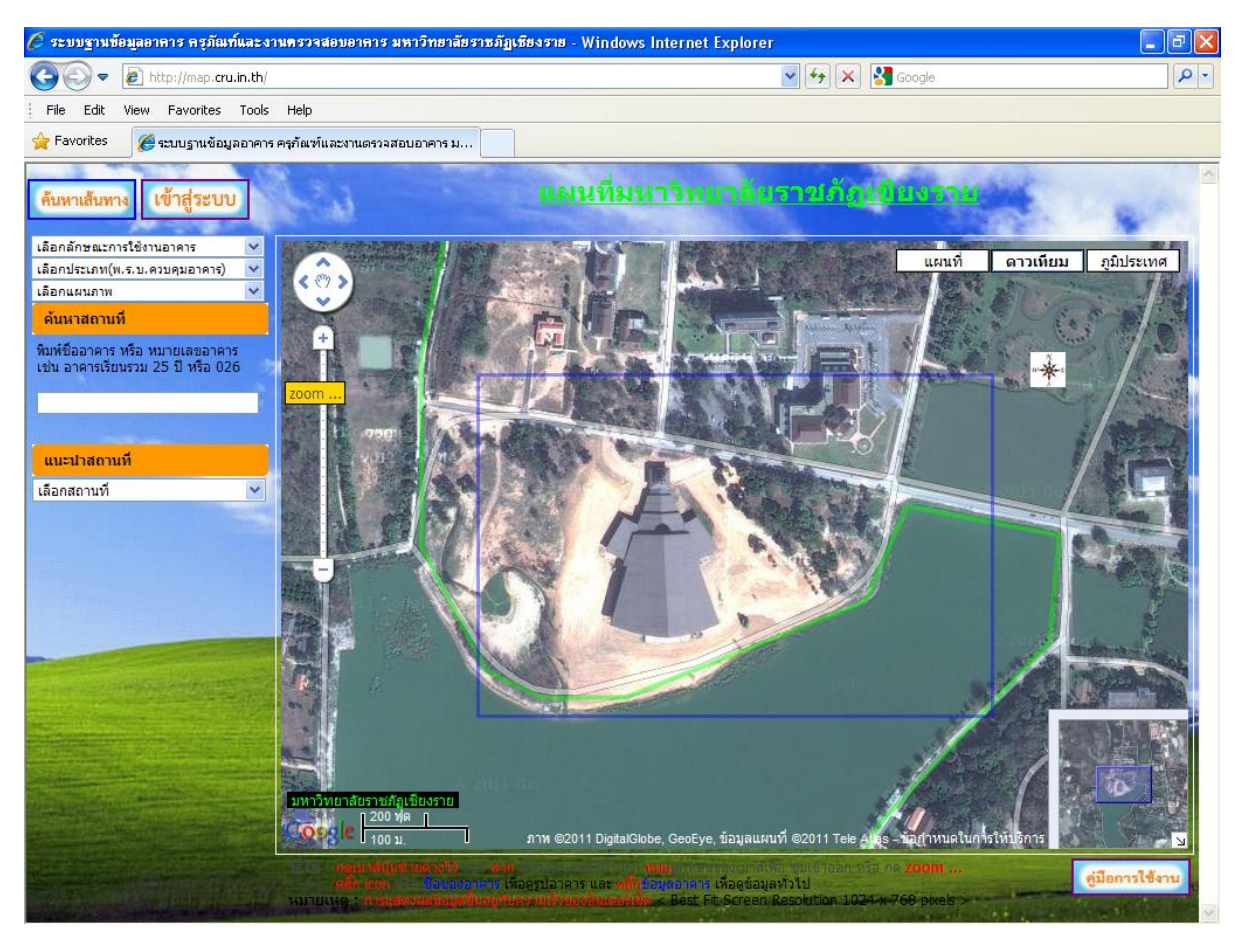

- กคเมาส์ปุ่มซ้ายค้างไว้ แล้ว ลาก เพื่อเลื่อนแผนที่ไปมา
- หมุนลูกหมุนของเมาส์เพื่อ ซูมเข้าออก หรือ กด zoom ...

การกลับเข้าสู่ website มหาวิทยาลัย (Old version) ดังรูป

7. กดปุ่ม Map เพื่อกลับเข้าสู่แผนที่มหาวิทยาลัยราชภัฏเชียงราย http://map.cru.in.th

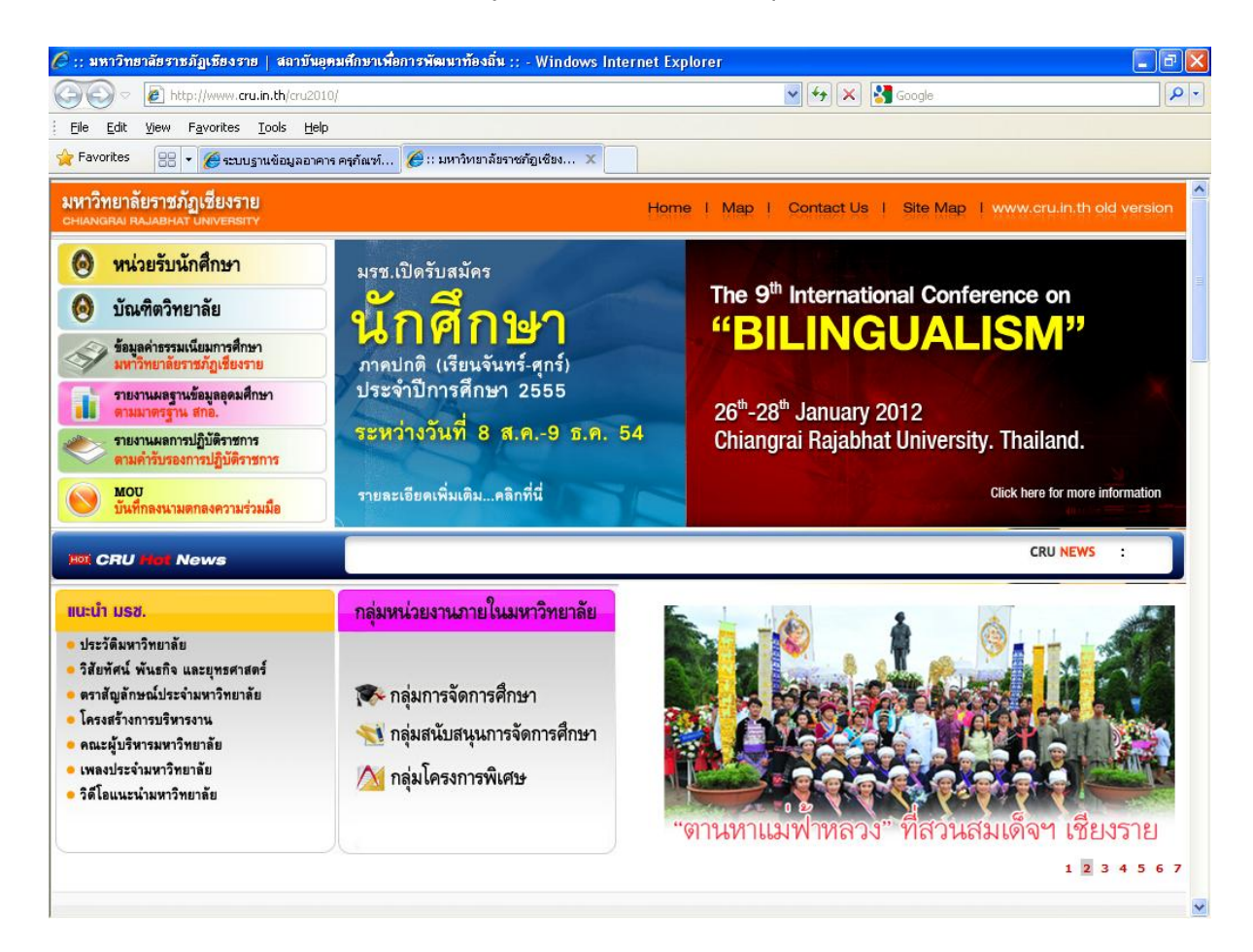

#### <u>การแสดงอาคารตามลักษณะการใช้งาน</u>

เมื่อต้องการแสดงอาการตามลักษณะการใช้งาน โดยจะแสดงตำแหน่งที่ตั้งของอาการโดยใช้สัญลักษณ์ ดังต่อไปนี้

| ลักษณะการใช้งาน              | สัญลักษณ์ |
|------------------------------|-----------|
| อาคารเรียนและอาคารปฏิบัติการ |           |
| อาคารสำนักงาน                | <b>I</b>  |
| อาคารหอประชุมและโรงอาหาร     |           |
| อาคารหอพัก                   |           |
| อาคารสนามกีฬาและยิมเนเซี่ยม  | Ê         |
| อาการจุดอ้างอิง              | W E S     |
| อาคารอื่น                    |           |

- 8. เลือกลักษณะการใช้งานอาคาร
- 9. แผนที่จะที่ตั้งของลักษณะอาการที่เราเลือกคังรูป

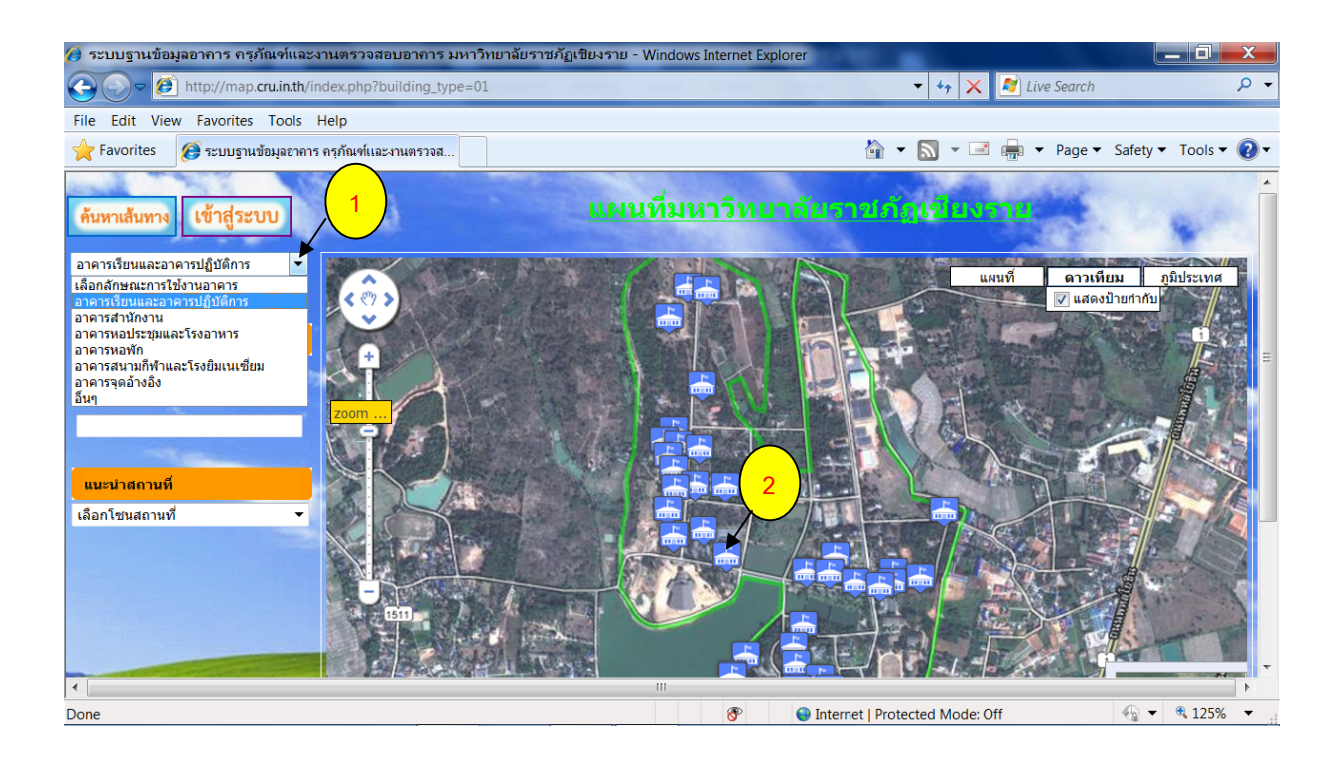

 กลิกที่ icon สัญลักษณ์อาคาร เพื่อดูรูปด้านหน้า รูปด้านซ้าย รูปด้านขวาและรูปด้านหลัง ของอาการดังรูป

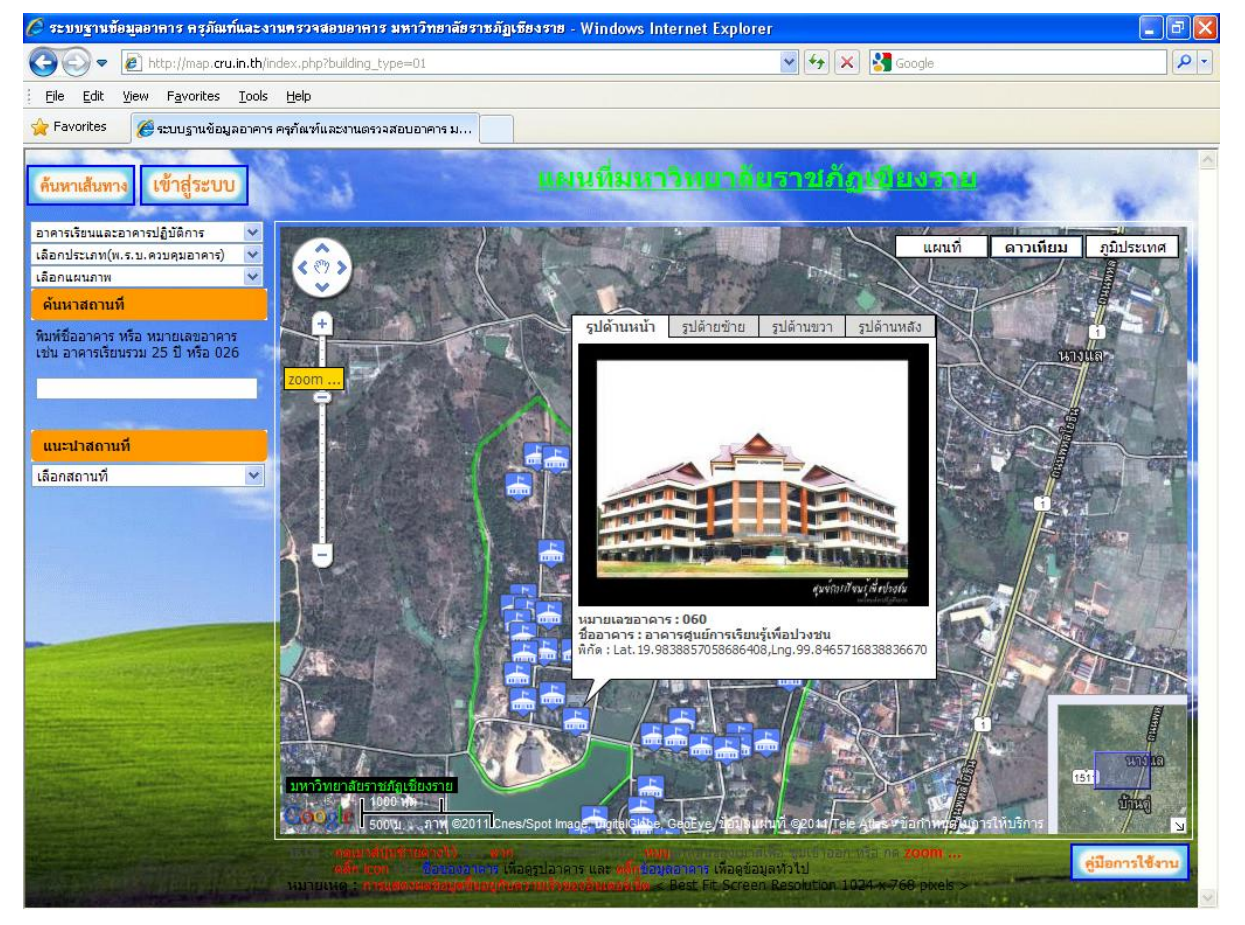

#### <u>แสดงอาคารตามประเภทอาคาร (ตาม พ.ร.บ.ควบคุมอาคาร)</u>

เมื่อต้องการแสดงอาการตามประเภทอาการ (ตาม พ.ร.บ.กวบกุมอาการ) ได้แก่

- อาการสูง หมายถึง อาการที่มีความสูงตั้งแต่ 23 เมตรขึ้นไป ซึ่งการวัดความสูงของอาการให้ วัดจากระดับพื้นดินที่ก่อสร้างถึงพื้นดาดฟ้า สำหรับอาการจั่วหรือปั้นหยาให้วัดจากระดับ พื้นดินที่ก่อสร้างถึงยอดผนังของชั้นสูงสุด
- อาการขนาดใหญ่พิเศษ หมายถึง อาการที่มีพื้นที่รวมกันทุกชั้นในหลังเดียวกันตั้งแต่ 10,000 ตารางเมตรขึ้นไป
- อาการชุมนุมคน หมายถึง อาการที่มีพื้นที่ตั้งแต่ 1,000 ตารางเมตรขึ้นไป หรือชุมนุมคนได้ ตั้งแต่ห้าร้อยคนขึ้นไป
- ป้าย หมายถึง ป้ายที่มีความสูงตั้งแต่ 15 เมตรขึ้นไป หรือมีพื้นที่ของป้ายตั้งแต่ 50 ตารางเมตร ขึ้นไป หรือป้ายที่ติดหรือตั้งบนหลังคาหรือดาดฟ้าของอาการที่มีพื้นที่ตั้งแต่ 25 ตารางเมตร ขึ้นไป

โดยจะแสดงตำแหน่งที่ตั้งของอาการ ดังรูป

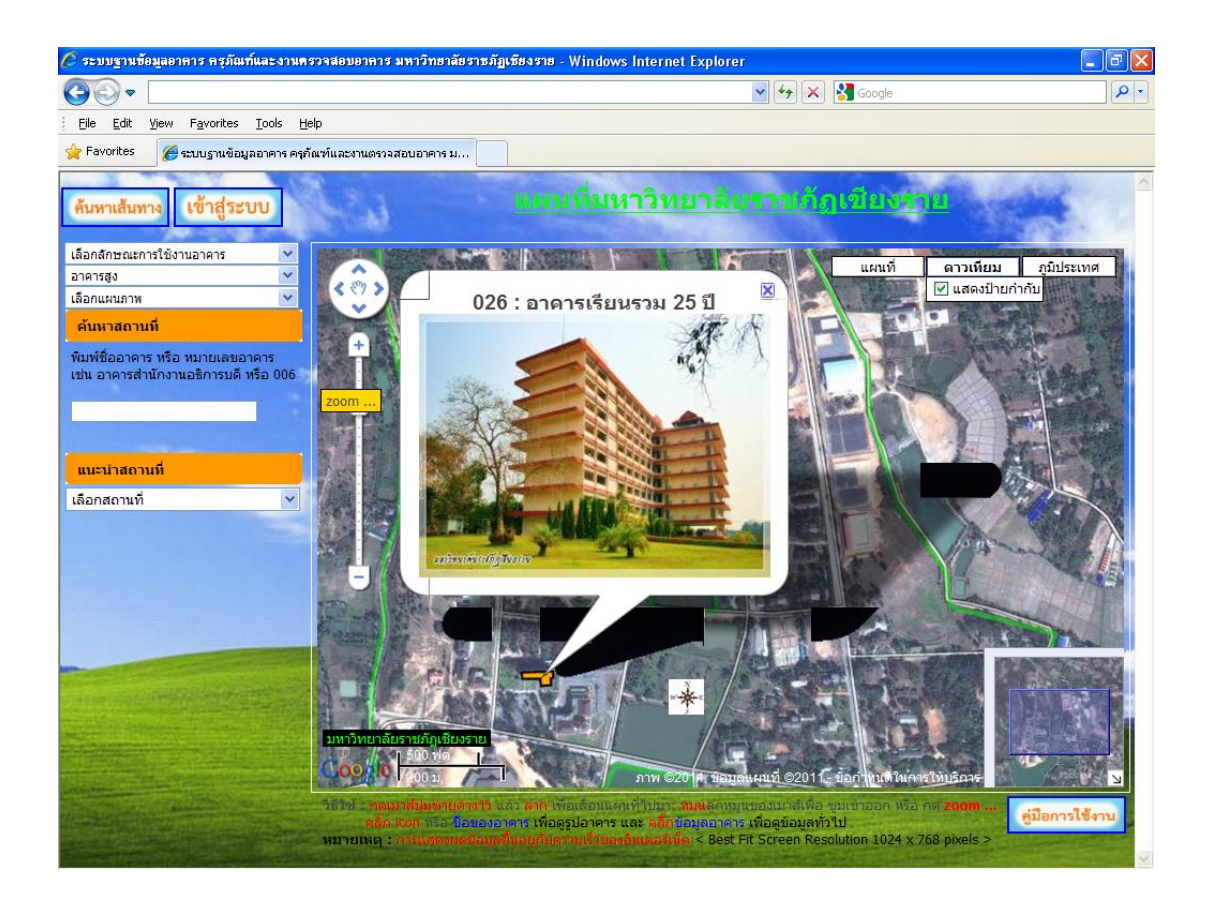

### <u>แสดงแผนภาพระดับชั้นความสูงของพื้นที่</u>

เมื่อต้องการแสดงแผนภาพความสูงต่ำของพื้นที่ใช้ประโยชน์ เช่น ดูทิศทางการไหลของน้ำฝน ได้แก่

แผนภาพเส้นชั้นความสูง (ดังรูป)

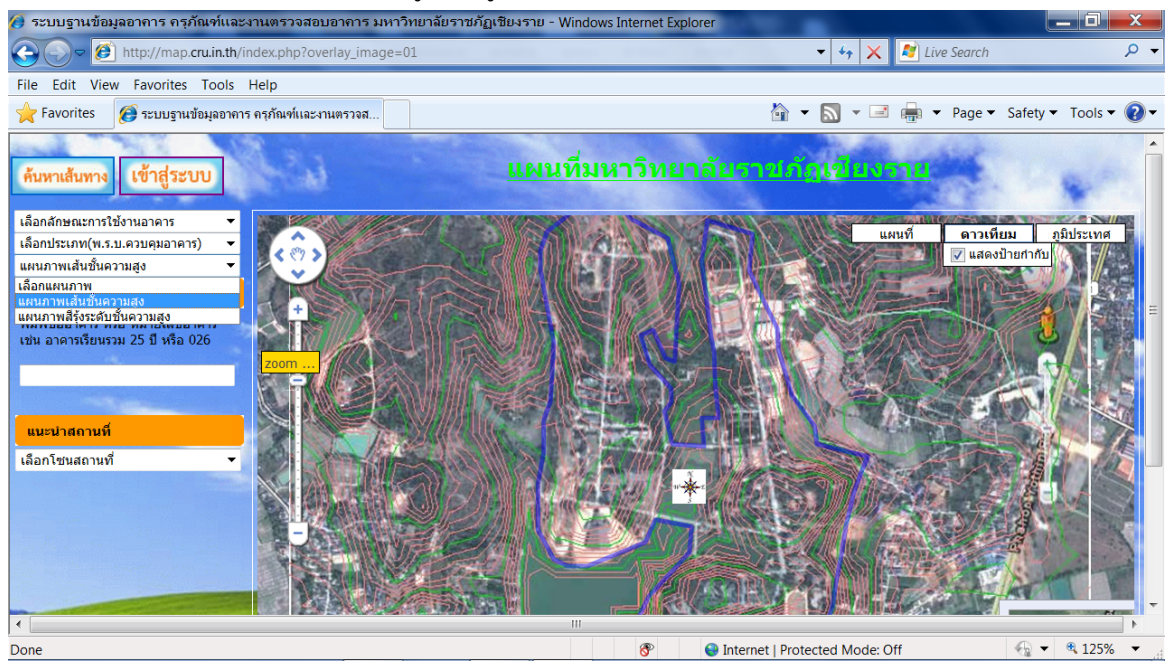

### แผนภาพสีรุ้งระดับชั้นความสูง (ดังรูป)

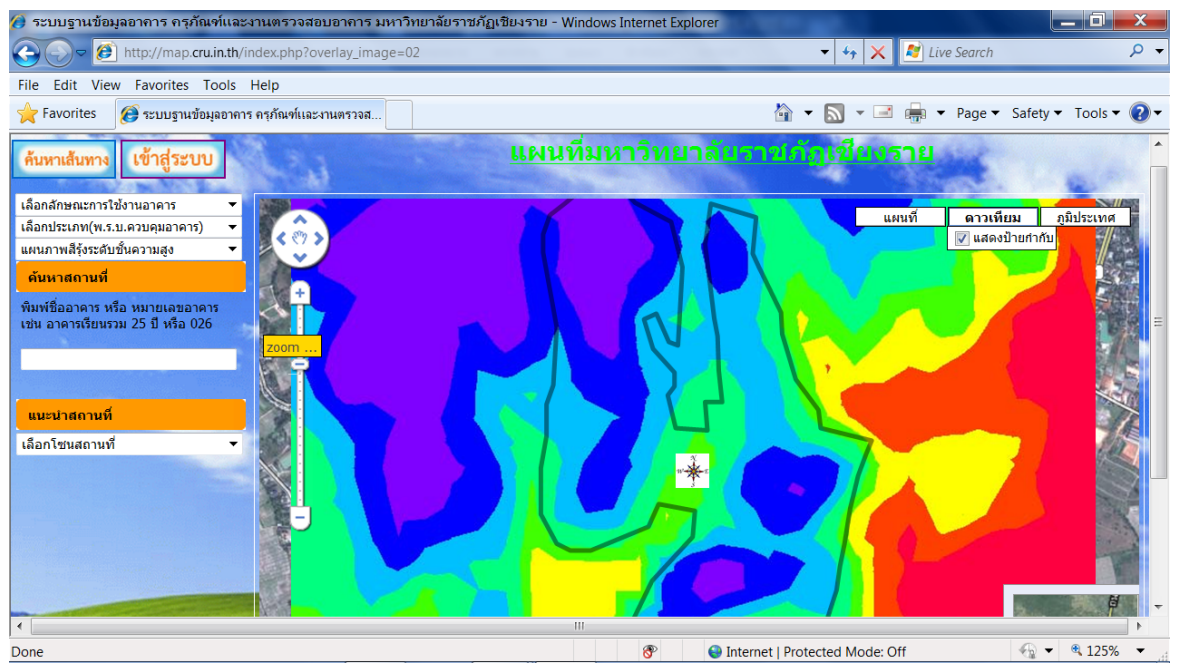

### <u>แสดงแผนที่ภาพ panoramio</u>

#### เป็นการแสดงภาพจาก <u>www.panoramio.com</u> (ดังรูป)

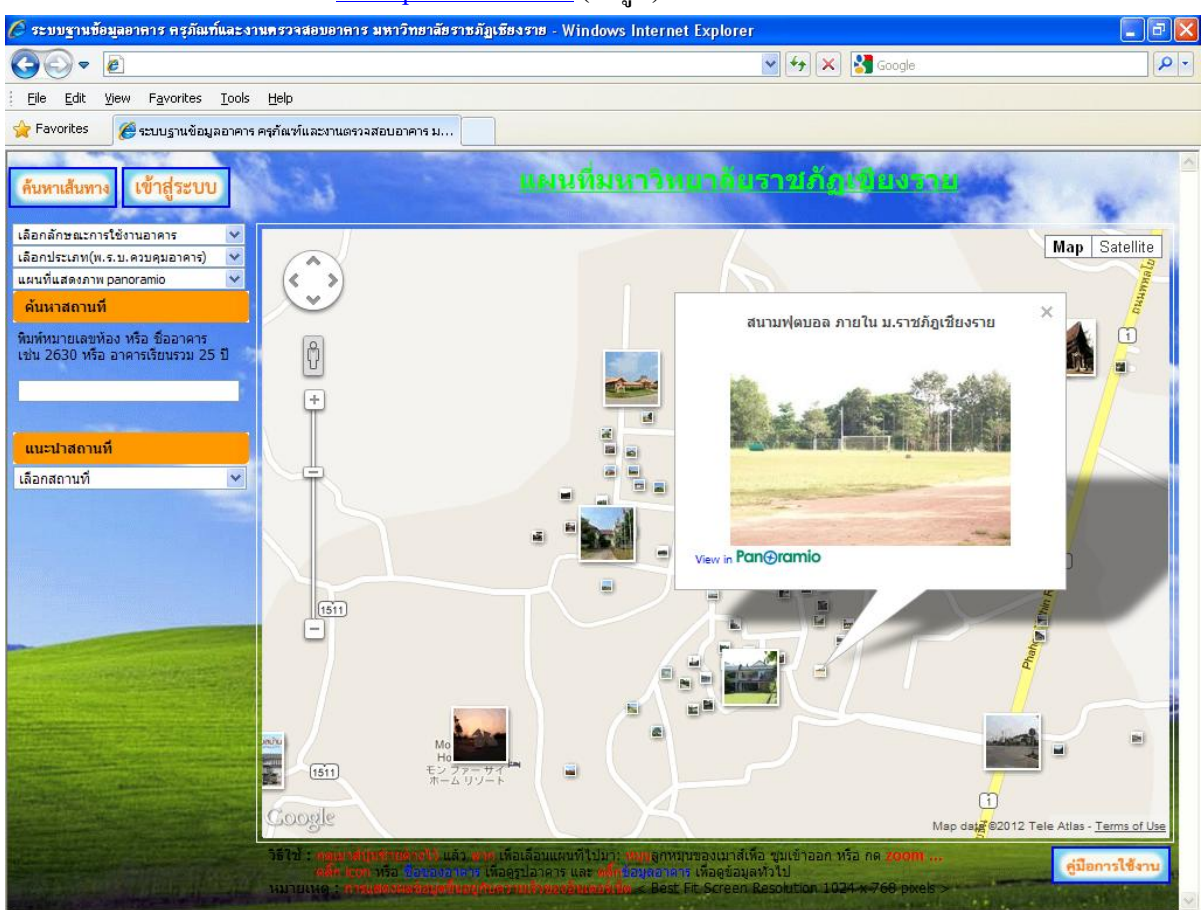

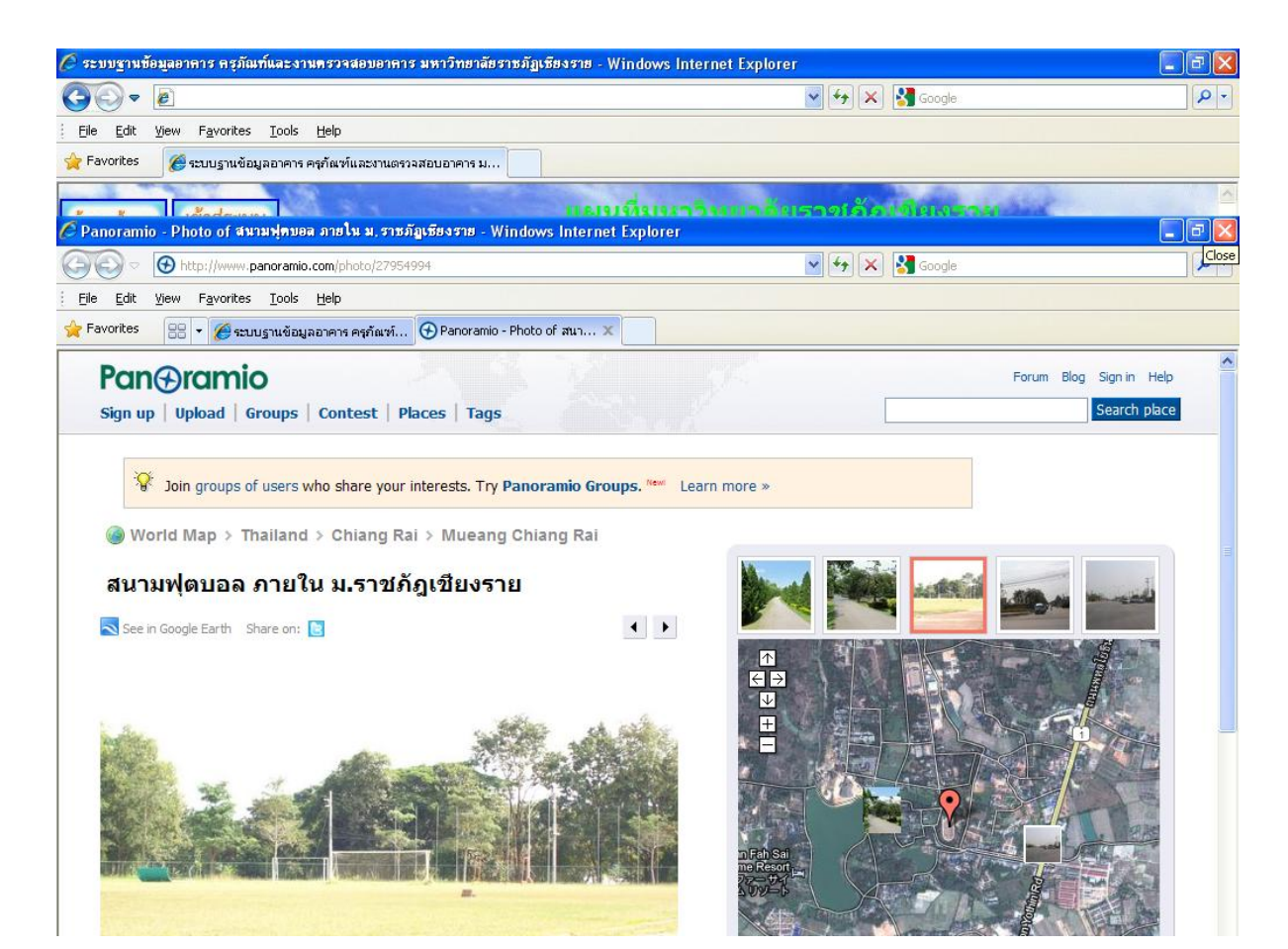

#### <u>แสดงแผนที่แนวเขตโซนมหาวิทยาลัย</u>

เป็นการแสดงแนวเขตพื้นที่ของแต่ละ โซน

คลิ๊กแต่ละ โซนเพื่อดูชื่อ โซน (ดังรูป)

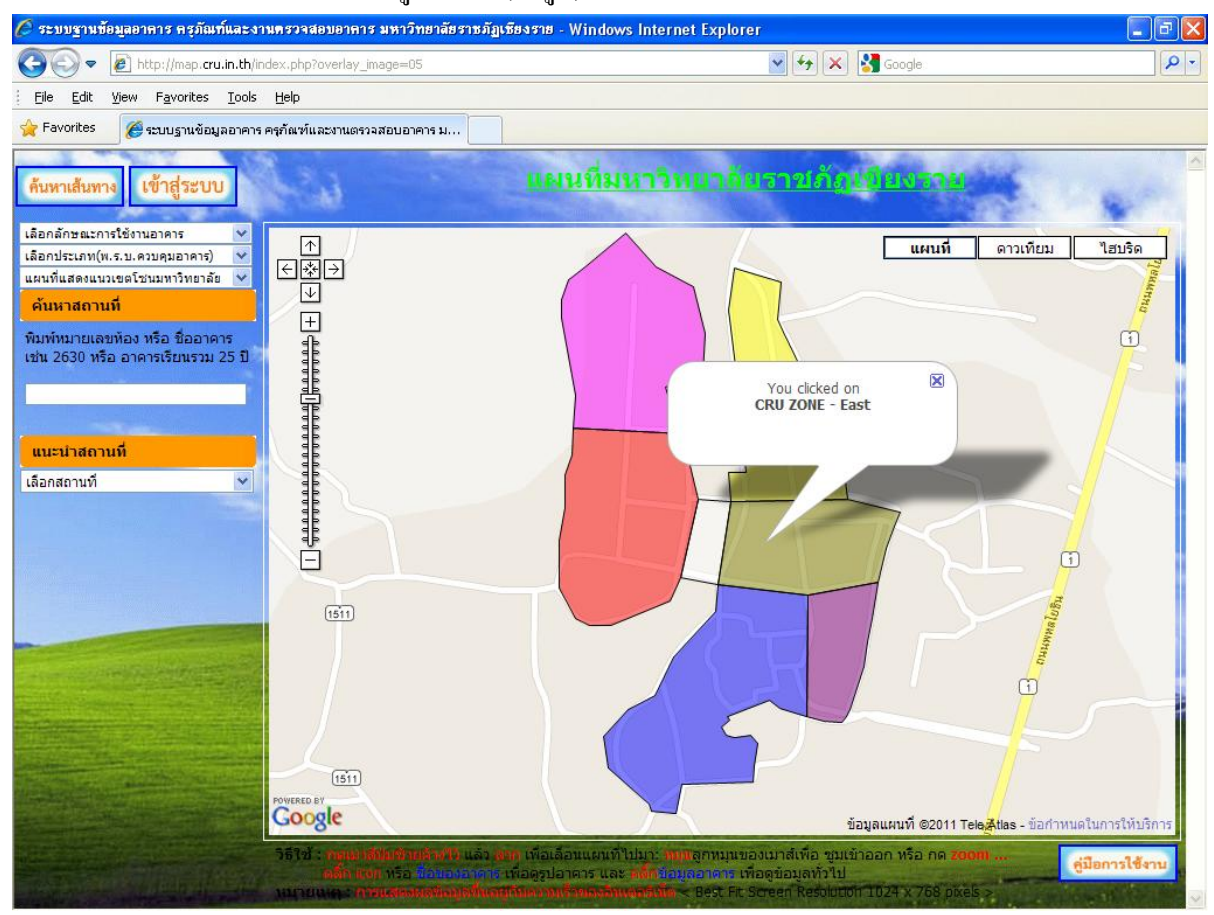

### <u>แสดงแผนที่การคำนวณค่าจุดระดับความสูง</u>

เป็นการแสดงค่าระดับความสูงจากระดับน้ำทะเลปานกลาง

 คลิ๊กจุคใดๆเพื่อดูก่าระดับความสูง เช่น ก่าระดับสนามฟุตบอลเท่ากับ 407.33 ม. จาก ระดับน้ำทะเลปานกลาง (ดังรูป) ใช้ประโยชน์ เช่น การกิดปริมาณดินถมที่ดินเทียบกับระดับ

ถนน

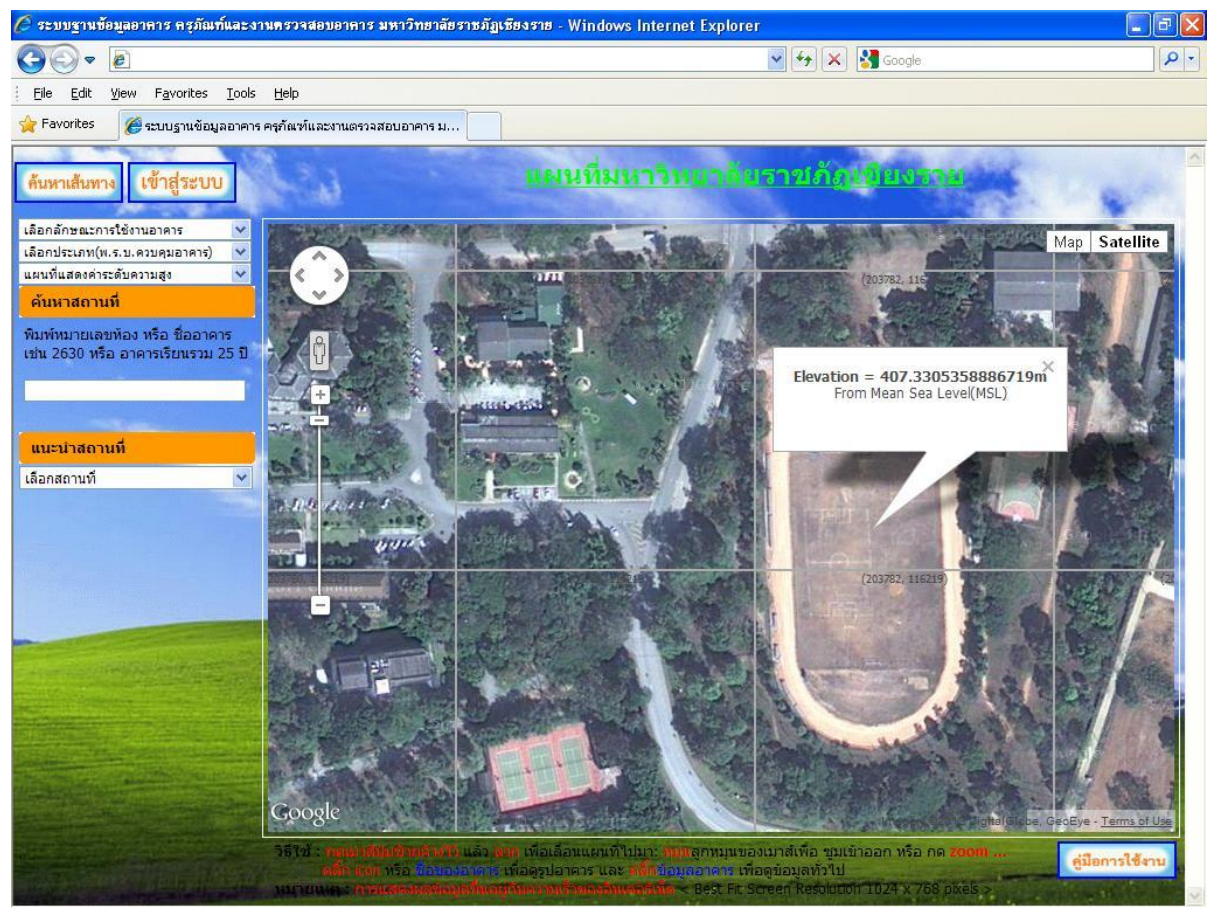

#### <u>แสดงแผนภูมิการคำนวณค่าระดับถนนสายหลัก</u>

เป็นการแสดงก่าระดับของแนวถนนสายหลักโดยนำมาใช้ประโยชน์ เช่น การกิดปริมาณดินตัดดินถม เมื่อตัดถนนใหม่โดยประมาณ การหาระยะทางตามแนวสูงต่ำของถนน เป็นต้น

แผนภูมิระดับถนนเริ่มจากทางเข้าประตู 1 ไปถึงทางออกประตู 2 (ดังรูป)

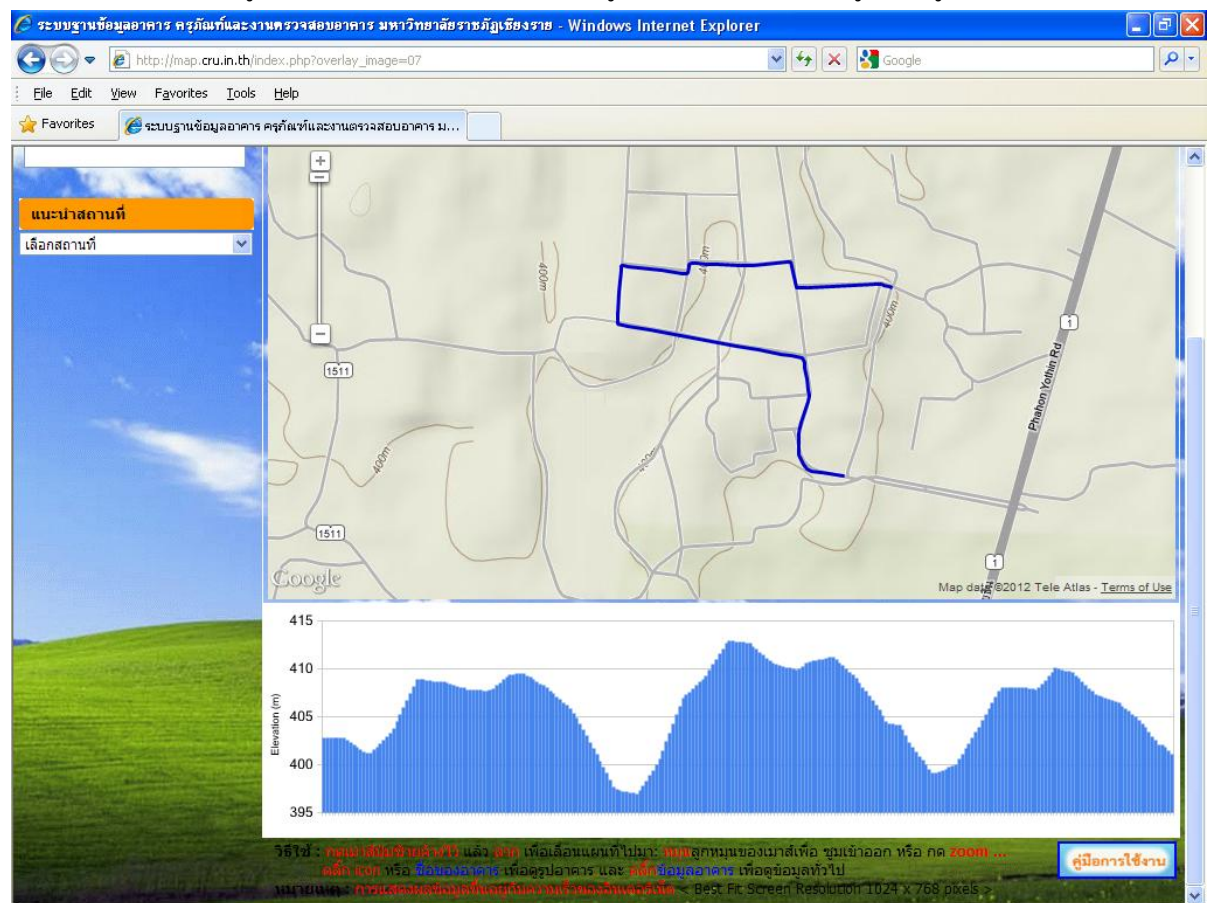

#### <u>แสดงแผนที่การคำนวณระยะเส้นตรงตามแนวราบ</u>

เป็นการแสดงค่าระยะเส้นตรงตามแนวราบและยังสามารถนำพิกัดไปคำนวณพื้นที่รูปปิดต่างๆได้ เช่น การแบ่งแปลงโฉนดที่ดิน การวัดระยะชายกา เป็นต้น

แผนที่แสดงการกำนวณระยะเส้นตรง เช่น ระยะรวมของถนนรอบตึก 26 และ หอสมุด เท่ากับ
 0.945 กม. และระยะทางแต่ละช่วงดังในตาราง (ดังรูป)

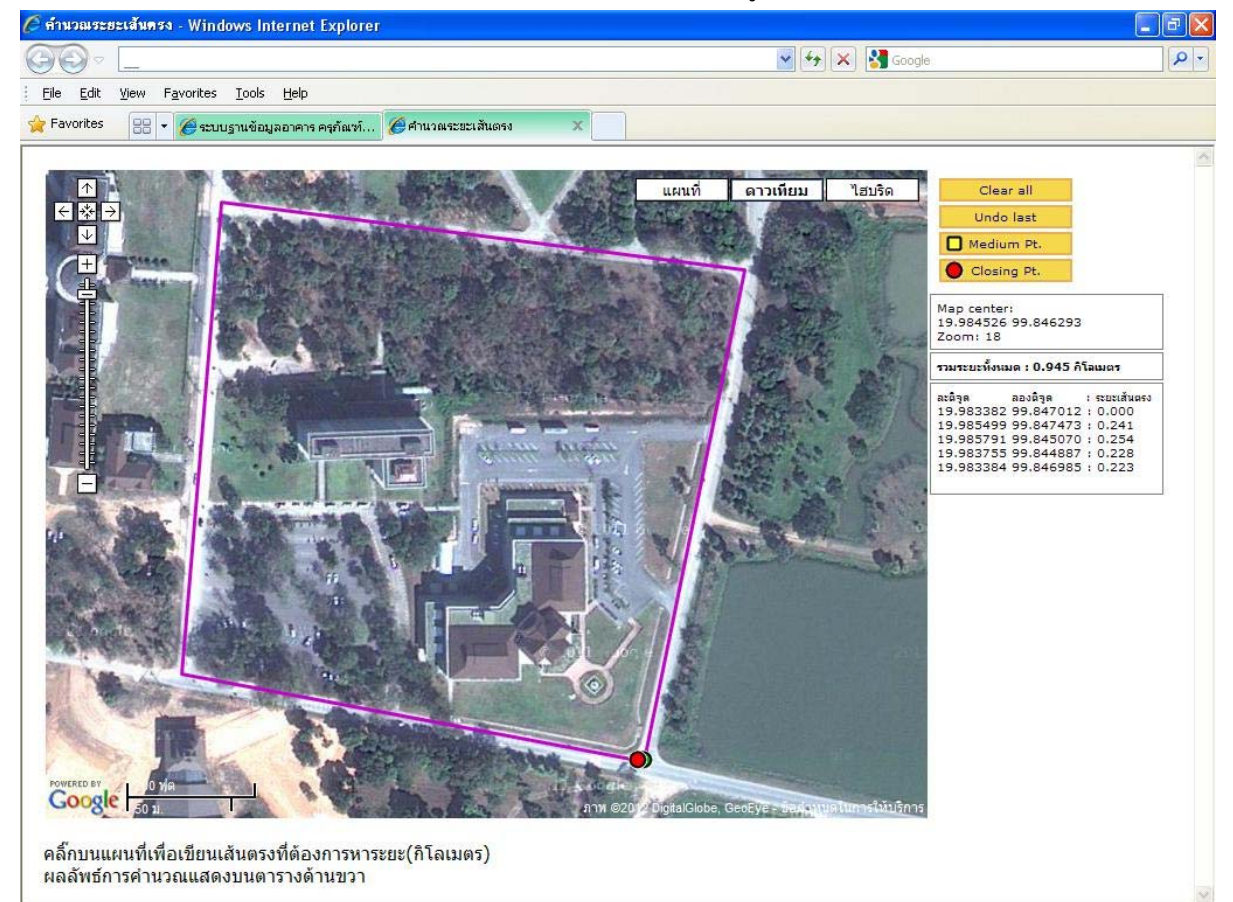

#### <u>แสดงแผนที่ระยะทางขับรถและรัศมีของสถานที่ต่างๆจากจุดศูนย์กลางวงกลม</u>

1.เป็นการแสดงระยะทางขับรถของถนนสายหลักต่างๆจากจุดศูนย์กลางวงกลมตามแนวราบเป็นระยะ ประมาณ 15 กิโลเมตร(พื้นที่สีเขียวเป็นขอบเขตการขับขี่ระยะประมาณ 15 กิโลเมตร)

2.เป็นการแสดงพื้นที่วงกลมตามแนวราบ(พื้นที่สีน้ำเงินเป็นขอบเขตวงกลมระยะรัศมี 15 กิโลเมตร)

3.เป็นการแสดงสถานที่ต่างๆที่อยู่ภายในวงกลมและแสดงการคำนวณระยะรัศมีจากจุดศูนย์กลางวงกลม ของสถานที่ต่างๆ

แผนที่แสดง (ดังรูป) ใช้ประโยชน์ เช่น การกำนวณก่าน้ำมันรถและระยะเวลาเดินทาง เป็นต้น

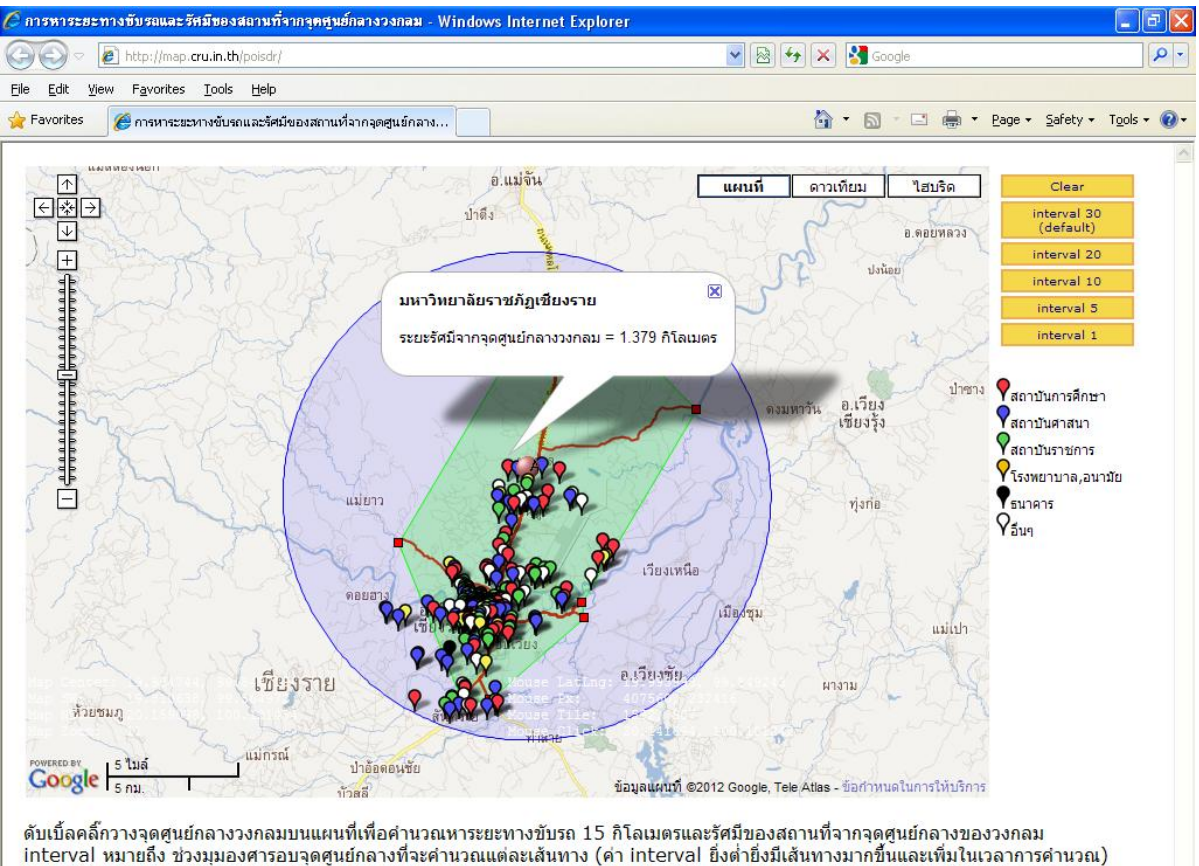

# <u>แสดงแผนที่การคำนวณพื้นที่รูปปิดตามแนวราบ</u>

เป็นการแสดงพื้นที่รูปปิดตามแนวราบทำให้สะดวกในการกำนวณพื้นที่ต่างๆที่ยากต่อการขึ้นวัดและ เข้าถึง

แผนที่แสดงการคำนวณพื้นที่ เช่น หลังคาหอประชุมกาสะลองคำมีพื้นที่ 2,688.03 ตร.ม. (ดัง

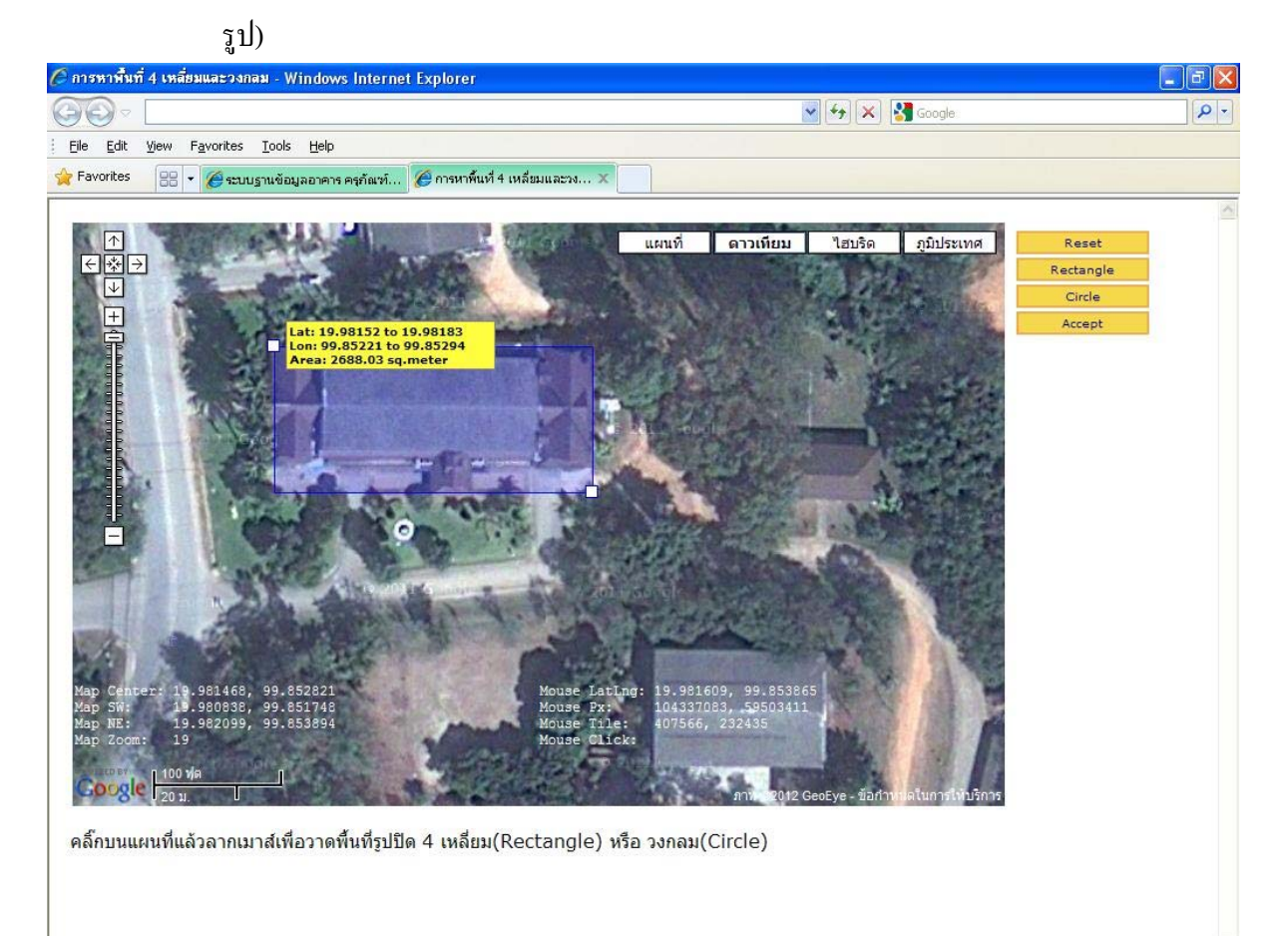

#### <u> ค้นหาสถานที่</u>

 พิมพ์หมายเลขห้อง หรือ ชื่ออาการ เช่น 2630 หรือ อาการเรียนรวม 25 ปี ในช่องที่กำหนด จะแสดงอาการที่มีชื่อสอดกล้องกับข้อกวามที่ระบุ ด้านล่างช่องรับข้อกวาม ดังรูป

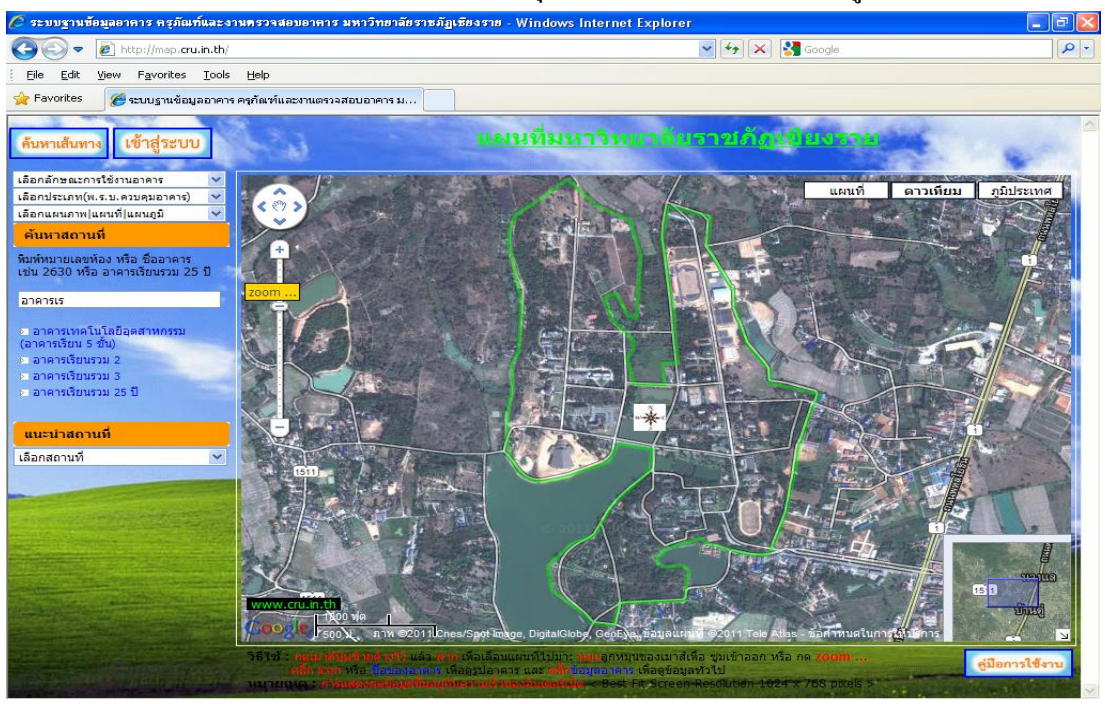

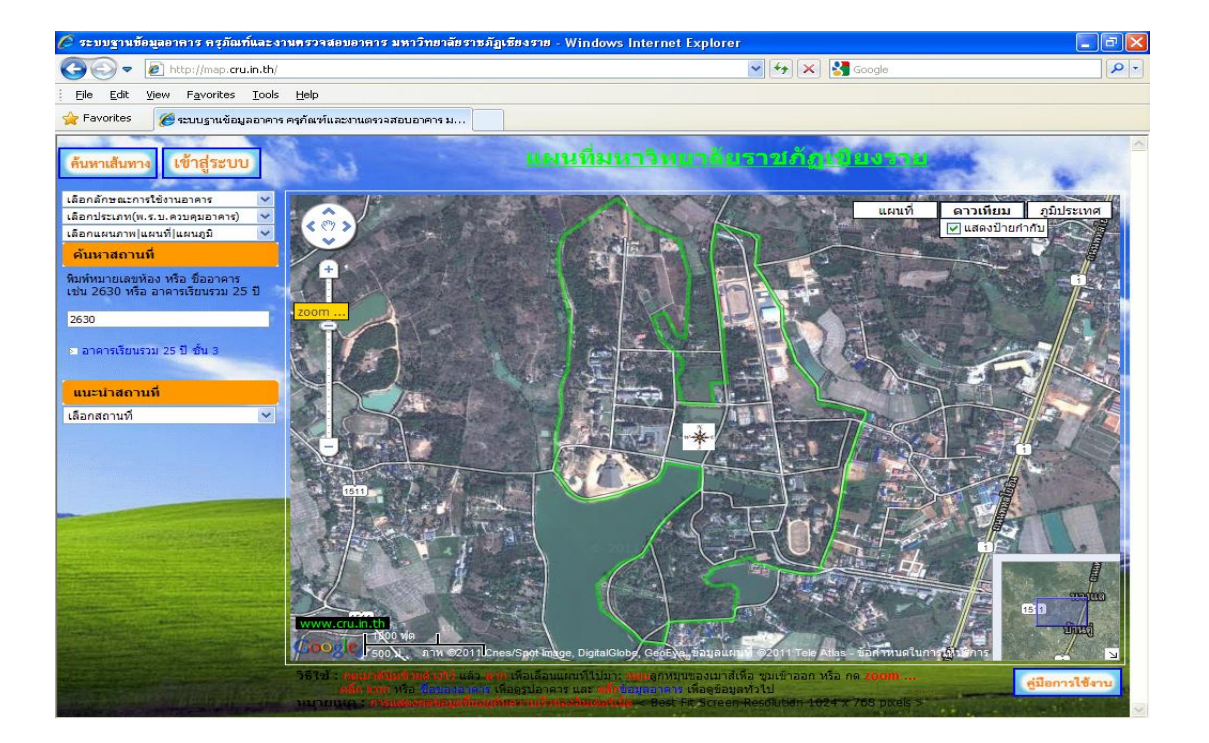

2. คลิ๊ก Link ของอาคารที่ต้องการ จะแสดงตำแหน่งอาคารบนแผนที่ดังรูป ซึ่งสามารถ Zoom และคลิก ลากแผนที่เลื่อนดูเส้นทาง และสถานที่ตั้งได้

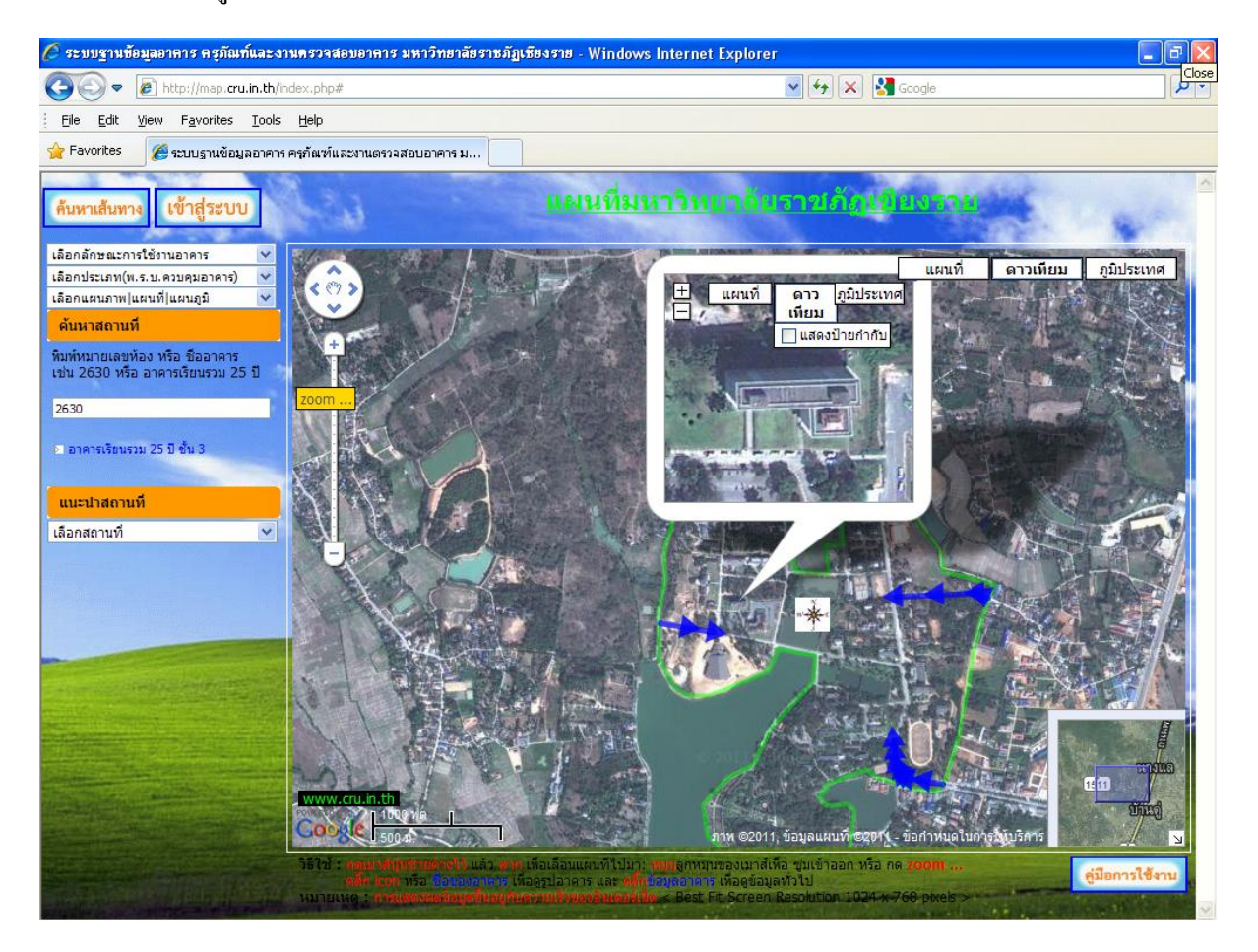

#### <u>แนะนำสถานที่ตามโซนพื้นที่บริเวณมหาวิทยาลัยและศูนย์พัฒนาท้องถิ่นต่างๆ</u>

สามารถเลือกโซนอาการของมหาวิทยาลัย ตามทิศต่างๆ โดยอ้างอิงจากจุดกึ่งกลางของมหาวิทยาลัย โดย จะแบ่งออกเป็นโซนต่างๆ ดังนี้

- จุดอ้างอิงกลางมหาวิทยาลัย
- โซนทิศตะวันออกเฉียงเหนือ
- โซนทิศใต้
- โซนทิศตะวันออก
- โซนทิศตะวันตก
- โซนทิศตะวันตกเฉียงเหนือ
- โซนทิศตะวันออกเฉียงใต้

- ศูนย์พัฒนาท้องถิ่น (มรช ฝาง)
- ศูนย์พัฒนาท้องถิ่น (มรช เวียงป่าเป้า)
- สูนย์พัฒนาท้องถิ่น (มรช เชียงคำ)
- สูนย์พัฒนาท้องถิ่น (มรช พะเยา)
- ศูนย์พัฒนาท้องถิ่น (มรช มุงเมือง)
- สูนย์พัฒนาท้องถิ่น (มรช เชียงแสน)
- ศูนย์พัฒนาท้องถิ่น (มรช จอมทอง)
- ศูนย์พัฒนาท้องถิ่น (มรช แม่สาย)
- สูนย์พัฒนาท้องถิ่น (มรช นครพิงค์)
- ศูนย์พัฒนาท้องถิ่น (มรช น่าน)

โดยจะแสดงอาการที่ตั้งอยู่ในโซนนั้นให้เลือก และสามารถกด Link ที่ชื่อของอาการเพื่อดูรายละเอียด อาการและสามารถพิมพ์รายละเอียดข้อมูลอาการได้

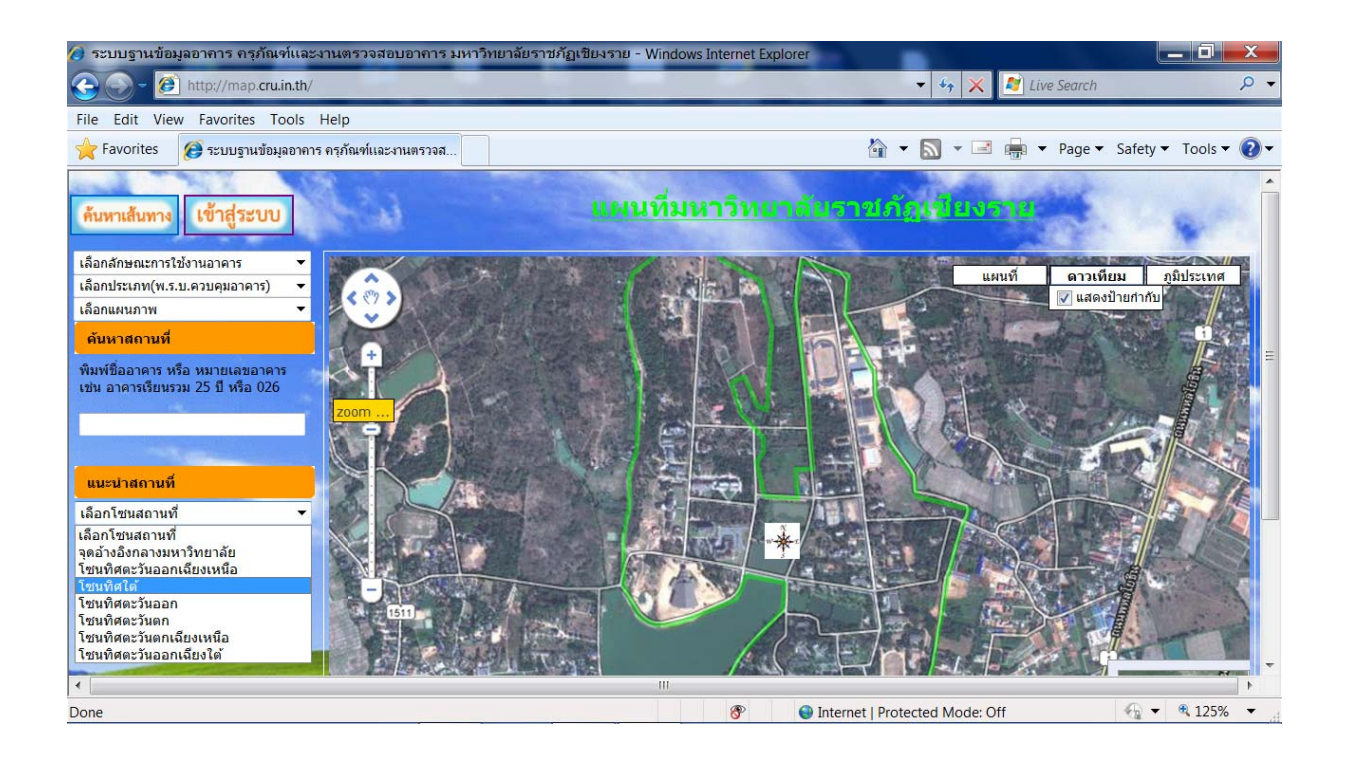

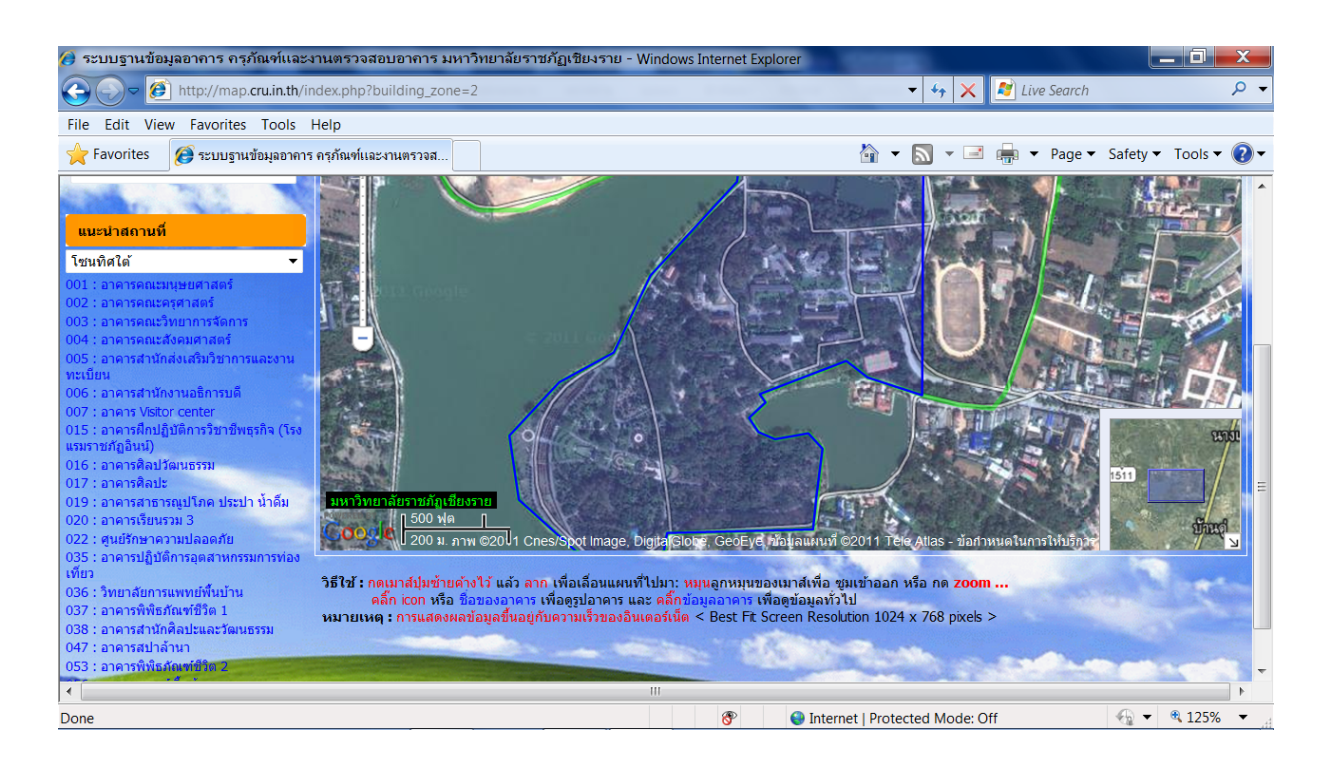

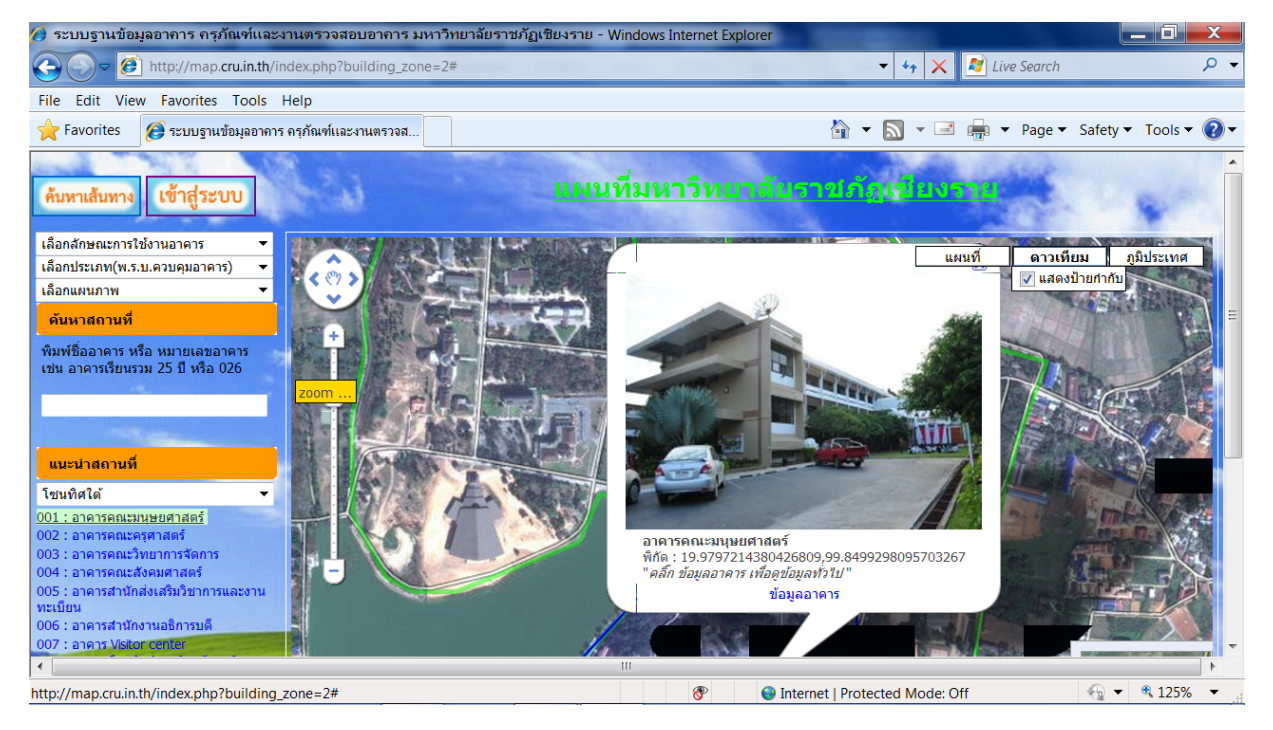

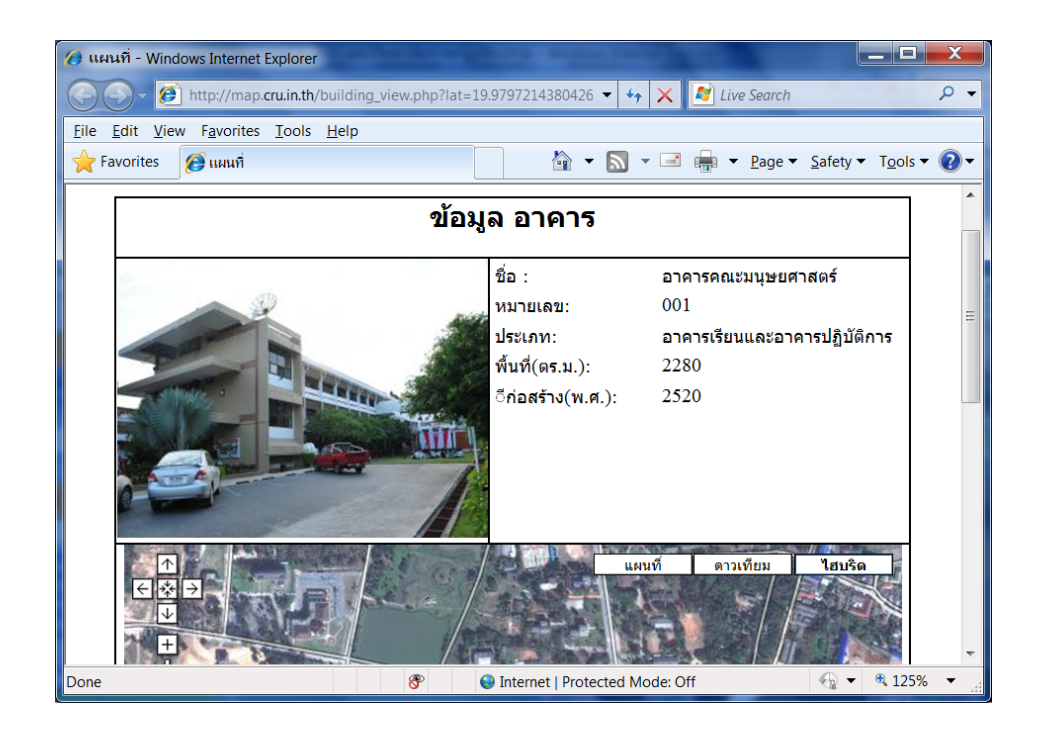

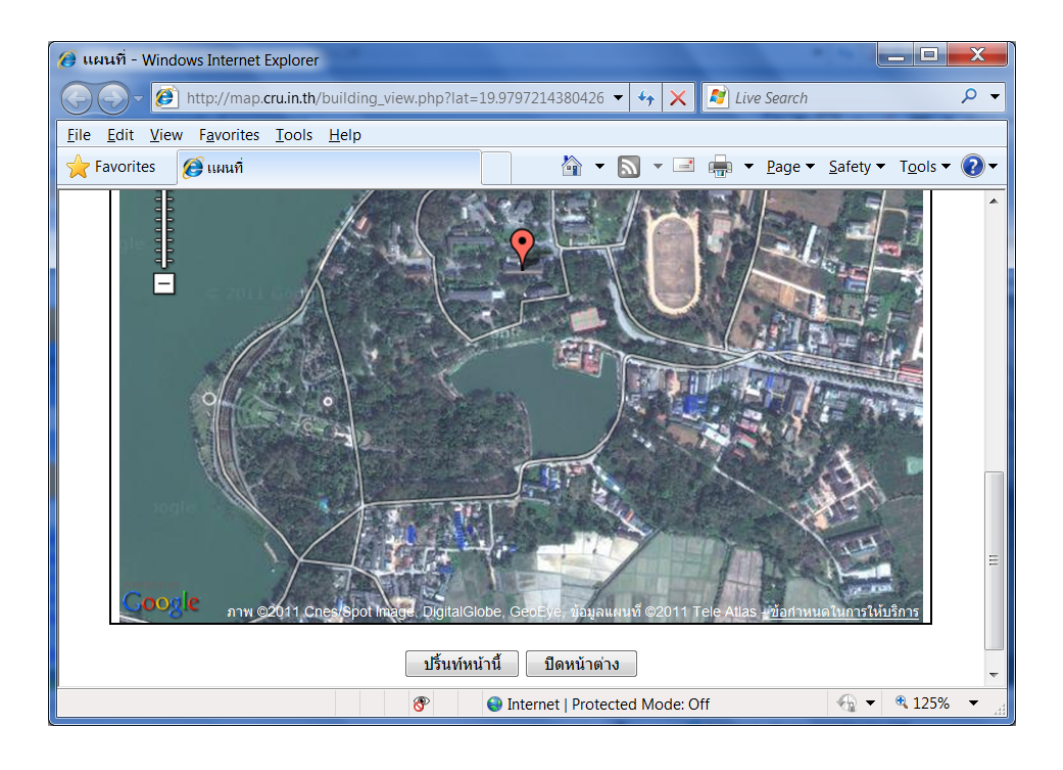

#### <u> ด้นหาเส้นทาง</u>

เมนูสำหรับค้นหาเส้นทางในการเคินทางจากสถานที่ต่างๆ มายังมหาวิทยาลัยราชภัฏเชียงราย ทาง รถยนต์ รถขนส่งสาธารณะ หรือทางเท้า โดยมีขั้นตอนการค้นหาเส้นทางดังนี้

1. เลือก icon ค้นหาเส้นทาง

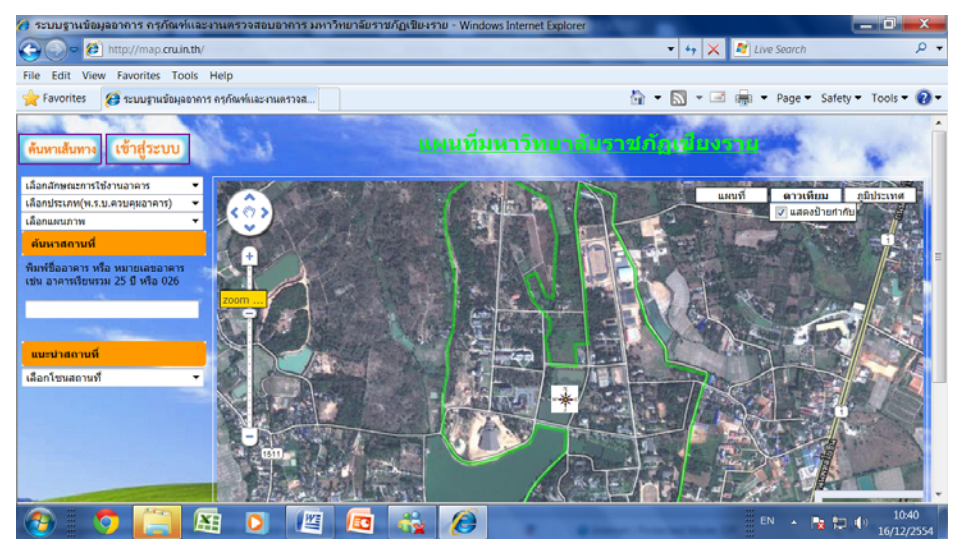

2. แสดงหน้าจอดังรูป

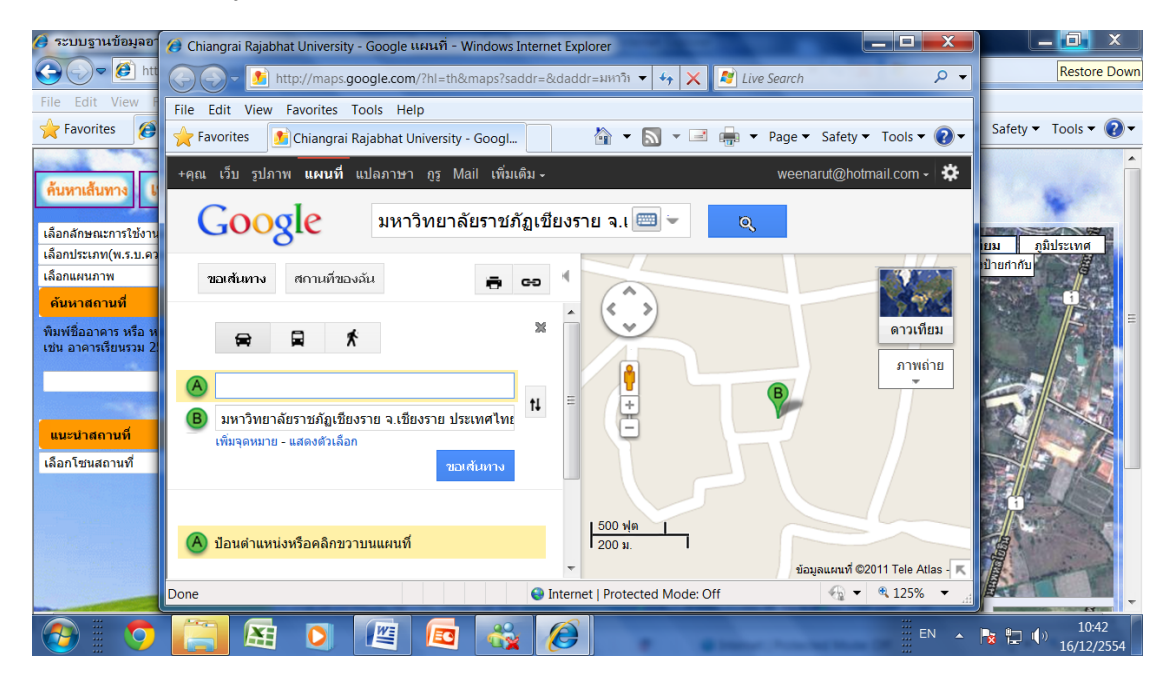

3. กรอกข้อความตำแหน่งต้นทาง และเลือกวิธีการเดินทาง โดยกลิกที่ icon

🛱 รถยนต์ หรือ 📮 ขนส่งสาธารณะ หรือ 🖈 ทางเท้า

และคลิกที่ปุ่มขอเส้นทาง เพื่อแสดงรายละเอียด

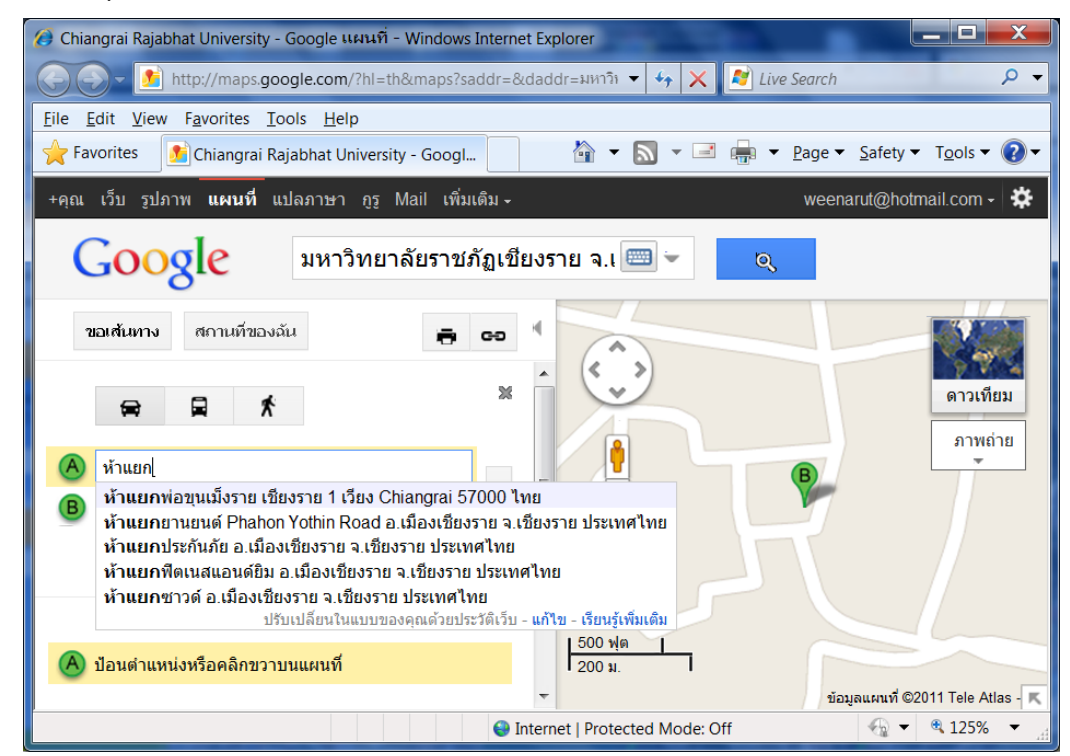

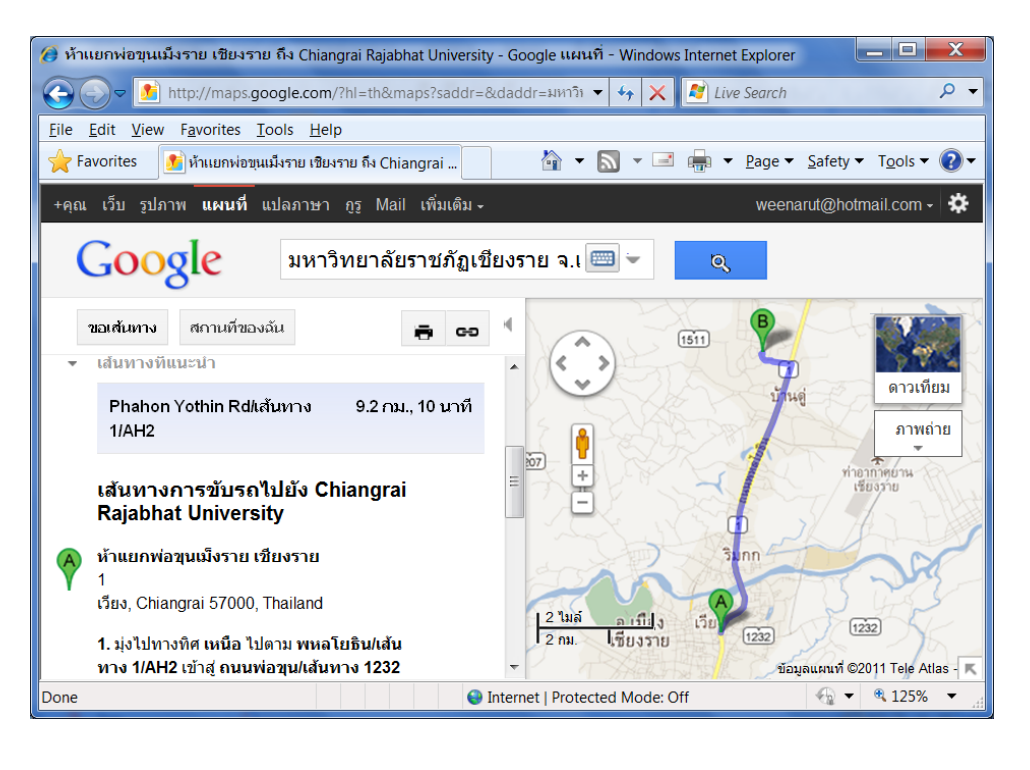

#### 4. สามารถกดปุ่ม

# 🖶 จะปรากฏหน้าจอให้สั่งพิมพ์ดังรูป

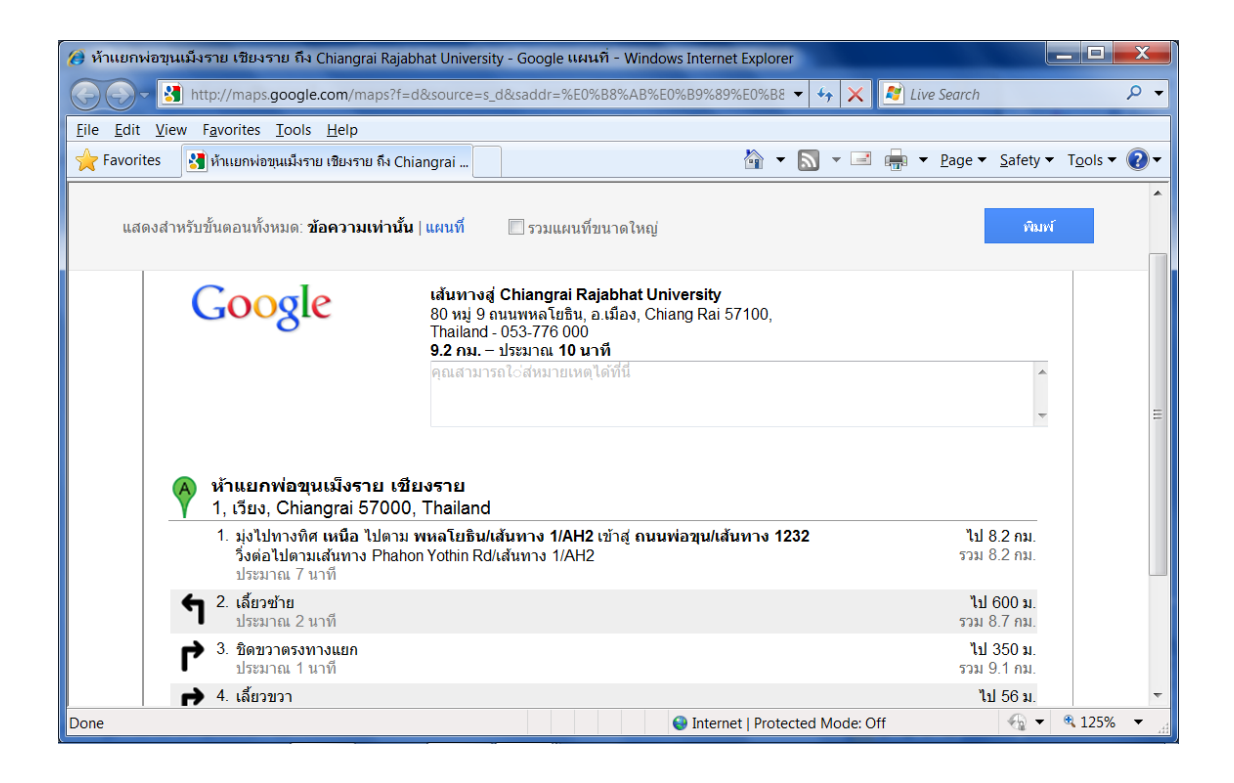

# สำหรับผู้ใช้ที่เข้าสู่ระบบ <u>เข้าสู่ระบบ</u>

1. เข้าสู่ระบบ โดยคลิกที่ icon เข้าสู่ระบบ

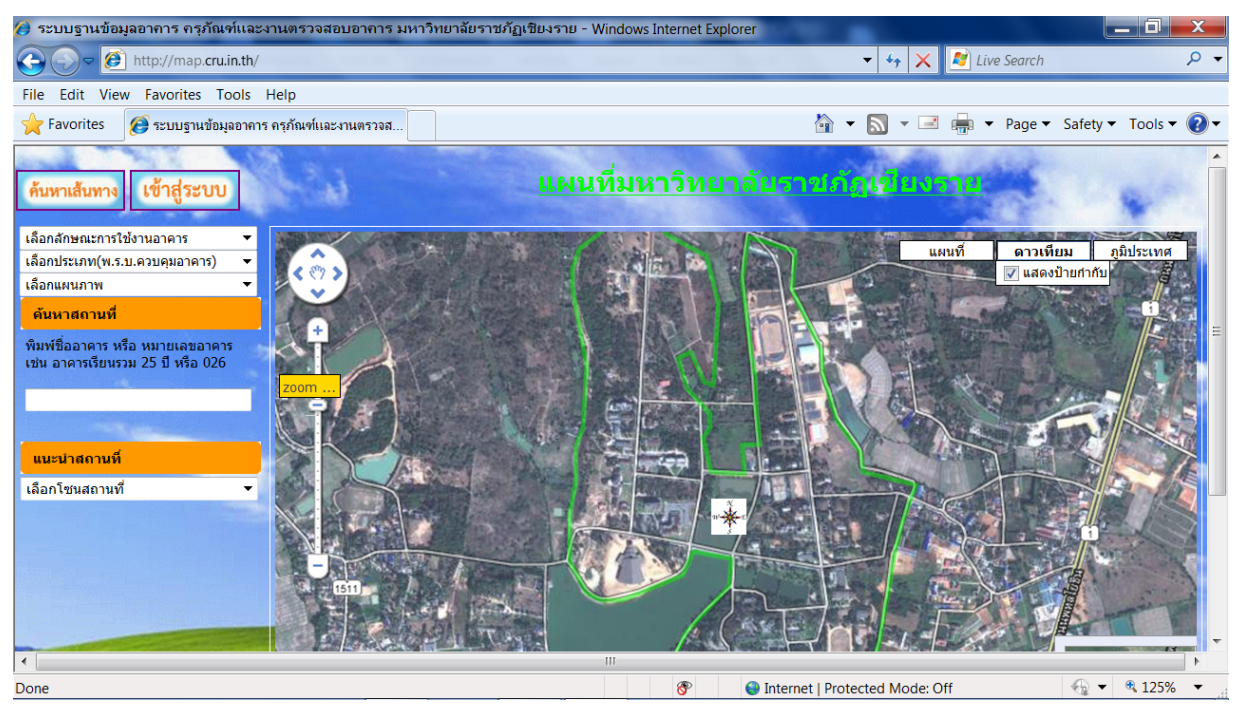

2. จะแสดงหน้าจอ login เพื่อกรอก Username และ Password เพื่อเข้าสู่ระบบ

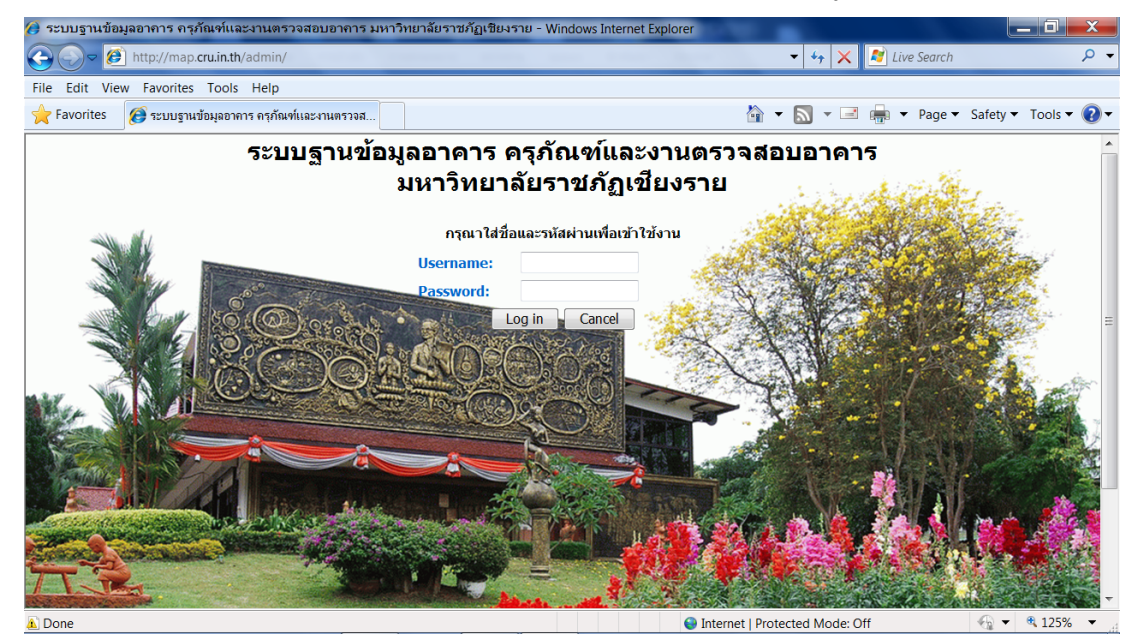

3. เมื่อเข้าสู่ระบบ จะปรากฏเมนูดังรูป

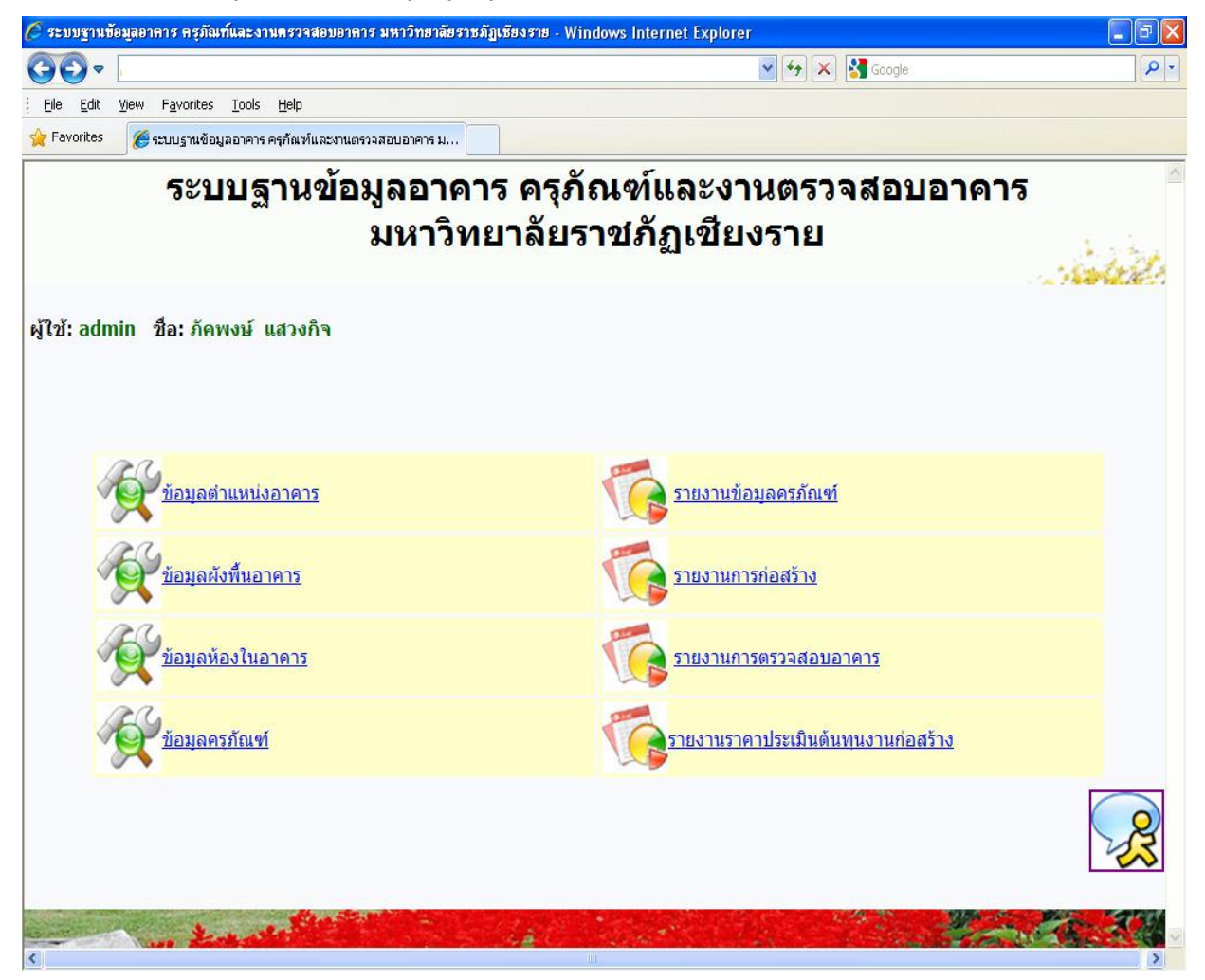

*หมายเหตุ* เมนูจะปรากฏตามกลุ่มของผู้ใช้

<u>ออกจากระบบ</u>

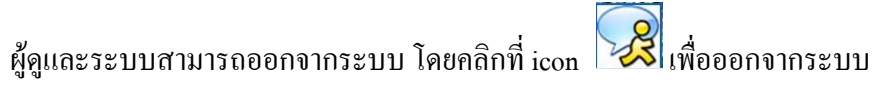

### <u>จัดการข้อมูลตำแหน่งอาคาร</u>

เมื่อต้องการเพิ่ม ลบ แก้ไข ข้อมูลอาการ สามารถจัดการได้ที่เมนู ข้อมูลตำแหน่งอาการ จะปรากฏ

### หน้าจอคังรูป

| 🥭 ระบบฐานข้อ                                                        | 🕽 ระบบฐานข้อมูลอาการ กรุภัณฑ์และงานตรวจสอบอาการ มหาวิทยาลัยราชภัฏเซียงราย - Windows Internet Explorer 📃 🗖 🗾 🖉 |                                |                    |              |                           |                    |  |  |  |
|---------------------------------------------------------------------|----------------------------------------------------------------------------------------------------|--------------------------------|--------------------|--------------|---------------------------|--------------------|--|--|--|
| 🕘 🕞 🖉 http://map.cru.in.th/admin/building.php 🔹 🖌 🖌 🖉 Live Search 🔎 |                                                                                                    |                                |                    |              |                           |                    |  |  |  |
| File Edit Vie                                                       | ile Edit View Favorites Tools Help                                                                            |                                |                    |              |                           |                    |  |  |  |
| 🔶 Favorites                                                         | 🚖 Favorites 👩 ระบบฐานข้อมูลอาคาร ครุภัณฑ์และงานตรวจส                                                          |                                |                    |              |                           |                    |  |  |  |
| รະบบฐา                                                              | นข้อ                                                                                                    | มมูลอาคาร ครุภัย               | น <i>ฑ์</i> และงาน | ตรวจสอบอาคาร | มหาวิทยาลัยราชภัฏเชียงราย |                    |  |  |  |
| หน้าห                                                               |                                                                                                    | ข้อมูลอาคาร                    | I                  | ออกจากระบบ   |                           | =                  |  |  |  |
| r fr                                                                | าด้น                                                                                                    | ค้นหา                          |                    |              | เพิ่มอาคารใหม่            |                    |  |  |  |
| ลำดับ                                                               | รหัส<br>อาคาร                                                                                                 | 5                              | ชื่ออาคาร          |              | โชน                       | การ<br>กระทำ       |  |  |  |
| 1                                                                   | 001                                                                                                    | อาคารคณะมนุษยศาสตร์<br>รายาราช |                    |              | โขนทิศได้                 | ×                  |  |  |  |
| 2                                                                   | 002                                                                                                    | arorseaceased                  |                    |              | โซนทิศได้                 | ×                  |  |  |  |
|                                                                     |                                                                                                    | อาคารคณะวิทยาการจัดการ         |                    |              |                           | -                  |  |  |  |
|                                                                     | 9                                                                                                    | 🧮 街 🚺                          |                    | 📸 🥖          | EN 🔺 🍡 💭 🕕                | 11:12<br>6/12/2554 |  |  |  |

# <u>เพิ่มอาคารใหม่</u>

# 1. คลิกที่ข้อความ เพิ่มอาการใหม่

| ระบบฐานข้อมูลอาคาร ครุภัณฑ์และงานตรวจสอบอาคาร มหาวิทยาลัยราชภัฏเขียงราย |                |                     |           |            |                |              |  |  |  |
|-------------------------------------------------------------------------|----------------|---------------------|-----------|------------|----------------|--------------|--|--|--|
| หน้าเ                                                                   | หลัก           | ข้อมูลอาคาร         | I         | ออกจากระบบ |                |              |  |  |  |
| Ģ                                                                       | <b>ล่าค้</b> น | ค้นหา               |           |            | เพิ่มอาคารใหม่ |              |  |  |  |
| ลำดับ                                                                   | รหัส<br>อาคาร  |                     | ชื่ออาคาร |            | โชน            | การ<br>กระทำ |  |  |  |
| 1                                                                       | 001            | อาคารคณะมนุษยศาสตร์ |           |            | โขนทิศได้      | ×            |  |  |  |

#### 2. จะปรากฏให้กรอกข้อมูลดังรูป

| 🤉 ระบบฐานข้อมูลอาการ กรุภัณฑ์และงานตรวจสอบอาการ มหาวิทยาลัยราชภัฏเชียงราย - Windows Internet Explorer                                                                                                    |                                                             |  |  |  |  |  |  |  |
|----------------------------------------------------------------------------------------------------|-------------------------------------------------------------|--|--|--|--|--|--|--|
| E Mttp://map.cru.in.th/admin/building.php?op=building_add&id=                                                                                                    | 🗸 🍫 🗙 🛃 Live Search 🖉 🗸                                     |  |  |  |  |  |  |  |
| File Edit View Favorites Tools Help                                                                                                    |                                                             |  |  |  |  |  |  |  |
| 🜟 Favorites 🌘 ระบบฐานข้อมูลอาคาร ครุภัณฑ์และงานตรวจส                                                                                                    | 🧌 👻 🔜 👻 📑 🖶 Yage 🕶 Safety 👻 Tools 👻 🕢                       |  |  |  |  |  |  |  |
| ระบบฐานข้อมูลอาดาร ดรุภัณฑ์และงานตรวจสอบอาดาร มห                                                                                                    | เวิทยาลัยราชภัฏเขียงราย 🄶                                   |  |  |  |  |  |  |  |
| หน้าหลัก ข้อมูล ออกจากระบบ                                                                                                    |                                                             |  |  |  |  |  |  |  |
| วิธีการเพิ่มข้อมูล                                                                                                    |                                                             |  |  |  |  |  |  |  |
| <ol> <li>เลือกตำแหน่ง/พิกิต ของสถานที่ ที่ต้องการเพิ่มข้อมูลจากแผนที่ด้านบน ควรจะชุมเข้าไปในระยะที่เห็นใกล้ที่สุด เพื่อความถูกต้องของ<br/>ให้คลิกที่ปุ่ม "แสดงหมุดตรงกลาง" (ปุ่มนี้จะอยุ่มมข้ายมือบน)</li> </ol> | งตำแหน่งที่แท้จริง หากเลือนตำแหน่งในแผนที่แล้วปุ่มหมุดหายไป |  |  |  |  |  |  |  |
| 2.ดึงปุ่ม 🌮 ไปวางยังศาแหน่งที่ต้องการ 3.กรอกแบบฟอร์มให้ครบทุกข่อง                                                                                                    |                                                             |  |  |  |  |  |  |  |
| uda.vuaay.na.s.                                                                                                    | รทัส<br>ชื่ออาคาร<br>พื้นที่                                |  |  |  |  |  |  |  |
|                                                                                                    | ประเภท<br>บีที่สร้างเสร็จ<br>โซน<br>X                       |  |  |  |  |  |  |  |
|                                                                                                    | รูปอาคาร์                                                   |  |  |  |  |  |  |  |
| Done                                                                                                    | 🛞 🕒 Internet   Protected Mode: Off 🛛 🍕 🕈 🔍 💌                |  |  |  |  |  |  |  |

 ดึงหมุดสีแดง ไปปักยังตำแหน่งของอาการ ควรจะซูมเข้าไปในระยะที่เห็นใกล้ที่สุด เพื่อความ ถูกต้องของตำแหน่งที่แท้จริง หากเลื่อนตำแหน่งในแผนที่แล้วปุ่มหมุดหายไป ให้กลิกที่ปุ่ม "แสดงหมุดตรง กลาง" (ปุ่มนี้จะอยู่มุมซ้ายมือบน)

- 4. กรอกแบบฟอร์มให้ครบทุกช่อง
- 5. ข้อมูลรูปอาการให้กลิกปุ่ม Browse และเลือกไฟล์รูป กลิก Open ดังรูป

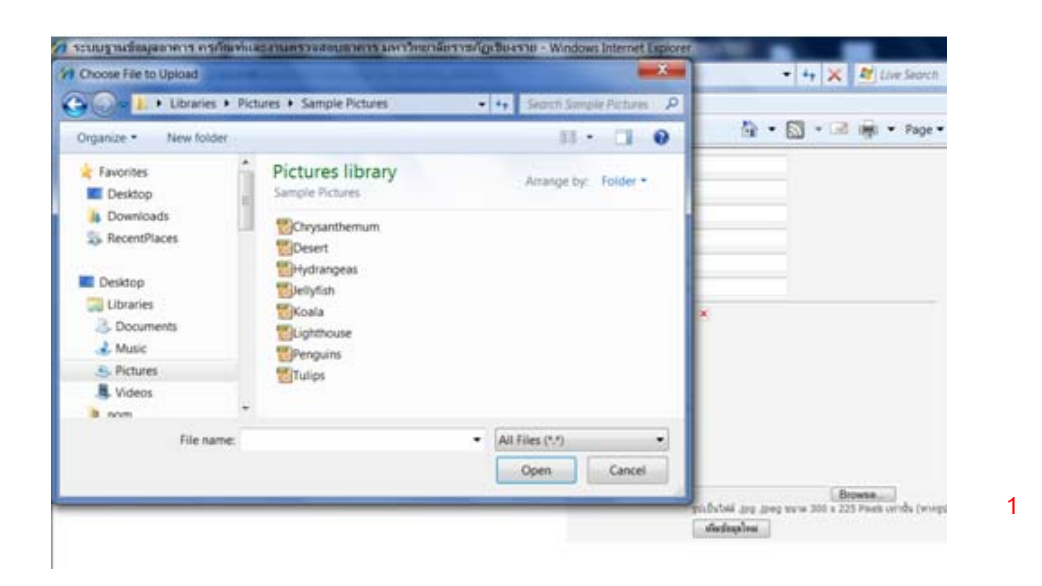

# เมื่อกรอกข้อมูลอาการเสร็จ คลิกปุ่ม แห่งบังบุจไหม่ เพื่อจัดเก็บข้อมูล

### <u>แก้ไขข้อมูลอาคาร</u>

1. เลือกอาการที่ต้องการแก้ไข โดยเลื่อนไปยังอาการที่ต้องการ หรือ กรอกข้อมูลไปช่องกำค้น และกด

### ปุ่มค้นหาดังรูป

| 🗿 ระบบฐานข้อมูลอาการ กรุภัณฑ์และงานตรวจสอบอาการ มหาวิทยาลัยราชภัฏเซียงราย - Windows Internet Explorer 👘 💷 |                                                                        |                                            |            |                                  |              |  |  |  |
|----------------------------------------------------------------------------------------------------|------------------------------------------------------------------------|--------------------------------------------|------------|----------------------------------|--------------|--|--|--|
| <del>@                                    </del>                                                          | http:/                                                                 | /map. <b>cru.in.th</b> /admin/building.php |            | 🚽 🐓 🗙 🛃 Live Search              | Q            |  |  |  |
| File Edit Vie                                                                                             | w Fav                                                                  | orites Tools Help                          |            |                                  |              |  |  |  |
| 🔶 Favorites                                                                                               | 🏉 ຈະ                                                                   | บบฐานข้อมูลอาคาร ครุภัณฑ์และงานตรวจส       |            | 🟠 🔻 🔝 👻 🖃 🖶 👻 Page 👻 Safety 👻 To | ools 🔻 🔞     |  |  |  |
| รະบบฐาเ                                                                                                   | ะบบฐานข้อมูลอาคาร ครุภัณฑ์และงานตรวจสอบอาคาร มหาวิทยาลัยราชภัฏเชียงราย |                                            |            |                                  |              |  |  |  |
| หน้าหล่                                                                                                   | <b></b> ัก                                                             | ข้อมูลอาคาร                                | ออกจากระบบ |                                  |              |  |  |  |
| คำเ                                                                                                    | ค้น 003                                                                | ด้นหา                                      |            | เพิ่มอาคารใหม่                   |              |  |  |  |
| ลำดับ                                                                                                    | รหัส<br>อาคาร                                                          | ชื่ออ                                      | าคาร       | โชน                              | การ<br>กระทำ |  |  |  |
| 1                                                                                                    | 001                                                                    | anenseattyyseefindes                       |            | โซนทิศได้                        | ×            |  |  |  |

# 2. จะแสดงข้อมูลอาการที่ต้องการแก้ไข ดังรูป

| 🥖 ระบบฐานข้อ                                                            | 🕽 ระบบฐานข้อมูลอาการ กรุภัณฑ์และงานตรวจสอบอาการ มหาวิทยาลัยราชภัฏเซียงราย - Windows Internet Explorer 📃 📃 🔤 🔤     |                       |                               |   |                                |                |  |  |  |  |  |
|-------------------------------------------------------------------------|----------------------------------------------------------------------------------------------------|-----------------------|-------------------------------|---|--------------------------------|----------------|--|--|--|--|--|
| <u> - (</u>                                                             | 💬 🕞 http://map.cru.in.th/admin/building.php?keyword=003&opt=search&Submit=%A4%E9%B9%CB%D2 🔹 🍫 🗙 🌌 Live Search 🔎 👻 |                       |                               |   |                                |                |  |  |  |  |  |
| File Edit Vie                                                           | File Edit View Favorites Tools Help                                                                               |                       |                               |   |                                |                |  |  |  |  |  |
| 🚖 Favorites 🖉 ระบบฐานข้อมูลอาคาร ครุภัณฑ์และงานตรวจส                    |                                                                                                    |                       |                               |   |                                |                |  |  |  |  |  |
| ระบบฐานข้อมูลอาคาร ครุภัณฑ์และงานตรวจสอบอาคาร มหาวิทยาลัยราชภัฏเชียงราย |                                                                                                    |                       |                               |   |                                |                |  |  |  |  |  |
| หน้าห                                                                   | ลัก                                                                                                    | ข้อมูลอาคาร           | ออกจากระบบ                    |   |                                |                |  |  |  |  |  |
| ค่า                                                                     | าดัน <b>003</b>                                                                                                   | ค้นหา                 |                               |   | เพิ่มอาคารใหม่                 |                |  |  |  |  |  |
|                                                                         |                                                                                                    |                       | พบ 1 รายการ                   |   |                                |                |  |  |  |  |  |
| ลำดับ                                                                   | รหัส<br>อาคาร                                                                                                    | ชื่อ                  | <b>อ</b> าคาร                 |   | โชน                            | การ<br>กระทำ   |  |  |  |  |  |
| 1                                                                       | 003                                                                                                    | าคารคณะวิทยาการจัดการ |                               |   | โซนทิศได้                      | ×              |  |  |  |  |  |
|                                                                         |                                                                                                    |                       | กำลังแสดงหน้าที่ 1/<br><< 1>> | 1 |                                |                |  |  |  |  |  |
|                                                                         |                                                                                                    |                       |                               |   |                                |                |  |  |  |  |  |
| •                                                                       |                                                                                                    |                       | III                           |   |                                | F              |  |  |  |  |  |
| 🔊 Done                                                                  |                                                                                                    |                       |                               | 8 | Internet   Protected Mode: Off | 🔩 🔻 🍕 125% 🔻 🚊 |  |  |  |  |  |

3. คลิกสัญลักษณ์ 📝 เพื่อแก้ไขข้อมูลอาคาร

| 1 003 โซนทิศได้ | การ<br>ระทำ |
|-----------------|-------------|
|                 | ×           |

กำลังแสดงหน้าที่ 1/1 << 1 >>

4. จะปรากฏข้อมูลให้แก้ไขดังรูป

| 🍘 ระบบฐานข้อมูลอาการ กรุภัณฑ์และงานตร      | วจสอบอาการ มหาวิทยาลัยราชภัฏเซียงราย - Windows Internet Explorer 💦 👘 📃 🔤 👘 |
|--------------------------------------------|----------------------------------------------------------------------------|
| 🕞 🕞 🗢 🙋 http://map.cru.in.th/admin/b       | puilding.php?op=building_edit&OGR_FID=51 🗸 🖌 🖌 👔 Live Search 🖉 🤊           |
| File Edit View Favorites Tools Help        |                                                                            |
| 🔶 Favorites 🛛 🎯 ระบบฐานข้อมูลอาคาร ครุภัณะ | ท์และงานตรวจส                                                              |
|                                            |                                                                            |
|                                            |                                                                            |
| รหัสอาคาร                                  | 003                                                                        |
| ชื่ออาคาร                                  | อาจารคณะวิทยาการจัดการ                                                     |
| พื้นที่                                    | 2294                                                                       |
| ประเภทอาคาร                                | อาคารเรียนและอาคารปฏิบัติการ ▼                                             |
| ปีที่สร้างเสร็จ                            | 2520                                                                       |
| โซ่น                                       | โซนทิศได้                                                                  |
|                                            |                                                                            |
|                                            | แสดงหมุดตรงกลาง ลากปุ่ม 🎽 ไปยังตำแหน่งที่ต้องการเปลี่ยนแปลง                |
|                                            |                                                                            |
|                                            |                                                                            |
|                                            |                                                                            |
| แผนที่                                     |                                                                            |
|                                            |                                                                            |
|                                            |                                                                            |
| <                                          |                                                                            |
| Done                                       | 😵 🕒 Internet   Protected Mode: Off 🏾 🍕 🕇 125% 🔻                            |
|                                            |                                                                            |
|                                            |                                                                            |

• ถ้าต้องการแก้ไขแผนที่ให้ลากสัญลักษณ์ 🎫 ไปวาง ณ ตำแหน่งใหม่ที่ต้องการ

• ถ้าต้องการเปลี่ยนรูปอาการใหม่ กลิกที่ปุ่ม Browse

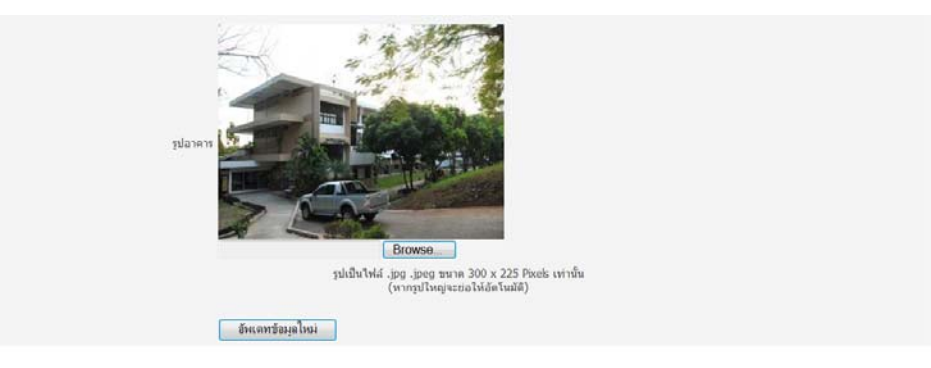

#### จะปรากฏหน้าจอให้เลือกไฟล์รูปภาพใหม่ดังรูป คลิกเลือกไฟล์ที่ต้องการ และกคปุ่ม Open

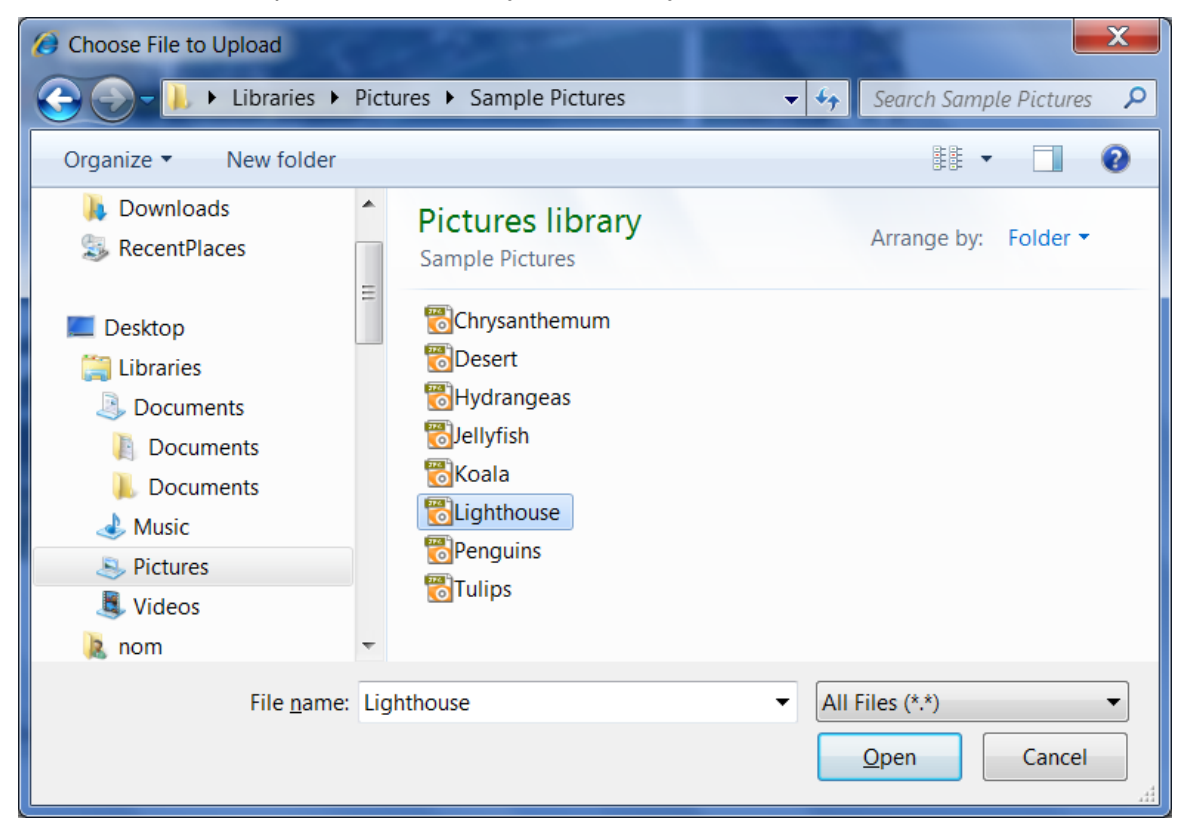

เมื่อแก้ไขข้อมูล เสร็จแล้ว กดปุ่ม อัพเดทข้อมูลใหม่

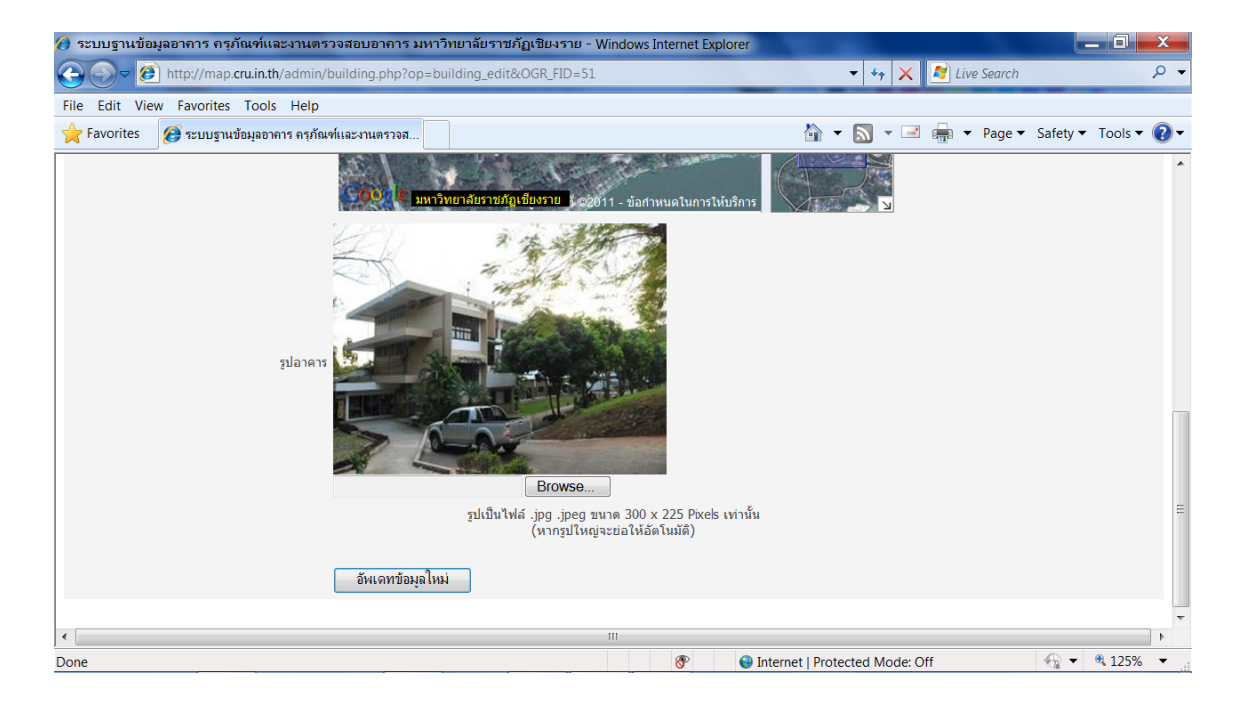

#### <u>ลบข้อมูลอาคาร</u>

1. เลือกอาการที่ต้องการลบ โดยเลื่อนไปยังอาการที่ต้องการ หรือ กรอกข้อมูลไปช่องกำค้น และกดปุ่ม

### ค้นหาดังรูป

| 🏉 ระบบฐานช่                                      | ข้อมูลอาค                                                              | าร ครุภัณฑ์และงานตรวจสอบอาการ ม    | หาวิทยาลัยราชภัฏ | าเชียงราย - Windows Internet Exp | blorer              | _ 0 <mark>_</mark> X |  |  |  |
|--------------------------------------------------|------------------------------------------------------------------------|------------------------------------|------------------|----------------------------------|---------------------|----------------------|--|--|--|
| <del>@                                    </del> | 🙆 http;                                                                | //map.cru.in.th/admin/building.php |                  | and and and                      | 🗸 😽 🗙 ಶ Live Search | Q                    |  |  |  |
| File Edit V                                      | 'iew Fav                                                               | rorites Tools Help                 |                  |                                  |                     |                      |  |  |  |
| 🔶 Favorites                                      | 🚖 Favorites 🧝 ระบบฐานข้อมูลอาการ ตรุกัณฑ์และงานตรวจส                   |                                    |                  |                                  |                     |                      |  |  |  |
| ระบบฐา                                           | ระบบฐานข้อมูลอาคาร ครภัณฑ์และงานตรวจสอบอาคาร มหาวิทยาลัยราชภัภเชียงราย |                                    |                  |                                  |                     |                      |  |  |  |
| 64                                               |                                                                        | u i                                |                  |                                  | cua                 |                      |  |  |  |
| หน้า                                             | หลัก                                                                   | ข้อมูลอาคาร                        |                  | ออกจากระบบ                       |                     |                      |  |  |  |
|                                                  | -<br>ศาคัน 003  คื้นหา เพิ่มอาคารใหม่                                  |                                    |                  |                                  |                     |                      |  |  |  |
|                                                  | _                                                                      |                                    |                  |                                  |                     |                      |  |  |  |
| ลำดับ                                            | รหัส<br>อาคา•                                                          | 5                                  | ชื่ออาคาร        |                                  | โชน                 | การ<br>กระทำ         |  |  |  |
|                                                  |                                                                        | อาคารคณะมนุษยศาสตร์                |                  |                                  |                     |                      |  |  |  |
| 1                                                | 001                                                                    |                                    |                  |                                  | Security            | Ø                    |  |  |  |
| 1                                                | 001                                                                    |                                    |                  |                                  | 6.31.24 A M M P M   | ×                    |  |  |  |
|                                                  |                                                                        |                                    |                  |                                  |                     |                      |  |  |  |

# 2. จะแสดงข้อมูลอาการที่ต้องการลบ คังรูป

| 🥖 ระบบฐานข้อ                                                                                                    | บมูลอาคา                                                                | ร ครุภัณฑ์และงานตรวจสอบอาคาร มเ      | งาวิทยาลัยราชภัฏ | เชียงราย - Windows Internet Exp | lorer                          |                            |  |  |  |  |
|----------------------------------------------------------------------------------------------------|-------------------------------------------------------------------------|--------------------------------------|------------------|---------------------------------|--------------------------------|----------------------------|--|--|--|--|
| 🚱 🔊 🖉 http://map.cru.in.th/admin/building.php?keyword=003&opt=search&Submit=%A4%E9%B9%CB%D2 🔹 4, 🗙 💆 Live Search |                                                                         |                                      |                  |                                 |                                |                            |  |  |  |  |
| File Edit Vi                                                                                                    | ile Edit View Favorites Tools Help                                      |                                      |                  |                                 |                                |                            |  |  |  |  |
| 🔶 Favorites                                                                                                    | 🙆 ระเ                                                                   | บบฐานข้อมูลอาคาร ครุภัณฑ์และงานตรวจส |                  |                                 | 🟠 🔻 🔝 👻 🚍 📻 👻 Page 👻 Safet     | .y ▼ Tools ▼ 🔞 ▼           |  |  |  |  |
| ระบบฐา                                                                                                    | ระบบฐานข้อมูลอาคาร ครุภัณฑ์และงานตรวจสอบอาคาร มหาวิทยาลัยราชภัฏเชียงราย |                                      |                  |                                 |                                |                            |  |  |  |  |
| หน้าห                                                                                                    |                                                                         | ข้อมูลอาคาร                          | I                | ออกจากระบบ                      |                                |                            |  |  |  |  |
| ค่                                                                                                    | าคัน <mark>00</mark> 3                                                  | ค้นหา                                |                  |                                 | เพิ่มอาคารใหม่                 |                            |  |  |  |  |
|                                                                                                    |                                                                         |                                      |                  | พบ 1 รายการ                     |                                |                            |  |  |  |  |
| ลำดับ                                                                                                    | รหัส<br>อาคาร                                                           |                                      | ชื่ออาคาร        |                                 | โชน                            | การ<br>กระทำ               |  |  |  |  |
| 1                                                                                                    | 003                                                                     | anarsaaltävennä                      |                  |                                 | โซนทิศได้                      | ×                          |  |  |  |  |
|                                                                                                    |                                                                         |                                      |                  | กำลังแสดงหน้าที่ 1/1<br><< 1 >> |                                |                            |  |  |  |  |
|                                                                                                    |                                                                         |                                      |                  |                                 |                                | -                          |  |  |  |  |
| Done                                                                                                    |                                                                         |                                      |                  | ····                            | Internet   Protected Mode: Off | <ul> <li>♥ 125%</li> </ul> |  |  |  |  |
|                                                                                                    |                                                                         |                                      |                  |                                 |                                |                            |  |  |  |  |

### 3. คลิกสัญลักษณ์ 🗙 เพื่อลบข้อมูลอาการ

| 1 003 อาคารคณะวิทยาการจัดการ<br>โขนทิศได้ | สำดับ | รหัส<br>อาคา• | ชื่ออาคาร                         | โช่น      | ี การ<br>กระทำ |
|-------------------------------------------|-------|---------------|-----------------------------------|-----------|----------------|
|                                           | 1     | 003           | anarsaaus <sup>3</sup> munnstaans | โชนทิศได้ | ×              |

กำลังแสดงหน้าที่ 1/1 << 1 >>

4. จะแสดงหน้าจอเพื่อยืนยันการลบข้อมูล คลิก ตกลง เพื่อลบข้อมูล คลิก Cancel เพื่อยกเลิกการลบ

ข้อมูล

| 6 Edda Versi Fate | orthes Tools Help            |            |                           |                      |                  |
|-------------------|------------------------------|------------|---------------------------|----------------------|------------------|
| Favorites 😥 10    | บบฐานสัญญาการ ครูภัณฑ์และ กม | BECTR      |                           | 🗟 • 🔯 • 🗟 👼 • Page • | Safety • Tools • |
| นนฐาหมัดมุด       | เขาคาร อากักเรทเต            | NATURATION | อนอาคาร มหารีพยาสัมราชภัญ | าเป็นสรวม            |                  |
|                   |                              |            |                           |                      |                  |
| shida 003         | dam                          |            | 11/20                     | เสียงราคารไหน        |                  |
|                   |                              |            |                           |                      |                  |
| alle slie         |                              | farsen     | Message from webpage      | Trans                | 810              |
|                   | w reaching in in the in      |            | 👔 Bullumsudbaja           |                      |                  |
| 1 003             | - Charles                    |            |                           | trustetal            | 1                |
|                   | No. of Concession, Name      |            |                           |                      |                  |

# <u>จัดการข้อมูลผังพื้นอาการ</u>

เมื่อต้องการเพิ่ม ลบ แก้ไข ข้อมูลผังพื้นอาการ ที่แสดงข้อมูลแผนผังห้องแต่ละห้อง ในแต่ละชั้นของ อาการสามารถจัดการได้ที่เมนู ข้อมูลตำแหน่งอาการ จะปรากฏหน้าจอดังรูป

| 🥔 ระบบฐานข้อมูลอาการ กรุภัณฑ์และงานตรวจสอบอาการ มหาวิทยาลัยราชภัฏเซียงราย - Windows Internet Explorer |                                                                             |                                          |                              |                |  |  |  |  |  |
|----------------------------------------------------------------------------------------------------|-----------------------------------------------------------------------------|------------------------------------------|------------------------------|----------------|--|--|--|--|--|
| 🕞 🕞 🖉 ht                                                                                              | 🔄 🕞 🖉 http://map.cru.in.th/admin_floor.php 🔹 🖌 🖓 Live Search 🔎 🔻            |                                          |                              |                |  |  |  |  |  |
| File Edit View                                                                                        | File Edit View Favorites Tools Help                                         |                                          |                              |                |  |  |  |  |  |
| 🚖 Favorites 👩 ระบบฐานข้อมูลอาคาร ครุภัณฑ์และงานตรวจส                                                  |                                                                             |                                          |                              |                |  |  |  |  |  |
| ระบบฐานข้                                                                                             | ระบบฐานข้อมูลอาคาร ครุภัณฑ์และงานตรวจสอบอาคาร มหาวิทยาลัยราชภัฏเชียงราย 🥂 📤 |                                          |                              |                |  |  |  |  |  |
| หน้าหลัก                                                                                              | ข้อมูลผังอาคาร                                                              | ดำแหน่งครุภัณฑ์ ออกจากระบบ               |                              |                |  |  |  |  |  |
| ค่าด้น                                                                                                | ค้นหา                                                                       |                                          | เพิ่มผังอาค                  | ารใหม่         |  |  |  |  |  |
| สำคัญ                                                                                                 |                                                                             | 20025                                    | ň.                           | occersio       |  |  |  |  |  |
| 1                                                                                                    | эим<br>001-1                                                                | อาคารคณะมนุษยศาสตร์                      | 1                            |                |  |  |  |  |  |
| 2                                                                                                    | 001-2                                                                       | อาคารคณะมนุษยศาสตร์                      | 2                            | <b>⊘</b> × ≡   |  |  |  |  |  |
| 3                                                                                                    | 002-2                                                                       | อาคารคณะครุศาสตร์                        | 2                            | <b>&gt;</b>    |  |  |  |  |  |
| 4                                                                                                    | 014-2                                                                       | อาคารศูนย์อาหารมหาวิทยาลัยราชภัฏเชียงราย | 2                            | <b>2</b> ×     |  |  |  |  |  |
| 5                                                                                                    | 052-1                                                                       | อาคารคณิตศาสตร์และสถิติประยุกต์          | 1                            | <b>2</b> ×     |  |  |  |  |  |
| 6                                                                                                    | 053-1                                                                       | อาคารพิพิธภัณฑ์ชีวิต 2                   | 1                            | <b>2</b> ×     |  |  |  |  |  |
| 7                                                                                                    | 056-1                                                                       | อาคารแพทย์พื้นบ้าน                       | 1                            | <b>2</b> ×     |  |  |  |  |  |
| 8                                                                                                    | 056-2                                                                       | อาคารแพทย์พื้นบ้าน                       | 2                            | <b>2</b> ×     |  |  |  |  |  |
| 9                                                                                                    | 056-3                                                                       | อาคารแพทย์พื้นบ้าน                       | 3                            | <b>2</b> ×     |  |  |  |  |  |
| 10                                                                                                    | 072-1                                                                       | ห้องประชุมอินทนิล                        | 1                            | <b>2</b> ×     |  |  |  |  |  |
| 11                                                                                                    | 083-1                                                                       | อาคารโรงเตาเผาขยะ                        | 1                            |                |  |  |  |  |  |
| Error on page                                                                                         |                                                                             | ·····                                    | Internet   Protected Mode: ( | Off - € 125% - |  |  |  |  |  |

# <u>เพิ่มผังพื้นอาการใหม่</u>

กลิกที่ข้อความ เพิ่มผังอาการใหม่ กรอกข้อมูลอาการ และ ชั้น ของอาการ

| () ระบบฐานข้อมูลอาการ กรุภัณฑ์และงานตรวจสอบอาการ มหาวิทยาลัยราชภัฏเชียงราย - V | Vindows Internet Explorer                         |
|--------------------------------------------------------------------------------|---------------------------------------------------|
| Coor (a) http://map.cru.in.th/admin/admin_floor.php?op=floor_add&id=           | 🗸 🕂 🗶 📓 Live Search 🖉 🗸                           |
| File Edit View Favorites Tools Help                                            |                                                   |
| 🚖 Favorites 👩 ระบบฐานข้อมูลอาการ กรุภัณฑ์และงานตรวจส                           | 🟠 🖛 🔝 👻 🖃 🛲 🖛 Page 🖛 Safety 🖛 Tools 🕷 🔞 🖛         |
| ระบบฐานข้อมูลอาคาร ครุภัณฑ์และงานตรวจสะ                                        | อบอาคาร มหาวิทยาลัยราชภัฏเขียงราย 👘 🍦             |
| หน้าหลัก ข้อมูลดังอาคาร ตำแหน่งครูภัณฑ์ เ                                      | วอกจากระบบ                                        |
|                                                                                |                                                   |
| อาคาร -กรุณาเลือกกลุ่ม-                                                        |                                                   |
| ขึ้น                                                                           |                                                   |
| ×                                                                              |                                                   |
|                                                                                |                                                   |
|                                                                                |                                                   |
|                                                                                |                                                   |
|                                                                                |                                                   |
|                                                                                |                                                   |
|                                                                                |                                                   |
|                                                                                |                                                   |
| รูปดังอาคาร                                                                    |                                                   |
|                                                                                |                                                   |
|                                                                                |                                                   |
|                                                                                |                                                   |
| •                                                                              | ш                                                 |
| a) Done                                                                        | 🔗 🕒 Internet   Protected Mode: Off 🛛 🖓 🔻 🍕 125% 💌 |

 เลือก รูปผังพื้นอาการที่ต้องการ โดยกดปุ่ม Browse จะปรากฏหน้าจอให้เลือกไฟล์ และเมื่อกรอกข้อมูล เสร็จแล้ว กดปุ่ม เพิ่มข้อมูลใหม่

| ile Edit View | Favorites Tools Help         |               | Choose File to Upload                                                                           |                                                                            |                                    |
|---------------|------------------------------|---------------|-------------------------------------------------------------------------------------------------|----------------------------------------------------------------------------|------------------------------------|
| 🔶 Favorites 🧃 | 笋 ระบบฐานข้อมูลอาการ ครุภัณฑ | ท์และงานตรวจส | Coo V                                                                                           | ictures 🕨 Sample Pictures                                                  | Search Sample Pictures 👂           |
|               |                              |               | Organize 🔻 New folder                                                                           |                                                                            | II - 🗌 🧕                           |
|               |                              |               | <ul> <li>★ Favorites</li> <li>■ Desktop</li> <li>↓ Downloads</li> <li>▲ RecentPlaces</li> </ul> | Pictures library<br>Sample Pictures                                        | Arrange by: Folder ▼               |
| รูปตั         | รอาคาร                       |               | Receiveraces      Desktop     Desktop     Decuments     Music     Pictures                      | ତDesert<br>정Hydrangeas<br>정Jellyfish<br>정Koala<br>정Lighthouse<br>정Penguins |                                    |
|               |                              | Browse        | Videos                                                                                          | T T T T T T T T T T T T T T T T T T T                                      |                                    |
|               |                              |               | File name:                                                                                      |                                                                            | All Files (**)     Open     Cancel |
|               | เพิ่มข้อมูลใหม่              |               |                                                                                                 |                                                                            |                                    |

# <u>แก้ไขข้อมูลผังพื้นอาคาร</u>

1. เลือกผังอาการที่ต้องการแก้ไข โดยเลื่อนไปยังอาการที่ต้องการ หรือ กรอกข้อมูลไปช่องกำก้น และ

กดปุ่มค้นหาดังรูป

| ∂ ระบบฐานข้อมูลอาการ กรุภัณฑ์และงานตรวจสอบอาการ มหาวิทยาลัยราชภัฏเชียงราย - Windows Internet Explorer 📰 📰 📰 |                                                                                              |                     |            |      |          |  |  |  |
|----------------------------------------------------------------------------------------------------|----------------------------------------------------------------------------------------------|---------------------|------------|------|----------|--|--|--|
| 📀 🕞 🖉 http://map.cru.in.th/admin/admin_floor.php?floor=001-1&opt=search&Subi 🔻 🍫 🔀 Live Search 🔎 🗸          |                                                                                              |                     |            |      |          |  |  |  |
| File Edit Viev                                                                                              | v Favorites Tools Help                                                                       | )                   |            |      |          |  |  |  |
| 🔶 Favorites                                                                                                 | 🚖 Favorites 👩 ระบบฐานข้อมูลอาการ กรุภัณฑ์และงานตรวจส 🦄 🔹 📓 👻 🖃 🖶 👻 Page 🔹 Safety 👻 Tools 👻 🕢 |                     |            |      |          |  |  |  |
| ระบบฐานข้                                                                                                   | ระบบฐานข้อมูลอาดาร ดรุภัณฑ์และงานตรวจสอบอาดาร มหาวิทยาลัยราชภัฏเชียงราย                      |                     |            |      |          |  |  |  |
| หน้าหลัก                                                                                                    | ข้อมูลผังอาคาร                                                                               | ตำแหน่งครุภัณฑ์     | ออกจากระบบ |      |          |  |  |  |
| ศาคัน [001-1] ตั้นทา เพิ่มศังอาคารใหม่                                                                      |                                                                                              |                     |            |      |          |  |  |  |
| พบ 1 รายการ                                                                                                 |                                                                                              |                     |            |      |          |  |  |  |
| สำดับ                                                                                                    | รหัส                                                                                         |                     | อาคาร      | ชั้น | การกระทำ |  |  |  |
| 1                                                                                                    | 001-1                                                                                        | อาคารคณะมนุษยศาสตร์ |            | 1    | 🖉 🗙      |  |  |  |
|                                                                                                    |                                                                                              |                     |            |      |          |  |  |  |

### 2. คลิกสัญลักษณ์ ಶ เพื่อแก้ไขข้อมูลผังพื้นอาคาร

| 🥭 ระบบฐานข้อมูลอา         | าคาร ครุภัณฑ์และงานตรวจสอบข               | ภาการ มหาวิทยาลัยราชภัฏเชียงราย - V      | /indows Internet Explorer | ALC: NO.                   |                                 | x    |
|---------------------------|-------------------------------------------|------------------------------------------|---------------------------|----------------------------|---------------------------------|------|
| 📀 🕞 🗢 🙋 htt               | p://map. <b>cru.in.th</b> /admin/admin_fl | oor.php?floor=001-1&opt=search           |                           | ▼ 47 ×                     | 💐 Live Search 🖇                 | > -  |
| File Edit View F          | avorites Tools Help                       |                                          |                           |                            |                                 |      |
| 🔶 Favorites 🛛 🧭           | ระบบฐานข้อมูลอาคาร ครุภัณฑ์และงาน         | ตรวจส                                    |                           | 🟠 🕶 🔝 👻 🖃                  | 🛛 🛖 💌 Page 🕶 Safety 💌 Tools 💌 🌘 | 2-   |
| ระบบลานข้อม               | งลอาคาร ครภัณฑ์แล                         | ะงานตรวจสอบอาดาร ม                       | หาวิทยาลัยราชภั           | กเขียงราย                  |                                 | -    |
|                           |                                           |                                          |                           |                            |                                 |      |
| หน้าหลัก                  | ข้อมูลผังอาคาร ดำแหน่ง                    | ครุภัณฑ์ ออกจากระบบ                      |                           |                            |                                 |      |
| คำค้น                     | ค้นหา                                     |                                          |                           | เพิ่มผังอาคารให            | izn                             |      |
|                           |                                           |                                          | 3 524/225                 |                            |                                 |      |
|                           |                                           | 111                                      | בו חנו ב צ                |                            |                                 |      |
| สำดับ                     | รหัส                                      | อาคาร                                    |                           | ขั้น                       | การกระทำ                        |      |
| 1                         | 001-1                                     | อาคารคณะมนุษยศาสตร์                      |                           | 1                          |                                 |      |
| 2                         | 001-2                                     | อาคารคณะมนุษยศาสตร์                      |                           | 2                          |                                 |      |
| 3                         | 002-2                                     | อาคารคณะครุศาสตร์                        |                           | 2                          | 🥏 🗙                             | Ξ    |
| 4                         | 014-2                                     | อาคารศูนย์อาหารมหาวิทยาลัยราชภัฏเชียงราย |                           | 2                          | 🕖 🗙                             |      |
| 5                         | 052-1                                     | อาคารคณิตศาสตร์และสถิติประยุกต์          |                           | 1                          | <b>2</b> ×                      |      |
| 6                         | 053-1                                     | อาคารพิพิธภัณฑ์ชีวิต 2                   |                           | 1                          | <b>2</b> ×                      |      |
| 7                         | 056-1                                     | อาคารแพทย์พื้นบ้าน                       |                           | 1                          |                                 |      |
| 8                         | 056-2                                     | อาคารแพทย์พื้นบ้าน                       |                           | 2                          | <b>2</b> ×                      |      |
| 9                         | 056-3                                     | อาคารแพทย์พื้นบ้าน                       |                           | 3                          | <b>2</b> ×                      |      |
| 10                        | 072-1                                     | ห้องประชุมอินทนิล                        |                           | 1                          | Ø 🗙                             |      |
| 11                        | 083-1                                     | อาคารโรงเตาเผาขยะ                        |                           | 1                          | <b>2</b> ×                      |      |
| 12                        | 088-2                                     | เทควันโด                                 |                           | 2                          | <b>2</b> ×                      |      |
|                           |                                           |                                          |                           |                            |                                 | -    |
| กำลังแสดงหน้าที่ 1/1<br>∢ |                                           |                                          |                           |                            |                                 | •    |
| 🔊 Error on page.          |                                           |                                          | 😚 😜 In                    | ternet   Protected Mode: C | Off 🛛 🔩 💌 🔍 100%                | • "4 |

#### 3. จะปรากฏหน้าจอให้มีการแก้ไขข้อมูลดังรูป

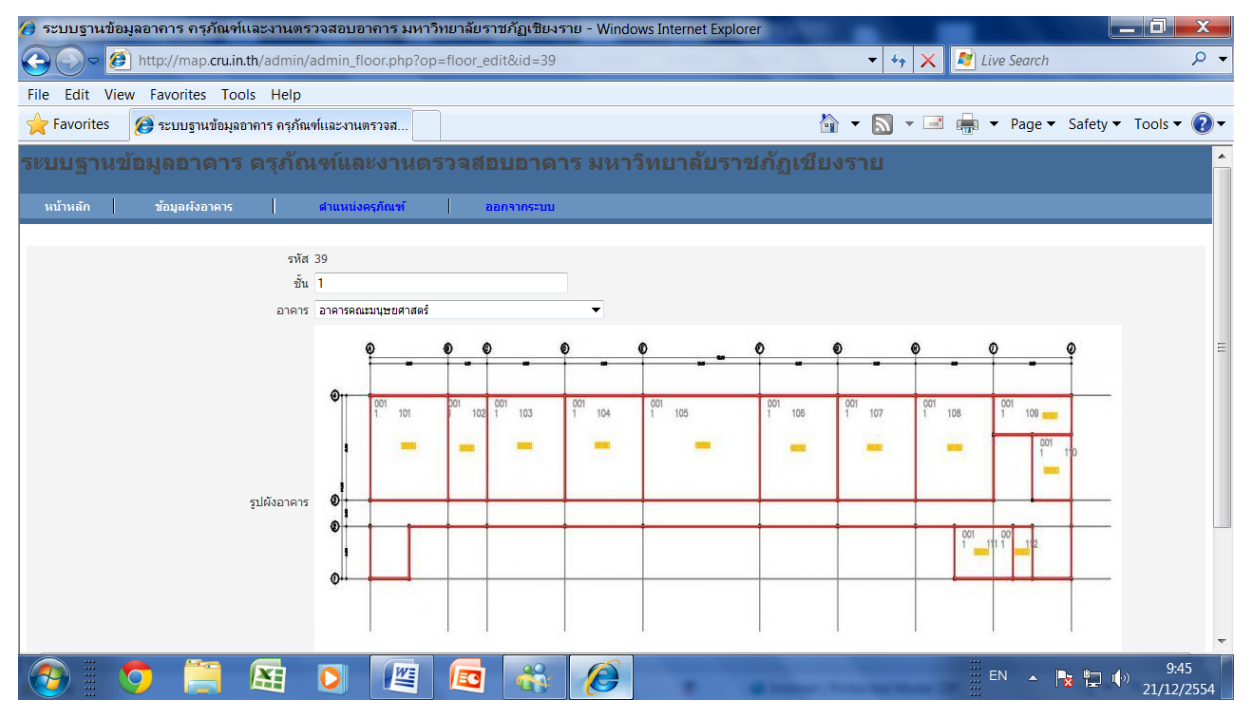

4. กรอกข้อมูลที่ต้องการแก้ไข

- 🕽 ระบบฐานข้อมูลอาคาร ครุภัณฑ์และงานตรวจสอบอาคาร มหาวิทยาลัยราชภัฏเชียงราย Windows Internet Explore 🚗 🕞 🖉 http://map.cru.in.th/admin/admin\_floor.php?op Choose File to Upload X Q ✓ ✓ Search Sample Pictures ♀ 🚖 Favorites 🛛 🎯 ระบบฐานข้อมูลอาคาร ครุภัณฑ์และงานตรวจส..  $(\mathbf{2})$ Organize 🝷 New folder H - 0 ☆ Favorites **Pictures library** Arrange by: Folder -รหัส 39 Sample Pictures 📃 Desktop Ξ ชั้น 1 鷆 Downloads Chrysanthemum อาคาร อาคารคณะมนุษยศาสตร์ SkecentPlaces 🐻 Desert Hydrangeas 📃 Desktop Bullyfish 闫 Libraries Koala 101 Documents Eighthouse 📣 Music Penguins Sectores Tulips รูปผังอาคาร 0 Videos . nom ▼ All Files (\*.\*) File name: crm\_customer\_relationship • Open Cancel Browse... รูปเป็นไฟล์ .jpg .jpeg ขนาด 850 x 350 Pixels เท่านั้น (หากรูปใหญ่จะย่อให้อัดโนมัติ) • 111 🔩 🔻 🍕 100% Internet | Protected Mode: Off 🔊 Done P -
- 5. ถ้าต้องการแก้ไขรูปผังพื้นอาคารให้กลิก Browse และเลือกไฟล์ภาพที่ต้องการ แล้วกลิก open

คลิกปุ่ม
 อัพเตทข้อมูลใหม่
 เพื่อจัดเก็บข้อมูล

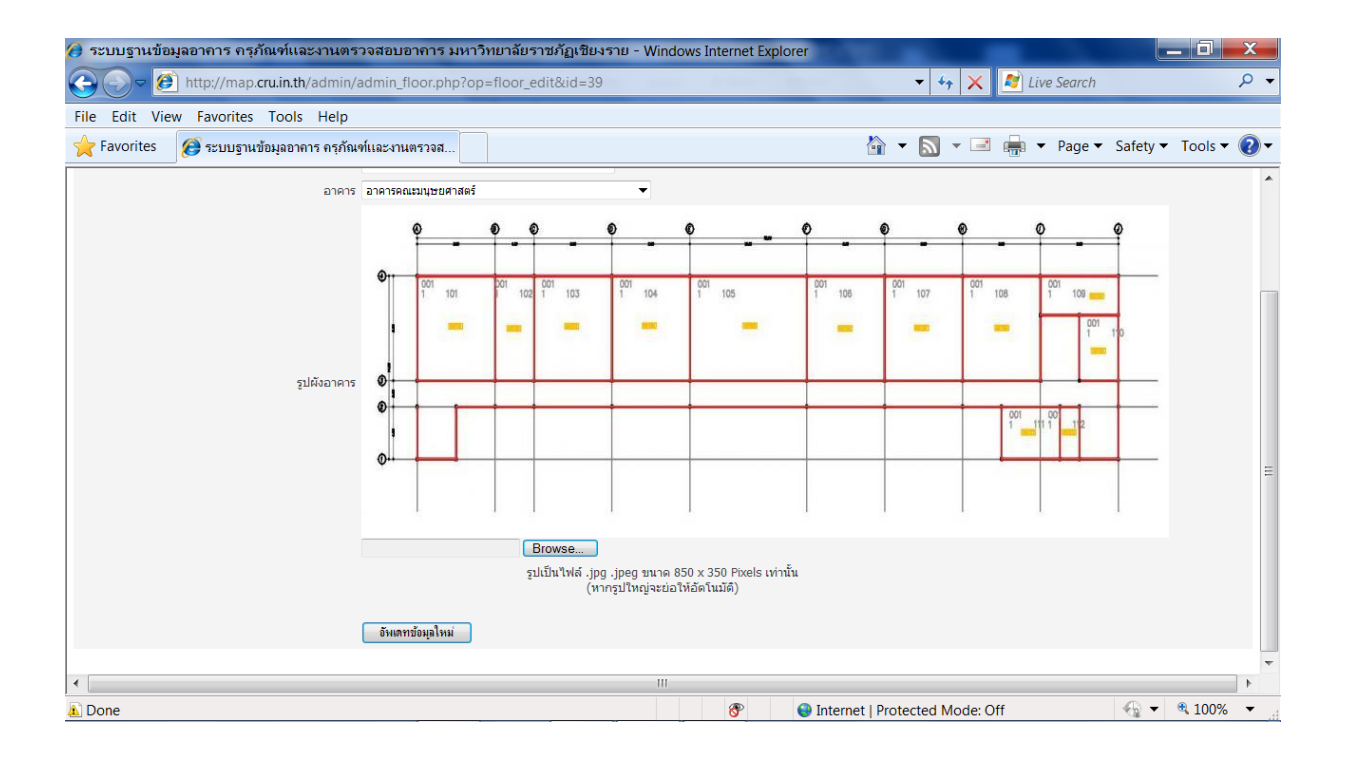

# <u>ลบข้อมูลผังพื้นอาการ</u>

1. เลือกผังพื้นอาการที่ต้องการถบ โดยเลื่อนไปยังอาการที่ต้องการ หรือ กรอกข้อมูลไปช่องกำก้น และ

### กดปุ่มค้นหาดังรูป

| 🔕 ระบบฐานข้อมูลอาการ กรุภัณฑ์และงานตรวจสอบอาการ มหาวิทยาลัยราชภัฏเชียงราย - Windows Internet Explorer 📰 📰 |                                         |                        |                    |         |          |               |                 |             |
|----------------------------------------------------------------------------------------------------|-----------------------------------------|------------------------|--------------------|---------|----------|---------------|-----------------|-------------|
| کے - 🕑                                                                                                    | http://map. <b>cru.in.th</b> /admin     | n/admin_floor.php?floo | or=001-1&opt=searc | ch&Subi | • 47 X   | 😰 Live Search |                 | • ٩         |
| File Edit View Favorites Tools Help                                                                       |                                         |                        |                    |         |          |               |                 |             |
| 🔶 Favorites                                                                                               | 🧭 ระบบฐานข้อมูลอาคาร ครุภั              | ณฑ์และงานตรวจส         |                    | 🏠 👻     | M - 🖃    | 🖶 🔻 Page 🕇    | Safety 🔻        | Tools 🔻 🕜 🗸 |
| ระบบฐานข้                                                                                                 | ้อมูลอาคาร ครุภัเ                       | นฑ์และงานตร            | วจสอบอาดา          | ร มหา   | าวิทยาลั | ัยราชภัฏเข่   | <b>วียงรา</b> ย | *           |
| หน้าหลัก                                                                                                  | ข้อมูลผังอาคาร                          | ดำแหน่งครุภัณฑ์        | ออกจากระบบ         |         |          |               |                 |             |
| ศำค้น 00                                                                                                  | ศำคัน [001-1] (ที่แหา] เห็นผังอาคารใหม่ |                        |                    |         |          |               |                 |             |
|                                                                                                    |                                         |                        | พบ 1 รายการ        |         |          |               |                 |             |
| สำดับ                                                                                                    | รหัส                                    |                        | อาคาร              |         | ชั้น     |               | การกระทำ        |             |
| 1                                                                                                    | 001-1                                   | อาคารคณะมนุษยศาสตร์    |                    |         | 1        |               | 🕖 🗙             |             |
| 1                                                                                                    |                                         |                        |                    |         |          |               |                 |             |

# 2. คลิกสัญลักษณ์ 🗡 เพื่อแก้ไขข้อมูลผังพื้นอาคาร

| 🤌 ระบบฐานข้อมูลอาการ กรุภัณฑ์และงานตรวจสอบอาการ มหาวิทยาลัยราชภัฏเชียงราย - Windows Internet Explorer |                                                                        |                                          |           |                            |                       |             |  |  |
|----------------------------------------------------------------------------------------------------|------------------------------------------------------------------------|------------------------------------------|-----------|----------------------------|-----------------------|-------------|--|--|
| 📀 🕞 🗢 🙋 http                                                                                          | p://map. <b>cru.in.th</b> /admin/admin_flo                             | oor.php?floor=001-1&opt=search           |           | - 47 X                     | 🛃 Live Search         | + ۹         |  |  |
| File Edit View F                                                                                      | ile Edit View Favorites Tools Help                                     |                                          |           |                            |                       |             |  |  |
| 🔶 Favorites 🛛 🧭                                                                                       | ระบบฐานข้อมูลอาคาร ครุภัณฑ์และงานต                                     | เรวจส                                    |           | 🖄 🕶 🔝 👻 🖃                  | 🛛 📻 🔻 Page 👻 Safety 🕶 | Tools 🔻 🕡 🕶 |  |  |
| ระบบฐานข้อมุ                                                                                          | ะบบฐานข้อมูลอาคาร ครุภัณฑ์และงานตรวจสอบอาคาร มหาวิทยาลัยราชภัฏเชียงราย |                                          |           |                            |                       |             |  |  |
|                                                                                                    | · · ·                                                                  | • •                                      |           |                            |                       |             |  |  |
| หนาหลก                                                                                                | ออมูลผงอาคาร   ตาแหนงค                                                 | 15 MUM   0014 INSOUD                     |           |                            |                       |             |  |  |
| คำค้น                                                                                                 | ค้นหา                                                                  |                                          |           | เพิ่มผังอาคารให            | nai                   |             |  |  |
|                                                                                                    |                                                                        | wi 1                                     | 2 รายการ  |                            |                       |             |  |  |
|                                                                                                    |                                                                        |                                          |           |                            |                       |             |  |  |
| สำดับ                                                                                                 | รหัส                                                                   | อาคาร                                    |           | ขั้น                       | การกระทำ              |             |  |  |
| 1                                                                                                    | 001-1                                                                  | อาคารคณะมนุษยศาสตร                       |           | 1                          |                       |             |  |  |
| 2                                                                                                    | 001-2                                                                  | อาคารคณะมนุษยศาสตร์                      |           | 2                          | <b>V</b> X            |             |  |  |
| 3                                                                                                    | 002-2                                                                  | อาคารคณะครุศาสตร์                        |           | 2                          | 🕖 🗙                   | =           |  |  |
| 4                                                                                                    | 014-2                                                                  | อาคารศูนย์อาหารมหาวิทยาลัยราชภัฏเชียงราย |           | 2                          | 🕖 🗙                   |             |  |  |
| 5                                                                                                    | 052-1                                                                  | อาคารคณิตศาสตร์และสถิติประยุกต์          |           | 1                          | 💋 🗙                   |             |  |  |
| 6                                                                                                    | 053-1                                                                  | อาคารพิพิธภัณฑ์ชีวิต 2                   |           | 1                          | 🥖 🗙                   |             |  |  |
| 7                                                                                                    | 056-1                                                                  | อาคารแพทย์พื้นบ้าน                       |           | 1                          | 🕖 🗙                   |             |  |  |
| 8                                                                                                    | 056-2                                                                  | อาคารแพทย์พื้นบ้าน                       |           | 2                          | 🖉 🗙                   |             |  |  |
| 9                                                                                                    | 056-3                                                                  | อาคารแพทย์พื้นบ้าน                       |           | 3                          | 🖉 🗙                   |             |  |  |
| 10                                                                                                    | 072-1                                                                  | ห้องประชุมอินทนิล                        |           | 1                          | 🖉 🗙                   |             |  |  |
| 11                                                                                                    | 083-1                                                                  | อาคารโรงเตาเผาขยะ                        |           | 1                          | 💋 🗙                   |             |  |  |
| 12                                                                                                    | 088-2                                                                  | เทควันโด                                 |           | 2                          | 🖉 🗙                   |             |  |  |
|                                                                                                    |                                                                        |                                          |           |                            |                       |             |  |  |
| กำลังแสดงหน้าที่ 1/1<br>∢                                                                             |                                                                        |                                          |           |                            |                       | • •         |  |  |
| 🔊 Error on page.                                                                                      |                                                                        |                                          | 😚 🛛 🌍 Int | ternet   Protected Mode: ( | Off 🛛 🔩 🔻             | 🔍 100% 🔻 🖽  |  |  |

3. จะแสดงหน้าจอเพื่อยืนยันการลบข้อมูล คลิก ตกลง เพื่อลบข้อมูล คลิก Cancel เพื่อยกเลิกการลบ

### **້**າອນູດ

| 🥭 ระบบฐานข้อมู            | ลอาการ กรุภัณฑ์และงานตร                                         | วจสอบอาการ มหาวิทยาลัยราช    | ภัฏเชียงราย - Windows Internet Explorer |                              | _ 0 ×                           |  |  |  |
|---------------------------|-----------------------------------------------------------------|------------------------------|-----------------------------------------|------------------------------|---------------------------------|--|--|--|
| € € €                     | http://map.cru.in.th/admin/                                     | admin_floor.php?floor=001-1& | opt=search                              | + + <sub>7</sub> × .         | 🕈 Live Search 🛛 🔎 👻             |  |  |  |
| File Edit View            | ile Edit View Favorites Tools Help                              |                              |                                         |                              |                                 |  |  |  |
| ☆ Favorites               | 🥃 ระบบฐานข้อมุลอาคาร ครุภัณ                                     | ข์และงานตรวจส                |                                         | 🛉 🕶 🔝 🕶 🖬                    | 嘉 💌 Page 💌 Safety 💌 Tools 💌 🕢 💌 |  |  |  |
| EN IN ED ION              |                                                                 |                              |                                         |                              |                                 |  |  |  |
| วะบบอ่าหม                 | ะบบฐานขอมูลอาดาร ดรุกณฑและงานตรวจสอบอาดาร มหาวทยาลยราชกฎเชยงราย |                              |                                         |                              |                                 |  |  |  |
| หน้าหลัก                  | ข้อมูลผังอาคาร                                                  | ดำแหน่งครุภัณฑ์ ออก          | จากระบบ                                 |                              |                                 |  |  |  |
| คำคำ                      | เ ค้น                                                           | ทา                           |                                         | เพิ่มผังอาคารใหม่            |                                 |  |  |  |
|                           |                                                                 |                              |                                         |                              |                                 |  |  |  |
|                           |                                                                 | 6                            | Message from webpage                    |                              |                                 |  |  |  |
| สำดับ                     | รหัส                                                            |                              | nessage nom neopage                     | ขึ้น                         | การกระฟา                        |  |  |  |
| 1                         | 001-1                                                           | อาคารคณะมนุษยศาสตร์          |                                         | 1                            | <b>⊘</b> ×                      |  |  |  |
| 2                         | 001-2                                                           | อาคารคณะมนุษยศาสตร์          | 2 มีมนับการามข้อมา                      | 2                            | 2 ×                             |  |  |  |
| 3                         | 002-2                                                           | อาคารคณะครุศาสตร์            | องครณา เพรายการที่ต                     | 2                            |                                 |  |  |  |
| 4                         | 014-2                                                           | อาคารศูนย์อาหารมหาวิทย       |                                         | 2                            |                                 |  |  |  |
| 5                         | 052-1                                                           | อาคารคณิตศาสตร์และสถิติ      |                                         | 1                            | <b>⊘</b> ×                      |  |  |  |
| 6                         | 053-1                                                           | อาคารพิพิธภัณฑ์ชีวิต 2       | OK Cancel                               | 1                            | <mark>⊘</mark> ×                |  |  |  |
| 7                         | 056-1                                                           | อาคารแพทย์พื้นบ้าน           |                                         | 1                            | Ø X                             |  |  |  |
| 8                         | 056-2                                                           | อาคารแททย์พื้นบ้าน           |                                         | 2                            |                                 |  |  |  |
| 9                         | 056-3                                                           | อาคารแพทย์พื้นบ้าน           |                                         | 3                            | 0 ×                             |  |  |  |
| 10                        | 072-1                                                           | ห้องประชุมอินทนิล            |                                         | 1                            | <b>⊘</b> ×                      |  |  |  |
| 11                        | 083-1                                                           | อาคารโรงเตาเหาขยะ            |                                         | 1                            | <b>⊘</b> ×                      |  |  |  |
| 12                        | 088-2                                                           | เทควันโด                     |                                         | 2                            | <mark>⊿</mark> ×                |  |  |  |
|                           |                                                                 |                              |                                         |                              |                                 |  |  |  |
| กำลังแสดงหน้าที่ 1/1<br>∢ |                                                                 |                              | Ш                                       |                              | •                               |  |  |  |
| http://map.crui           | n th/admin/admin_floor.nhr                                      | 2on-floor dol%id-20%logo-1   | 296200286 ing                           | ternet   Dretected Meder Off |                                 |  |  |  |
| Inttp://map.cru.i         | n.m/aumin/aumin_floor.php                                       | rop=noor_dei&ld=39&logo=1    | 200290200.jpg                           | ternet   Protected Mode: Off | ₹ <u>∎</u> ▼ <u>≪</u> 100% ▼    |  |  |  |

#### <u>จัดการข้อมูลห้องในอาคาร</u>

เมื่อต้องการเพิ่ม ลบ แก้ไข ข้อมูลห้องในอาการ แต่ละอาการ สามารถจัดการได้ที่เมนู ข้อมูลห้องใน อาการ จะปรากฏหน้าจอดังรูป (กำลังอยู่ในระหว่างการปรับปรุงฐานข้อมูล)

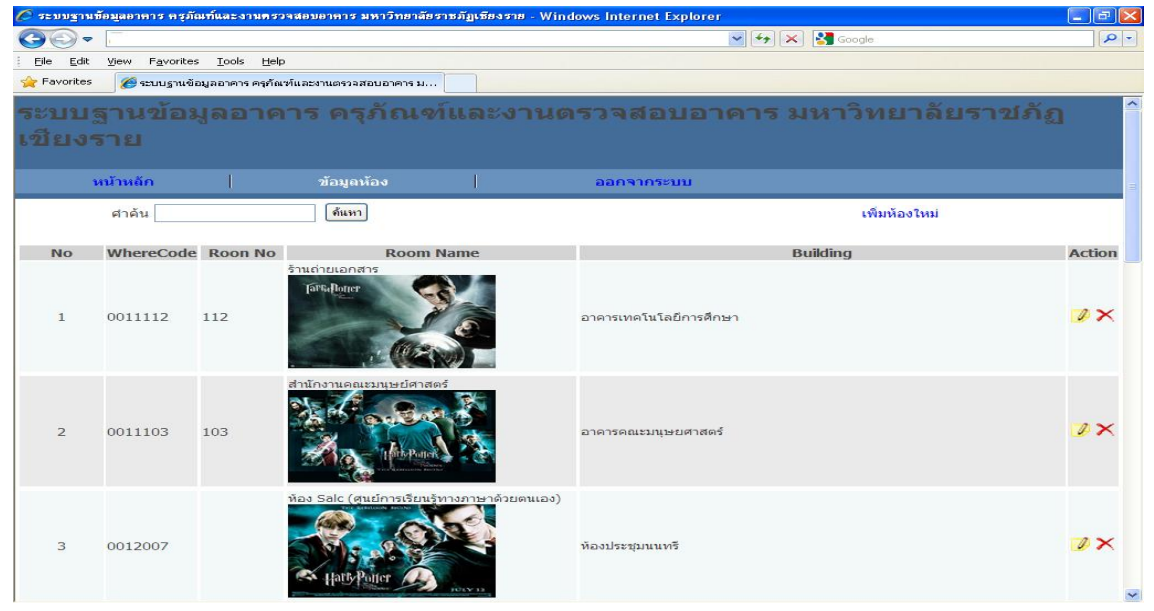

### <u>เพิ่มข้อมูลห้องในอาคาร</u>

1. คลิกที่ข้อความ เพิ่มห้องใหม่ จะปรากฏหน้าจอให้กรอกข้อมูลคังรูป

| 🕢 ระบบฐานข้อมูลอาคาร ครุภัณฑ์และงานตร | วจสอบอาคาร มหาวิทยาลัย<br>room.php?op=room add&i | ราชภัฏเชียงราย - Windows l<br>d= | internet Exploi | rer                  | 4 × 8      | Live Search |          | _ 0     | х<br>2 -   |
|---------------------------------------|--------------------------------------------------|----------------------------------|-----------------|----------------------|------------|-------------|----------|---------|------------|
| File Edit View Eavorites Tools Help   |                                                  | u-                               |                 |                      |            |             |          | _       |            |
| Favorites 🦉 ระบบฐานข้อมูลอาคาร ครุภัณ | ข์และงานตรวจส                                    |                                  |                 | 🟠 🗸 🔊                | - 🖃 🖷      | 🛚 🔻 Page 🕶  | Safety 🔻 | Tools 🔻 | <b>?</b> - |
| 5*11152101222025                      | ວຣວັດເຄໂມລະອາ                                    |                                  | 0005 91         |                      | ຣວສເວັດ    | าส์แระ      | 5.61     |         |            |
| ว∾บบ⊚ีเหมถฟัตถ เค.เว.≀                | ฅฺๅฃฃ๛๚๛๚๛๛๛                                     | 114101-3 3 41 61 11 61           | 16119 91        | ИТЭЙЦТӨН             | ា ដោរារដ្ឋ | ไเสยงจ      | 12       |         |            |
| หน้าหลัก ข้อ                          | มูลห้อง                                          | ออกจากระบบ                       |                 |                      |            |             |          |         |            |
| WhereCode                             |                                                  |                                  |                 |                      |            |             |          |         |            |
| Room Name                             |                                                  |                                  |                 |                      |            |             |          |         | =          |
|                                       |                                                  |                                  |                 |                      |            |             |          |         |            |
| Koom No                               |                                                  |                                  | _               |                      |            |             |          |         |            |
| พื้นที่ (ดรม)                         |                                                  |                                  |                 |                      |            |             |          |         |            |
| Entity Handle                         |                                                  |                                  |                 |                      |            |             |          |         |            |
| ประเภทห้อง                            | -กรุณาเลือกประเภท- ▼                             |                                  |                 |                      |            |             |          |         |            |
| อาคาร                                 | -กรุณาเลือกอาคาร-                                | •                                |                 |                      |            |             |          |         |            |
|                                       | ×                                                |                                  |                 |                      |            |             |          |         |            |
|                                       |                                                  |                                  |                 |                      |            |             |          |         |            |
|                                       |                                                  |                                  |                 |                      |            |             |          |         |            |
|                                       |                                                  |                                  |                 |                      |            |             |          |         |            |
|                                       |                                                  |                                  |                 |                      |            |             |          |         | -          |
| •                                     | 1                                                |                                  | 1 1 1 1         |                      |            |             |          |         | •          |
| 🔊 Done                                |                                                  |                                  | 8               | Internet   Protected | Mode: Off  |             | - 💮      | 125% 🔍  | •          |

*หมายเหตุ* WhereCode ให้ระบุ รหัสอาคาร ชั้น เลขที่ห้อง เช่น อาคาร 1 ชั้น 1 เลขที่ห้อง 103 จะกรอก ข้อมูล 00101103 เป็นต้น  เลือกรูปห้อง โดยคลิกที่ปุ่ม Browse จะปรากฏหน้าจอเลือกไฟล์รูป เมื่อกรอกข้อมูลเสร็จ คลิกเพิ่ม ข้อมูลใหม่ ดังรูป

| 🏉 ระบบฐานขอมูลอาการ กรุภณฑและงานตร        | าวจสอบอาคาร มหาวทยาลยราชภฏเชยงราย - Wi                | ndows Internet Explorer                                                                                                    |                                                                                                    |                                                     |
|-------------------------------------------|-------------------------------------------------------|----------------------------------------------------------------------------------------------------|----------------------------------------------------------------------------------------------------|-----------------------------------------------------|
| 🕞 💭 🖉 http://map.cru.in.th/admin/         | room.php?op=room_add&id=                              |                                                                                                    | 🗸 🍫 🗙 👔 Live Search                                                                                                    | 🗕 م                                                 |
| File Edit View Favorites Tools Help       |                                                       | Choose File to Upload                                                                                                    |                                                                                                    |                                                     |
| 🔶 Favorites 🛛 🎯 ระบบฐานข้อมูลอาคาร ครุภัณ | ข์และงานตรวจส                                         | 🕞 🕞 🗢 🗼 🕨 Libraries 🕨                                                                                                    | Pictures  Sample Pictures                                                                                                    | 👻 🍫 Search San                                      |
|                                           |                                                       | Organize 🔻 New folder                                                                                                    |                                                                                                    |                                                     |
|                                           |                                                       | Downloads                                                                                                    | Pictures library     Sample Pictures                                                                                                    | Arrange by                                          |
| รูปห้อง                                   |                                                       | Desktop Libraries Documents Music Pictures My Pictures Udeos Videos Videos Documents Videos Documents Documents Udeos Documents Documents Documen | Image: Second Second |                                                     |
|                                           | Browse<br>รูปเป็นไฟล์ .jpg .jpeg ขนา<br>(หากรูปใหญ่จะ | File name:                                                                                                    | crm_customer_relationship                                                                                                    | <ul> <li>✓ All Files (*.*)</li> <li>Open</li> </ul> |
|                                           | เพิ่มข้อมูลไหม่                                       | Ľ                                                                                                    |                                                                                                    |                                                     |
| Done                                      |                                                       | 🖉 🤷 Internet I                                                                                                    | Protected Mode: Off                                                                                                    |                                                     |
| a pone                                    |                                                       | S Internet                                                                                                    |                                                                                                    | 12570                                               |

### <u>แก้ไขข้อมูลห้องในอาคาร</u>

1. เลือกห้องที่ต้องการแก้ไข โดยเลื่อนไปยังห้องที่ต้องการ หรือ กรอกข้อมูลไปช่องกำค้น และกดปุ่ม

ค้นหาดังรูป

| 🖉 ระบบฐาน                  | เข้อมูลอาการ กรุภัณฑ์     | ใและง่านครวจจ              | สอบอาคาร มหาวิทยาลัยราชภัฏเชียงราย - Win | ndows Internet Explorer |            |
|----------------------------|---------------------------|----------------------------|------------------------------------------|-------------------------|------------|
| 00-                        | •                         |                            |                                          | 🕑 🚧 🔀 🖓 Google          | P -        |
| Eile Edit                  | View Favorites            | <u>T</u> ools <u>H</u> elp |                                          |                         |            |
| 🚖 Favorites                | 🧭 ระบบฐานข้อมูล           | จอาคาร ครุภัณฑ์เ           | เละงานตรวจสอบอาคาร ม                     |                         |            |
| ระบา<br>มหา'               | ิมฐานข้อ<br>วิทยาลัย      | มมูลอ<br>ยราช              | าคาร ครุภัณฑ์แ<br>ภัฏเชียงราย            | ละงานตรวจสอบอาคาร       | 4          |
|                            | หน้าหลัก                  |                            | ข้อมูลห้อง                               | ออกจากระบบ              |            |
|                            | คำค้น <mark>011103</mark> |                            | ค้นหา                                    | เพิ่มห้องใหม่           |            |
|                            |                           |                            | พบ <b>1</b>                              | รายการ                  |            |
| No                         | WhereCode                 | Roon<br>No                 | Room Name                                | Building                | Action     |
| 1                          | 0011103                   | 103                        | alaŭnosunantesuture den ares             | อาดารคณะมนุษยศาสตร์     | <b>2</b> × |
| กำลังแสด<br><< <b>1</b> >: | ลงหน้าที่ 1/1<br>>        |                            |                                          | 10                      | ×          |

2. คลิกสัญลักษณ์ ಶ เพื่อแก้ไขข้อมูลห้อง

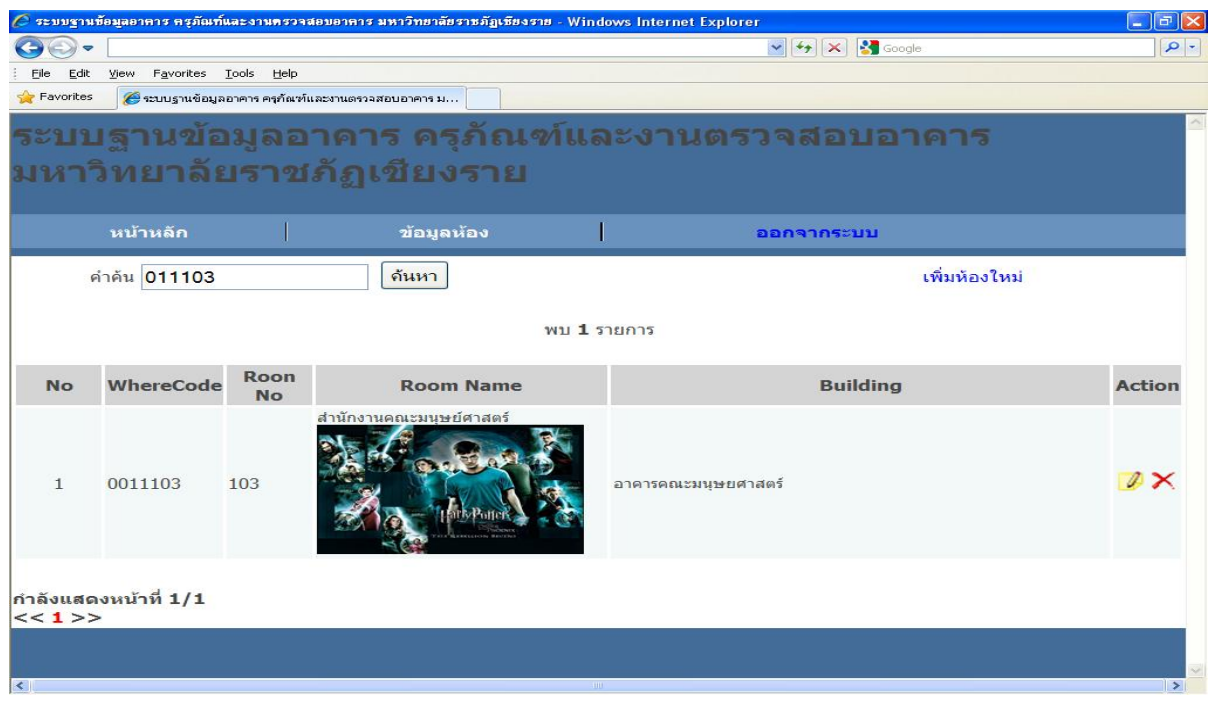

#### 3. จะปรากฏหน้าจอให้มีการแก้ไขข้อมูลดังรูป

| 🖉 ระบบฐานข้อมูลอาการ กรุภัณฑ์และงานตรวร    | าสอบอาการ มหาวิทยาลัยราชภัฏเซียงราย - Windows Internet Explorer                                                                                                    | - 6 🛛 |
|--------------------------------------------|----------------------------------------------------------------------------------------------------|-------|
|                                            | 😴 🗲 🔀 Google                                                                                                    | P -   |
| Eile Edit View Favorites Tools Help        |                                                                                                    |       |
| 🚖 Favorites 🏾 後 ระบบฐานข้อมูลอาคาร ครุภัณร | ว์และงานตรวจสอบอาคาร ม                                                                                                    |       |
| หน้าหลัก 2                                 | โอมูลห้อง ออกจากระบบ                                                                                                    | -     |
|                                            |                                                                                                    |       |
| WhereCode                                  | 0011103                                                                                                    |       |
| Room Name                                  | สำนักงานคณะมนุษย์ศาสตร์                                                                                                    |       |
| Room No                                    | 103                                                                                                    |       |
| พื้นที่ (ตรม)                              | 50                                                                                                    |       |
| Entity Handle                              |                                                                                                    |       |
| ประเภทห้อง                                 | อื่นๆ                                                                                                    |       |
| อาคาร                                      | อาคารคณะมนุษยศาสตร์                                                                                                    |       |
| รูปห้อง                                    | THE REPORT OF THE REPORT OF TH |       |

- 4. กรอกข้อมูลที่ต้องการแก้ไข
- 5. ถ้าต้องการแก้ไขรูปให้ คลิก Browse เพื่อเลือกไฟล์รูปใหม่ และเมื่อแก้ไขเสร็จแล้ว คลิกปุ่ม อัพเคท

# ข้อมูลใหม่

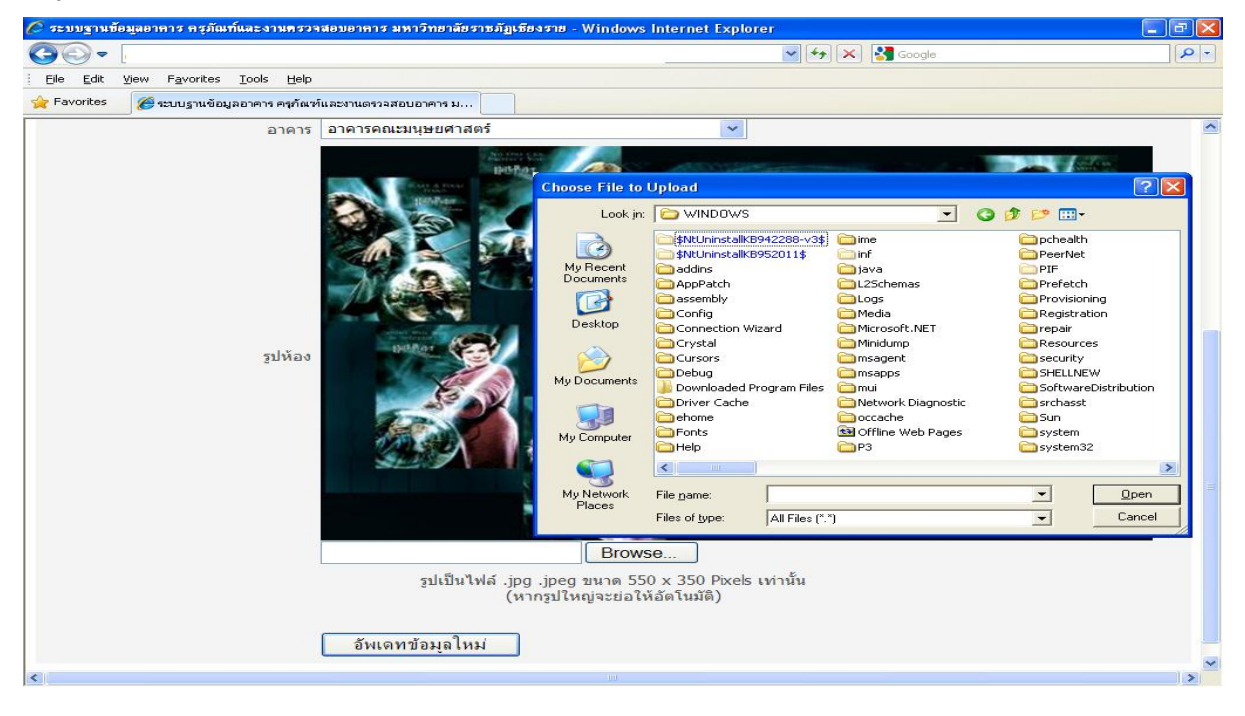

#### <u>ลบข้อมูลห้องในอาคาร</u>

1. เลือกห้องในอาการที่ต้องการลบ โดยเลื่อนไปยังอาการที่ต้องการ หรือ กรอกข้อมูลไปช่องกำก้น

### และกดปุ่มค้นหาดังรูป

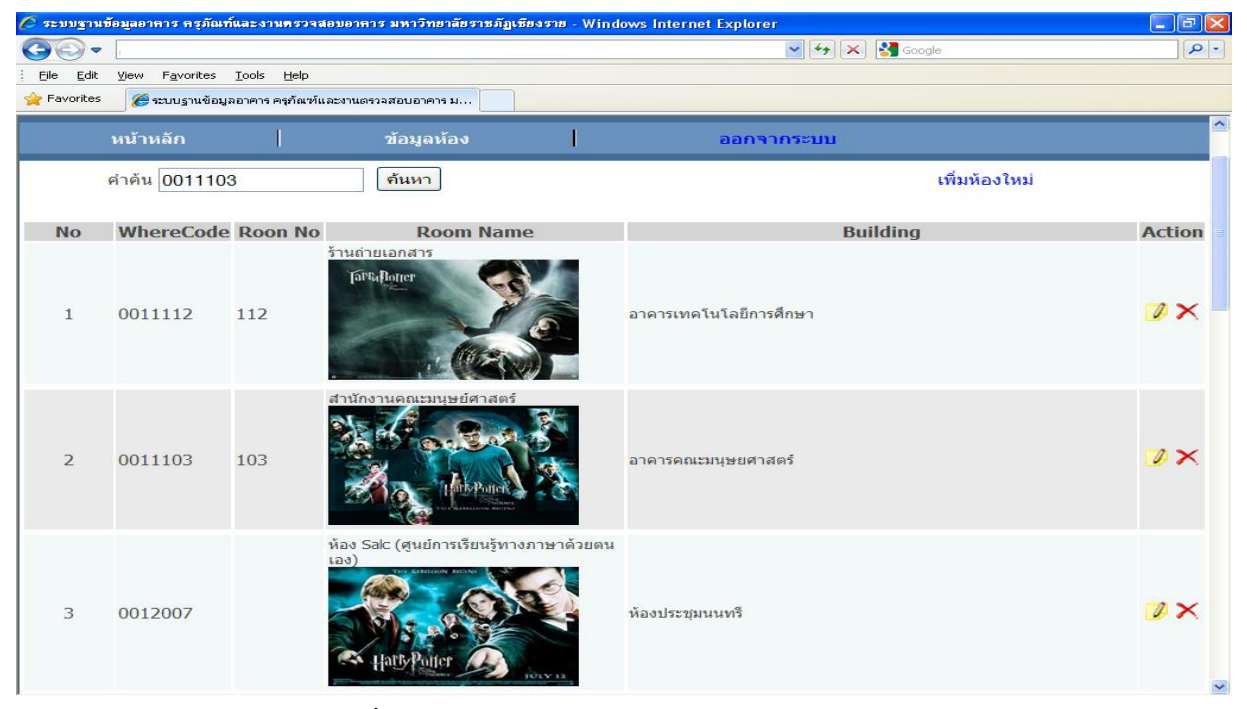

# 2. จะแสดงข้อมูลห้องที่ต้องการลบ ดังรูป

| jie Edit                |                            |                            |                         |                     | الكالك   |
|-------------------------|----------------------------|----------------------------|-------------------------|---------------------|----------|
| jie <u>E</u> dit        | 1                          |                            |                         | 💽 🏍 🔀 Google        | ٩        |
|                         | View Favorites             | <u>T</u> ools <u>H</u> elp |                         |                     |          |
| Favorites               | 🥭 ระบบฐานข้อมูล            | งอาคาร ครุภัณฑ์            | และงานตรวจสอบอาคาร ม    |                     |          |
| ะบา                     | เฐานข้อ                    | ານູລວ                      | าคาร ครุภัณฑ์เ          | เละงานตรวจสอบอาคาร  |          |
| หาร                     | วิทยาลัย                   | ปราช                       | ้อักเขียงราย            |                     |          |
|                         |                            |                            | 64                      |                     |          |
|                         | หน้าหลัก                   |                            | ข้อมูลห้อง              | ออกจากระบบ          |          |
| P                       | ี่ำคัน <mark>011103</mark> |                            | ค้นหา                   | เพิ่มห้องใหม่       |          |
|                         |                            |                            |                         |                     |          |
|                         |                            |                            | 9M11                    | 1 รายการ            |          |
| No                      | WhereCode                  | Roon<br>No                 | Room Name               | Building            | Action   |
| 1                       | 0011103                    | 103                        | สำนักงานคณะมนุษย์ศาสตร์ | อาคารคณะมนุษยศาสตร์ | <b>*</b> |
| ลังแสด<br>< <b>1</b> >> | งหน้าที่ 1/1               |                            |                         |                     |          |

3. คลิกสัญลักษณ์ 🗙 เพื่อลบข้อมูลห้อง

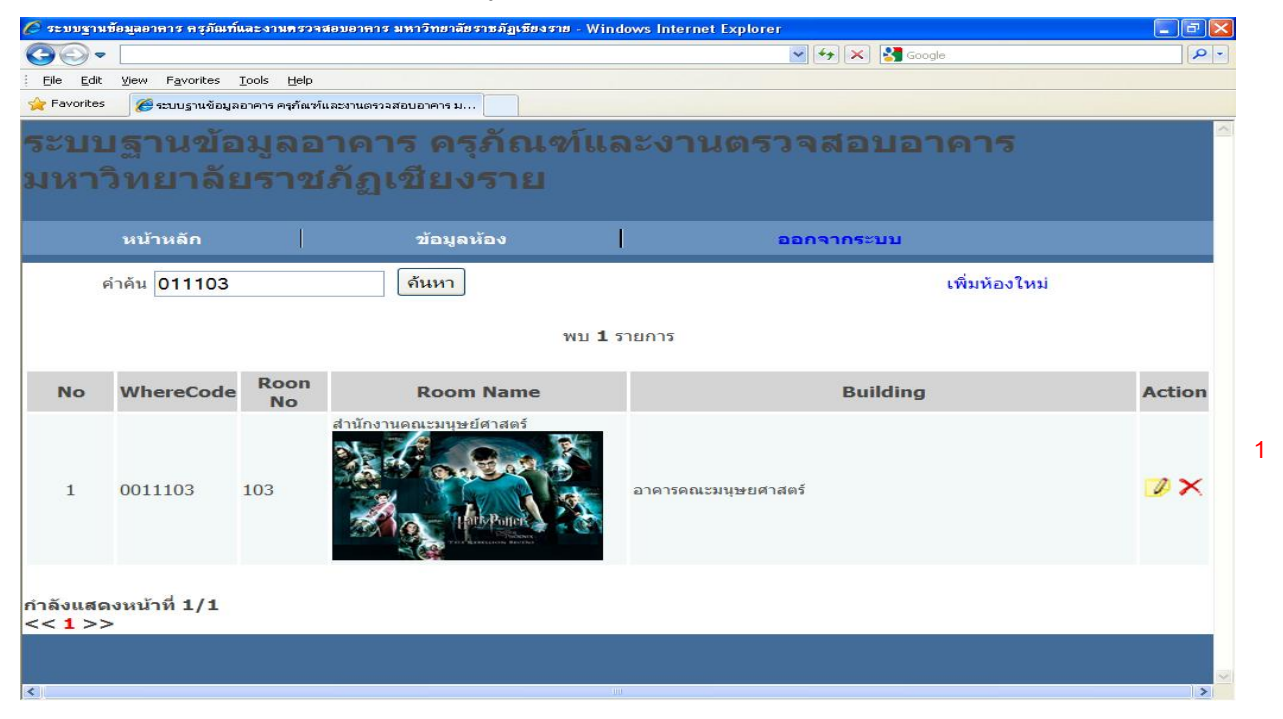

4. จะแสดงหน้าจอเพื่อยืนยันการลบข้อมูล คลิก ตกลง เพื่อลบข้อมูล คลิก Cancel เพื่อยกเลิกการลบ

#### ข้อมูล

| ີ ຈະນນຮຼາງ      | นข้อมูลอาการ กรุภัณฑ่ | โและงานตรวจสอบเ | อาคาร มหาวิทยาลัยราชภัฏเชียงร | ໝ - Wind                  | ows Internet Explorer            |            |          |
|-----------------|-----------------------|-----------------|-------------------------------|---------------------------|----------------------------------|------------|----------|
| 00.             | •                     |                 |                               |                           |                                  | 😝 🔀 Google | ٩        |
| File Edit       | t View Favorites      | Tools Help      | าแตราวสอนอาคาร น              |                           |                                  |            |          |
|                 |                       |                 |                               |                           |                                  |            |          |
| 211             | าสานขอ                | มูลอาค          | าร ครุภณฑเ                    | เละเ                      | านตรวจสอ                         | บอาคาร มห  | การทยาลย |
| าชเ             | กัฏเชียง              | ราย             |                               |                           |                                  |            |          |
|                 |                       |                 |                               |                           |                                  |            |          |
|                 | หน่าหลัก              |                 | ข่อมูลห่อง                    |                           | ออกจากระเ                        | บบ         |          |
|                 | คำค้น 001110:         | 3               | ด้นหา                         | Message                   | from webpage  🔯                  | เพิ่มห้อง  | ใหม่     |
|                 |                       |                 |                               | ?                         | ยืนยันการลบข้อมูล                |            |          |
|                 |                       |                 |                               |                           |                                  |            |          |
| No              | WhereCode             | Roon No         | Room Name                     | С                         | Cancel                           | Building   | Action   |
|                 |                       | สา              | นักงานคณะมนุษย์ศาสตร์         |                           |                                  |            |          |
|                 |                       | 2               | Et a. Both                    | 2                         |                                  |            |          |
| 1               | 0011103               | 103             |                               | Contraction of the second | <mark>อาคารคณะมนุษยศาสตร์</mark> |            | 2×       |
|                 |                       |                 | Contractor and                |                           |                                  |            |          |
|                 |                       | 20              |                               |                           |                                  |            |          |
| <b>ว</b> อังแสด | ฉ.พ.พ.โอซี 1/1        |                 |                               |                           |                                  |            |          |
| < 1 >:          | >                     |                 |                               |                           |                                  |            |          |
|                 |                       |                 |                               |                           |                                  |            |          |
|                 |                       |                 |                               |                           |                                  |            |          |
|                 |                       |                 |                               |                           |                                  |            |          |
|                 |                       |                 |                               |                           |                                  |            |          |

#### <u>จัดการข้อมูลครุภัณฑ์</u>

เมื่อต้องการ เพิ่ม ลบ แก้ไข ข้อมูลกรุภัณฑ์ ในห้องต่างๆ ของแต่ละอาการ โดยเลือก เมนู ข้อมูลกรุภัณฑ์ จะปรากฏหน้าจอ ดังรูป

| 🕗 ระบบฐานข้อมูลอาการ กรุภัณฑ์และงานตรวจสอบอาการ มหาวิทยาลัยราชภัฏเซียงราย - Windows Internet Explorer 👘 🔚 🔚 |                       |  |  |  |  |  |  |  |  |
|----------------------------------------------------------------------------------------------------|-----------------------|--|--|--|--|--|--|--|--|
| 😧 🕘 🖉 http://map.cru.in.th/admin/admin_asset.php 🔹 4 🗶 💆 Live Search                                        | ۍ م                   |  |  |  |  |  |  |  |  |
| ile Edit View Favorites Tools Help                                                                          |                       |  |  |  |  |  |  |  |  |
| 🚖 Favorites 🦉 ระบบฐานข้อมูลอาการ กรุภัณฑ์และงานตรวจส                                                        |                       |  |  |  |  |  |  |  |  |
| ระบบฐานข้อมูลอาคาร ครุภัณฑ์และงานตรวจสอบอาคาร มหาวิทยาลัยราชภัฏเขียงราย 🔶                                   |                       |  |  |  |  |  |  |  |  |
| หน้าหลัก ข้อมูลครูภัณฑ์ ออกจากระบบ                                                                          |                       |  |  |  |  |  |  |  |  |
| คำคัน ์ทีมดรูภัณฑ์ใหม่                                                                                      |                       |  |  |  |  |  |  |  |  |
| ลำดับ รหัสดรุภัณฑ์ ชื่อดรุภัณฑ์ อาคาร/ห้อง                                                                  | ุ่≡<br>การ<br>กระทำ   |  |  |  |  |  |  |  |  |
| 1 01.001.000002/52 ชุดโด๊ะกลมกระจกขนาด 1 ม. พร้อมเก้าอี้ 3 ดัว (0011113)                                    | ×                     |  |  |  |  |  |  |  |  |
| 2 01.001.000043/54 ชุดโต๊ะดัวแอลพร้อมดู้ลื้นชัก อาคารคณะมนุษยศาสตร์(0011101)                                | ×                     |  |  |  |  |  |  |  |  |
| 3 01.001.000062/48 โต๊ะ+เก้าอี้ทำงานเจ้าหน้าที่ (0011102)                                                   | ×                     |  |  |  |  |  |  |  |  |
| 4 01.001.000060/48 โด๊ะ+เก้าอี้ผู้บริหาร (0012006)                                                          | ×                     |  |  |  |  |  |  |  |  |
| 5 01.001.000061/48 โด๊ะ+เก้าอี้ผู้บริหาร (0012001)                                                          | ×                     |  |  |  |  |  |  |  |  |
| 6 01.001.000035/52 โด๊ะกระจกกลมพร้อมเก้าอื้ (0011106)                                                       | <mark>∅</mark><br>× - |  |  |  |  |  |  |  |  |
|                                                                                                    | 22.25                 |  |  |  |  |  |  |  |  |

# <u>เพิ่มครูภัณฑ์ใหม่</u>

### 1. คลิกข้อความ เพิ่มครุภัณฑ์ใหม่ จะปรากฏหน้าจอให้กรอกข้อมูลครุภัณฑ์ใหม่ดังรูป

| ระบบฐานขอมูลอาจ | การ กรุภณฑและงานต                | รวจสอบอาการ มหาวทย    | าลยราชภฏเชย | งราย - Windows I | nternet Exp | blorer   |         |                    |         |                            |          |         | ^  |
|-----------------|----------------------------------|-----------------------|-------------|------------------|-------------|----------|---------|--------------------|---------|----------------------------|----------|---------|----|
| 🔊 🗢 🙋 http      | o://map. <b>cru.in.th</b> /admin | /admin_asset.php?op=a | set_add&id= |                  | -           | -        |         | • + <sub>7</sub> × | 🚺 🌌 Li  | ve Search                  |          |         | ρ. |
| e Edit View Fa  | avorites Tools Help              |                       |             |                  |             |          |         |                    |         |                            |          |         |    |
| Favorites 👩     | ระบบฐานข้อมูลอาคาร ครุภัก        | เท่และงานตรวจส        |             |                  |             |          | 🏠 👻     | 2 - 6              | : 🖶 ·   | <ul> <li>Page ▼</li> </ul> | Safety 🔻 | Tools 🔻 | ?- |
| ะบบลานข้        | ้อมลอาคาร                        | ครภัณฑ์และ            | ึงานตร      | วจสอบอา          | ดาร         | มหาวิท   | ยาลั    | ้ยราข              | ุ่งกักเ | ขียงร                      | าย       |         |    |
|                 |                                  |                       |             |                  |             |          |         |                    |         |                            |          |         |    |
| หน้าหลัก        | ข้อ                              | มูลครุภัณฑ์           |             | ออกจากระบบ       |             |          |         |                    |         |                            |          |         |    |
|                 | รหัสครกักเข                      | ſ                     |             |                  |             |          |         |                    |         |                            |          |         |    |
|                 | 4                                |                       |             |                  |             |          |         |                    |         |                            |          |         |    |
|                 | ชอครุภณฑ                         |                       |             |                  |             |          |         |                    |         |                            |          |         | 1  |
|                 | ชื่อย่อ                          | 1                     |             |                  |             |          |         |                    |         |                            |          |         |    |
|                 | หน่วยนับ                         |                       |             |                  |             |          |         |                    |         |                            |          |         |    |
|                 | คุณสมบัต                         | i                     |             |                  |             |          |         |                    |         |                            |          |         |    |
|                 | รายละเอียด                       | 1                     |             |                  |             |          |         |                    |         |                            |          |         |    |
|                 | กลุ่ง                            | -กรุณาเลือกกลุ่ม-     |             |                  | •           |          |         |                    |         |                            |          |         |    |
|                 | ประเภท                           | -กรุณาเลือกประเภท-    | •           |                  |             |          |         |                    |         |                            |          |         |    |
|                 | í                                |                       |             |                  |             |          |         |                    |         |                            |          |         |    |
|                 | อาคา                             | -กรุณาเลือกอาคาร-     |             | •                |             |          |         |                    |         |                            |          |         |    |
|                 | รหัสห้อ                          |                       |             |                  |             |          |         |                    |         |                            |          |         |    |
|                 |                                  |                       |             |                  |             |          |         |                    |         |                            |          |         |    |
|                 |                                  |                       |             | 111              |             |          |         |                    |         |                            |          |         | F  |
| Done            |                                  |                       |             |                  | 8           | Internet | Protect | ted Mode           | Off     |                            |          | 125%    | -  |

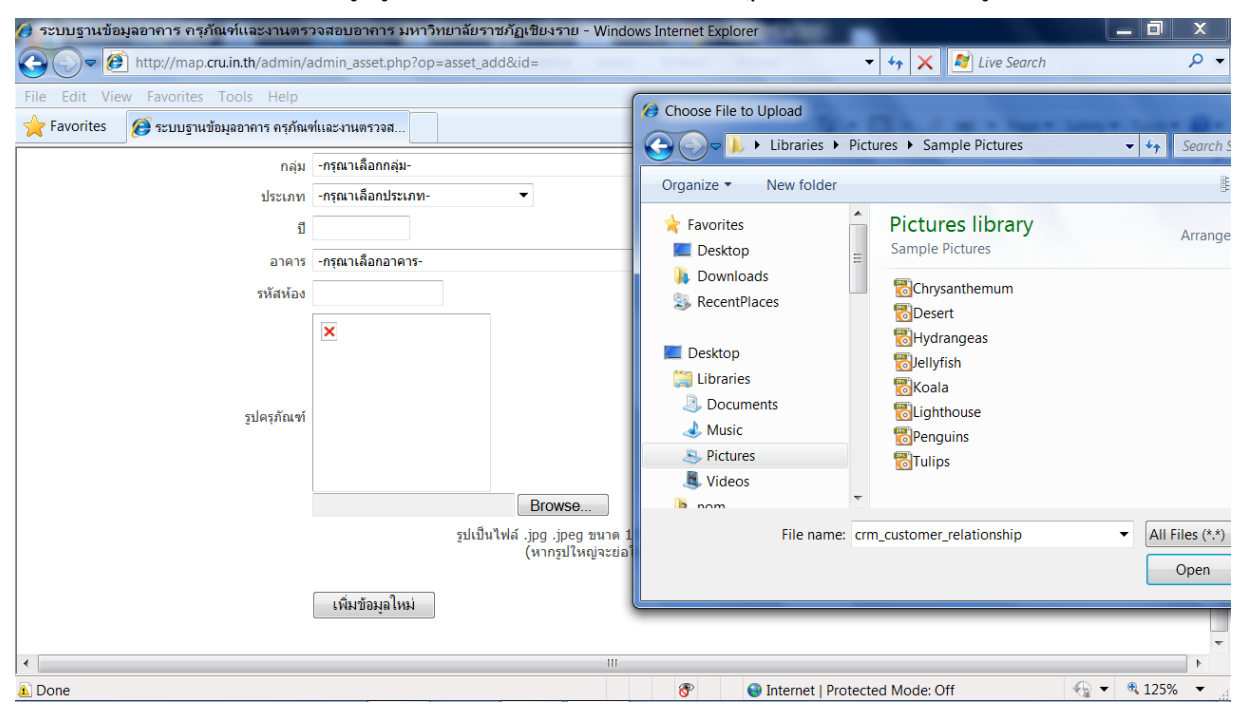

#### 2. กรอกข้อมูลรูปภาพโดยคลิก Browse จะปรากฏหน้าจอให้เลือกไฟล์รูป

#### เมื่อกรอกข้อมูลเสร็จคลิกปุ่ม เพิ่มข้อมูลใหม่

| 🥔 ระบบฐานข้อมูลอาการ กรุภัณฑ์และงานตรา     | วจสอบอาคาร มหาวิทยาลัยราชภัฏเชียงราย - Windo                          | ws Internet Explorer                             |                                                                                      | _ 0 X                    |
|--------------------------------------------|-----------------------------------------------------------------------|--------------------------------------------------|--------------------------------------------------------------------------------------|--------------------------|
| 🕞 🕞 🖉 http://map.cru.in.th/admin/a         | dmin_asset.php?op=asset_add&id=                                       | Andrew Approx                                    | 🛨 😽 🗙 💦 Live Search                                                                  | + م                      |
| File Edit View Favorites Tools Help        |                                                                       | Changes File to Unload                           |                                                                                      |                          |
| 🔶 Favorites 🏾 🎯 ระบบฐานข้อมูลอาการ กรุภัณจ | ก์และงานตรวจส                                                         |                                                  | tures  Sample Pictures                                                               | v to Search              |
| กลุ่ม                                      | -กรุณาเลือกกลุ่ม-                                                     |                                                  |                                                                                      |                          |
| ประเภท                                     | -กรุณาเลือกประเภท- ▼                                                  | Organize   New folder                            |                                                                                      |                          |
| ปี                                         |                                                                       | ☆ Favorites                                      | Pictures library                                                                     | Arrange                  |
| อาคาร                                      | -กรุณาเลือกอาคาร-                                                     | E Desktop                                        | Sample Pictures                                                                      |                          |
| รหัสห้อง                                   |                                                                       | RecentPlaces                                     | Chrysanthemum                                                                        |                          |
| รูปครุภัณฑ์                                | Erowse                                                                | Desktop  Decuments  Music  Pictures  Videos  nom | Hydrangeas<br>Hydrangeas<br>Slellyfish<br>Koala<br>Clighthouse<br>Penguins<br>Tulips |                          |
|                                            | รูปเป็นไฟล์ .jpg .jpeg ขนาด 1<br>(หากรูปใหญ่จะย่อ)<br>เพิ่มข้อมูลใหม่ | File name: cr                                    | m_customer_relationship                                                              | All Files (*.*)     Open |
|                                            |                                                                       |                                                  |                                                                                      |                          |
| A Done                                     |                                                                       | 😚 🛛 🎯 Internet   Protec                          | ted Mode: Off                                                                        |                          |

### <u>แก้ไขข้อมูลครุภัณฑ์</u>

1. เลือกครุภัณฑ์ที่ต้องการแก้ไข โดยเลื่อนไปยังหมายเลขครุภัณฑ์ที่ต้องการ หรือ กรอกข้อมูล

### ไปช่องกำค้น และกดปุ่มค้นหาดังรูป

| 🏉 ระบบฐานข้                          | ข้มูลอาการ กรุภัณร          | ท์และงานตรวจสอบอาการ มหาวิ     | วิทยาลัยราชภัฏเชีย <sub>่</sub> | งราย - Windows Inte | rnet Explor | rer                            |                      |
|--------------------------------------|-----------------------------|--------------------------------|---------------------------------|---------------------|-------------|--------------------------------|----------------------|
| <u> - O - I</u>                      | 🙆 http://map. <b>cru</b> .i | in.th/admin/admin_asset.php?ke | yword=01.001.0000               | 043%2F54&opt=sear   | ch          | 🔻 🍫 🔀 Live Search              | ۲ م                  |
| File Edit V                          | iew Favorites To            | ools Help                      |                                 |                     |             |                                |                      |
| 🔶 Favorites                          | 🜔 ระบบฐานข้อมู              | ลอาคาร ครุภัณฑ์และงานตรวจส     |                                 |                     |             | 🟠 🔻 🔝 👻 🖃 🖶 🍷 Page 🕶           | Safety 🔻 Tools 👻 🕢 👻 |
| รະบบฐา                               | านข้อมูลอ                   | าคาร ครุภัณฑ์แ                 | ละงานตร <sup>.</sup>            | วจสอบอาค            | าร ม        | หาวิทยาลัยราชภัฏเชียงร         | ้าย                  |
| หน้าห                                | เล้ก                        | ข้อมูลครุภัณฑ์                 |                                 | ออกจากระบบ          |             |                                |                      |
| ค่                                   | ำคัน 01.001.00004           | 43/54 ดิ้นหา                   |                                 |                     |             | เพิ่มดรูภัณฑ์ใหม่              |                      |
|                                      |                             |                                |                                 | พบ 1 รายการ         |             |                                |                      |
| ลำดับ                                | รหัสดรุภัณฑ์                |                                | ชื่อครุภัณฑ์                    |                     |             | อาคาร/ห้อง                     | การ<br>กระทำ         |
| 1                                    | 01.001.000043/54            | ชุดโต๊ะตัวแอลพร้อมตู้ลิ้นชัก   |                                 |                     |             | อาคารคณะมนุษยศาสตร์(0011101)   | ×                    |
| กำลังแสดงหน้ <sup>-</sup><br><< 1 >> | าที่ 1/1                    |                                |                                 |                     |             |                                |                      |
|                                      |                             |                                |                                 |                     |             |                                |                      |
|                                      |                             |                                |                                 |                     |             |                                |                      |
|                                      |                             |                                |                                 |                     |             |                                |                      |
|                                      |                             |                                |                                 |                     |             |                                | -                    |
| ▲ Done                               |                             |                                |                                 | 111                 | <b>3</b> P  | Internet   Protected Mode: Off |                      |

# 2. คลิกสัญลักษณ์ 📝 เพื่อแก้ไขข้อมูลครุภัณฑ์

| 🏈 ระบบฐานข้อมูลอาการ กรุภัณฑ์และงานตรวจสอบอาการ มหาวิทยาลัยราชภัฏเซียงราย - Windows Inte | ernet Explorer                               |                |
|------------------------------------------------------------------------------------------|----------------------------------------------|----------------|
| C C C C C C C C C C C C C C C C C C C                                                    | rch&Submit=%A4%E9%B9%( 👻 🎸 🗙 🚺 🌌 Live Search | <del>،</del> م |
| File Edit View Favorites Tools Help                                                      |                                              |                |
| 🚖 Favorites 🖉 ระบบฐานข้อมูลอาคาร ครุภัณฑ์และงานตรวจส                                     | 🟠 💌 🔜 👻 📑 👘 💌 Page 💌 Safety                  | 🔹 Tools 👻 🔞 👻  |
| ระบบฐานข้อมูลอาดาร ดรุภัณฑ์และงานตรวจสอบอาดาร มหาวิทย<br>                                |                                              | ^<br>_         |
| หน้าหลัก ข้อมูลครูภัณฑ์ ออกจากระบบ                                                       |                                              |                |
| ศาคัน 01.001.000043/54 ดั้นทา                                                            | เพิ่มครูภัณฑ์ใหม่                            |                |
| พม 1 รายการ                                                                              |                                              |                |
| สำดับ รหัสครุภัณฑ์ ชื่อครุภัณฑ์                                                          | อาคาร/ห้อง                                   | การ<br>กระฟา   |
| 1 01.001.000043/54 ชุดโด้เต้าแอลพร้อมสูติ้นซัก                                           | อาคารคณะมนุษยศาสตร์(0011101)                 | ×              |
| กำลังแสดงหน้าที่ 1/1                                                                     |                                              |                |
|                                                                                          |                                              |                |
|                                                                                          |                                              |                |
|                                                                                          |                                              |                |
|                                                                                          |                                              |                |
|                                                                                          |                                              |                |
|                                                                                          |                                              |                |
|                                                                                          |                                              | · · · ·        |
| Error on page.                                                                           | 8 Internet   Protected Mode: Off             | € 100% -       |

### 3. จะปรากฏหน้าจอให้มีการแก้ไขข้อมูลดังรูป

| Constrainth/admin/admin/asset.php?op=asset_edit&id=01.001.000043/54     · + ×      Live Search      ·     File Edit View Favorites Tools Help     Favorites      Sector - Constraint - Constraint | • |
|----------------------------------------------------------------------------------------------------|---|
| File Edit View Favorites Tools Help<br>🔆 Favorites 😥 ระบบฐานข้อมูลอาการ ครูภัณฑ์และงานตรวจส                                                                                                    | • |
| 🚖 Favorites 👩 ระบบฐานข้อมูลอาคาร ดรุภัณฑ์และงานตรวจส                                                                                                    | • |
|                                                                                                    | * |
| ระบบฐานข้อมูลอาคาร ครุภัณฑ์และงานตรวจสอบอาคาร มหาวิทยาลัยราชภัฏเชียงราย                                                                                                    |   |
| นบ้านลัก ทั้งบอครภัณฑ์ ออกจากระบบ                                                                                                    |   |
|                                                                                                    |   |
| รพัฒนรูภัณฑ์ 01.001.000043/54                                                                                                    |   |
| ชื่อครูภัณฑ์ ซุตโด้ะตัวแอลงหรือมหรือนที่สัมธัก                                                                                                    |   |
| ชื่อช่อ พระเป                                                                                                    |   |
| vuizeŭu 19e                                                                                                    | - |
| คณสมบัติ - ท่ <b>นอนาด</b> 145*185*60*75 ชม                                                                                                    | - |
| รายละเอียด บริษัท พระมนมิตร คอมเหล็กซ์ จำกัด นอกสารข้างอิง # -/PM2553080                                                                                                    |   |
| កផ្សំរ គេនេះកនុការដន់ 🗨                                                                                                    |   |
| ประเภท ตรูสัตราสหารีกาน                                                                                                    |   |
| 1 2554                                                                                                    |   |
| อาคาร อาคารคณะบนุษอศาสตร์ 🔍                                                                                                    |   |
| staniaa 0011101                                                                                                    |   |
| ×                                                                                                    |   |
|                                                                                                    |   |
|                                                                                                    |   |
| 2) Hellowa                                                                                                    | - |
| ۲ الله الله الله الله الله الله الله الل                                                                                                    |   |
| 🛕 Done 🔗 💿 Internet   Protected Mode: Off 🖓 🔻 🍕 100% 🔻                                                                                                    | đ |

- 4. กรอกข้อมูลที่ต้องการแก้ไข
- 5. ถ้าต้องการแก้ไขรูปให้ คลิก Browse เพื่อเลือกไฟล์รูปใหม่ และเมื่อแก้ไขเสร็จแล้ว คลิกปุ่ม

### อัพเคทข้อมูลใหม่

| 🕖 ระบบฐานข้อมูลอาการ กรุภัณฑ์และงานต                                                                                                    | รวจสอบอาการ มหาวิทยาลัยราชภัฏเชิ                   | ยงราย - Windows Internet Explorer |                                | _ 0 X                       |
|----------------------------------------------------------------------------------------------------|----------------------------------------------------|-----------------------------------|--------------------------------|-----------------------------|
| Correction of the second second secon | /admin_asset.php?op=asset_edit&id=                 | 01.001.000043/54                  | 🛨 😽 🗙 🔊 Live Se                | arch 🔎 👻                    |
| File Edit View Favorites Tools Help                                                                                                    |                                                    | Choose File to Upload             |                                |                             |
| 🔶 Favorites 👩 ระบบฐานข้อมูลอาคาร ครุภัต                                                                                                    | นฑ์และงานตรวจส                                     |                                   | Pictures  Sample Pictures      | - to Search Sample Pictures |
| ซอย                                                                                                    | 1 N98.01                                           |                                   |                                | Search Sample Pictures      |
| หน่วยบั                                                                                                    | 1 2/0                                              | Organize 🔻 New folder             |                                |                             |
| คุณสมบั                                                                                                    | ลิ-รุ่นขนาด 145*185*60*75 ชม                       | ★ Favorites                       | Pictures library               |                             |
| รายละเอีย                                                                                                    | ด บริษัท พรหมณิมิตร คอมเพล็กซ์ จำกัด เอกสารอ้างอิง | E Desktop                         | Sample Pictures                | Arrange by: Folder -        |
| ាត់                                                                                                    | J คณะครุศาสตร์                                     | Downloads                         |                                |                             |
| ประเภา                                                                                                    | 1 ครุภัณฑ์สำนักงาน ▼                               | SkecentPlaces                     | Chrysanthemum                  |                             |
|                                                                                                    | 2004<br>5. 2002000000000000000000                  |                                   |                                |                             |
| รบัสนัอ                                                                                                    | 0011101                                            | 💻 Desktop                         | Bellyfish                      |                             |
|                                                                                                    |                                                    | 🚝 Libraries                       |                                |                             |
|                                                                                                    |                                                    | Documents                         | Lighthouse                     |                             |
|                                                                                                    |                                                    | J Music                           | Penguins                       |                             |
| รูปครูภัณฑ                                                                                                    | ĩ                                                  | S Pictures                        | Tulips                         |                             |
|                                                                                                    |                                                    | a videos                          | -                              |                             |
|                                                                                                    | Browso                                             | File name                         | erm customer relationship      | ▼ All Eilos (* *)           |
|                                                                                                    | รูปเป็นไฟล์                                        | The hame.                         | chil_customer_relationship     | Air files ( . )             |
|                                                                                                    |                                                    |                                   |                                | Open Cancel                 |
|                                                                                                    | อัพเตทข้อมูลใหม่                                   |                                   |                                |                             |
|                                                                                                    |                                                    |                                   |                                | -                           |
| •                                                                                                    |                                                    | III                               |                                | 4                           |
| 🔊 Done                                                                                                    |                                                    | 8                                 | Internet   Protected Mode: Off | 🔩 🔻 🍕 100% 👻 🖽              |

### <u>ลบข้อมูลครุภัณฑ์</u>

1. เลือกครุภัณฑ์ที่ต้องการลบ โดยเลื่อนไปยังครุภัณฑ์ที่ต้องการ หรือ กรอกข้อมูลไปช่อง

### คำค้น และกดปุ่มค้นหาดังรูป

| 🥖 ระบบฐานข่                          | ข้อมูลอาการ กรุภัณ        | ฑ์และงานตรวจสอบอาการ มหา       | วิทยาลัยราชภัฏเชี | ใยงราย - Windows Inte | ernet Explor | er                               |                                         |               |
|--------------------------------------|---------------------------|--------------------------------|-------------------|-----------------------|--------------|----------------------------------|-----------------------------------------|---------------|
| <del>\</del>                         | 🕖 http://map. <b>cru.</b> | in.th/admin/admin_asset.php?ke | eyword=01.001.00  | 00043%2F54&opt=sea    | rch          | - 4 🗙 🌌                          | Live Search                             | ۍ م           |
| File Edit V                          | /iew Favorites To         | pols Help                      |                   |                       |              |                                  |                                         |               |
| 🔶 Favorites                          | 🧭 ระบบฐานข้อมุ            | ุลอาคาร ครุภัณฑ์และงานตรวจส    |                   |                       |              | 🐴 🔹 🔝 👻 📑                        | 🛿 🔻 Page 🔻 Safety                       | 🔹 Tools 👻 🔞 👻 |
| ระบบฐา                               | านข้อมูลอ                 | าคาร ครุภัณฑ์แ                 | ละงานตร           | รวจสอบอาด             | าาร ม        | หาวิทยาลัยราชภัฏ                 | ุเขียงราย                               | <b>^</b>      |
| หน้าเ                                | หลัก                      | ข้อมูลครุภัณฑ์                 | l                 | ออกจากระบบ            |              |                                  |                                         |               |
| 9                                    | ลำค้น 01.001.0000-        | 43/54 ดิ้นหา                   |                   |                       |              | เพิ่มครุภัณฑ์ให                  | ม่                                      |               |
|                                      |                           |                                |                   | พบ ${f 1}$ รายการ     |              |                                  |                                         |               |
| ลำดับ                                | รหัสครุภัณฑ์              |                                | ชื่อครุภัณฑ์      |                       |              | อาคาร/เ                          | ห้อง                                    | การ<br>กระทำ  |
| 1                                    | 01.001.000043/54          | ชุดโต๊ะตัวแอลพร้อมตู้สิ้นชัก   |                   |                       |              | อาคารคณะมนุษยศาสตร์(0011101)     |                                         | ×             |
| กำลังแสดงหน้<br><< <mark>1</mark> >> | าที่ 1/1                  |                                |                   |                       |              |                                  |                                         |               |
|                                      |                           |                                |                   |                       |              |                                  |                                         |               |
|                                      |                           |                                |                   |                       |              |                                  |                                         |               |
|                                      |                           |                                |                   |                       |              |                                  |                                         |               |
|                                      |                           |                                |                   |                       |              |                                  |                                         | -             |
| •                                    |                           |                                |                   | 111                   |              | <b>A 1 1 1 1 1 1 1 1 1 1</b>     | •                                       | +             |
| 🔼 Done                               |                           |                                |                   |                       | 8            | 😻 Internet   Protected Mode: Off | 1 A A A A A A A A A A A A A A A A A A A | 🗸 125% 🔻 🖽    |

# 2. คลิกสัญลักษณ์ 🗙 เพื่อลบข้อมูลครุภัณฑ์

| 🏈 ระบบฐานข้อมูลอาการ กรุภัณฑ์และงานตรว                                                                                            | จสอบอาคาร มหาวิทยาลัยราชภัฏเชียงราย - Windows Ir | nternet Explorer                 |                      |  |  |
|----------------------------------------------------------------------------------------------------|--------------------------------------------------|----------------------------------|----------------------|--|--|
| 🔆 🕞 🖉 http://map.cru.in.th/admin/admin_asset.php?keyword=01.001.000043%2F54&opt=search&Submit=%A4%E9%B9%( 🔹 🍫 🗶 🛃 Live Search 🖉 🔹 |                                                  |                                  |                      |  |  |
| File Edit View Favorites Tools Help                                                                                               |                                                  |                                  |                      |  |  |
| 🔶 Favorites 🛛 🎯 ระบบฐานข้อมูลอาคาร ครุภัณฑ์                                                                                       | และงานตรวจส                                      | 🟠 🔻 🔝 👻 📑 🖶 🗙 Page 🕶             | Safety 🔻 Tools 👻 💽 👻 |  |  |
| ระบบฐานข้อมูลอาดาร ดรุภัณ                                                                                                    | พ์และงานตรวจ <mark>สอบอาดา</mark> ร มหาวิท       | ยาลัยราชภัฏเชียงราย              | ^                    |  |  |
| หน้าหลัก ช้อมูลครุภัณฑ์                                                                                                    | ออกจากระบบ                                       |                                  |                      |  |  |
| ศำคัน 01.001.000043/54 คื้นหา                                                                                                    |                                                  | เพิ่มครูภัณฑ์ใหม่                |                      |  |  |
|                                                                                                    | พบ 1 รายการ                                      |                                  |                      |  |  |
| สำดับ รหัสครุภัณฑ์                                                                                                    | ชื่อครุภัณฑ์                                     | อาคาร/ห้อง                       | การ<br>กระฟา         |  |  |
| 1 01.001.000043/54 ชุดโต๊ะตัวแอลพร้อมดู้ล่                                                                                        | ันชัก                                            | อาคารคณะมนุษธศาสตร์(0011101)     | ×                    |  |  |
| กำลังแสดงหน้าที่ 1/1                                                                                                    |                                                  |                                  |                      |  |  |
| <<1>>>                                                                                                    |                                                  |                                  |                      |  |  |
|                                                                                                    |                                                  |                                  |                      |  |  |
|                                                                                                    |                                                  |                                  |                      |  |  |
|                                                                                                    |                                                  |                                  |                      |  |  |
|                                                                                                    |                                                  |                                  |                      |  |  |
|                                                                                                    |                                                  |                                  |                      |  |  |
|                                                                                                    |                                                  |                                  |                      |  |  |
| •                                                                                                    | Ш                                                |                                  | F                    |  |  |
| 🔊 Error on page.                                                                                                    |                                                  | 🛞 Internet   Protected Mode: Off | 🔩 🕶 🍳 100% 💌 💡       |  |  |

3. จะแสดงหน้าจอเพื่อยืนยันการลบข้อมูล คลิก ตกลง เพื่อลบข้อมูล คลิก Cancel เพื่อยกเลิก

### การถบข้อมูล

| ระบบฐานข้อมูลอาคาร ครุภัณฑ์และงานตรวจสอบอาคาร มหาวิทยาลัยราชภัฏเซียงราย - Windows Internet Explorer 📃 🔲 🗶 |                                                           |                                       |  |  |  |
|----------------------------------------------------------------------------------------------------|-----------------------------------------------------------|---------------------------------------|--|--|--|
| 🚱 🕤 🖉 http://map.cru.in.th/admin/admin_asset.php?key                                                      | vord=01.001.000043%2F54&opt=search&Submit=%A4%E9%B9%( 👻 🍫 | 🗙 🌌 Live Search 🛛 🔎 👻                 |  |  |  |
| File Edit View Favorites Tools Help                                                                       |                                                           |                                       |  |  |  |
| 🔶 Favorites 🛛 🎯 ระบบฐานข้อมูลอาคาร ครุภัณฑ์และงานตรวจส                                                    | 🖄 🔻 🔊 👻                                                   | 🖃 🚋 👻 Page 👻 Safety 👻 Tools 👻 🔞 👻     |  |  |  |
| ระบบฐานข้อมูลอาคาร ครภัณฑ์และงานตร                                                                        | วจสอบอาดาร มหาวิทยาลัยราชภัฏเชียงราย                      | <u>^</u>                              |  |  |  |
|                                                                                                    |                                                           |                                       |  |  |  |
| หมาหลก ขอมูลครูภณฑ                                                                                        | บรากระบบ                                                  |                                       |  |  |  |
| ศาคน 01.001.000043/54 (คนทา                                                                               | 19                                                        | iมครุรัณฑ์ไหม่<br>                    |  |  |  |
|                                                                                                    |                                                           |                                       |  |  |  |
| สำดับ รหัสครุภัณฑ์                                                                                        | ชื่อครุง                                                  | อาคาร/ห้อง การ<br>กระฟา               |  |  |  |
| 1 01.001.000043/54 ชุดโด้ะด้วแอลพร้อมผู้สิ้นชัก                                                           | าคารคณะมนุษยศาสตร์(0011101)                               | ×                                     |  |  |  |
|                                                                                                    | ยนยนการลบขอมูล                                            | •                                     |  |  |  |
| กำลังแสดงหน้าที่ 1/1<br><<1 >>                                                                            |                                                           |                                       |  |  |  |
|                                                                                                    | OK Cancel                                                 |                                       |  |  |  |
|                                                                                                    |                                                           |                                       |  |  |  |
|                                                                                                    |                                                           |                                       |  |  |  |
|                                                                                                    |                                                           |                                       |  |  |  |
|                                                                                                    |                                                           |                                       |  |  |  |
|                                                                                                    |                                                           |                                       |  |  |  |
|                                                                                                    |                                                           | · · · · · · · · · · · · · · · · · · · |  |  |  |
|                                                                                                    |                                                           | EN 🔺 😼 👘 🚯 8:52                       |  |  |  |
|                                                                                                    |                                                           | 21/12/2554                            |  |  |  |

### <u>รายงานข้อมูลครุภัณฑ์เชิงพื้นที่</u>

เป็นการรายงานครุภัณฑ์ในแต่ละอาคาร โดยสามารถเลือกครุภัณฑ์ในปีต่างๆ และประเภทของ ครุภัณฑ์ที่ต้องการแสดงรายงานในเชิงตัวเลข (ปรากฏในตาราง) และแสดงในเชิงพื้นที่ในแผนที่ด้านซ้ายมือ โดย แสดงสีจำนวนครุภัณฑ์ที่มีอยู่อาการนั้น คือ

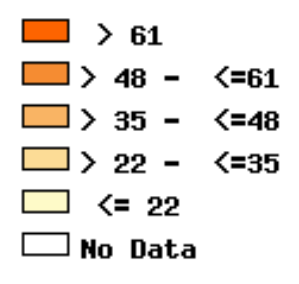

โดยจะปรากฏหน้าจอแสดงรายงานกรุภัณฑ์เชิงพื้นที่ดังนี้

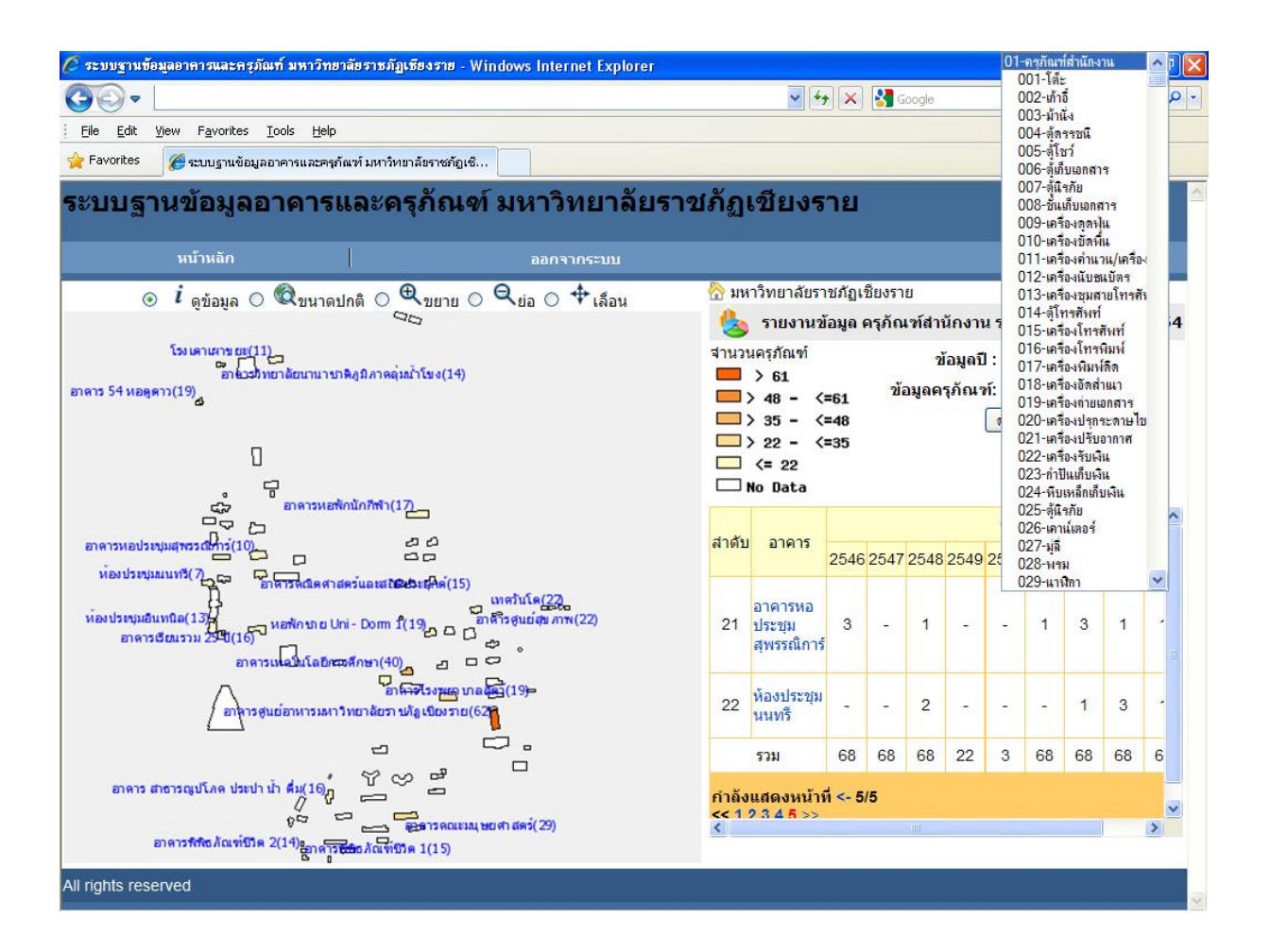

วิธีการกรอกเงื่อนไขในการแสดงรายงานเลือกปีของครุภัณฑ์

- 1. เลือกประเภทของครุภัณฑ์
- 2. กดปุ่มดูรายงาน
- 3. เลือกหมายเลงหน้าที่ต้องการดูรายงาน
- 4. แผนที่ด้านซ้ายจะแสดงสีของพื้นที่อาการต่างๆ ตามจำนวนกรุภัณฑ์ที่มีอยู่อาการ
- รายงานครุภัณฑ์เชิงพื้นที่ของแต่ละอาการ(จำนวนกรุภัณฑ์)

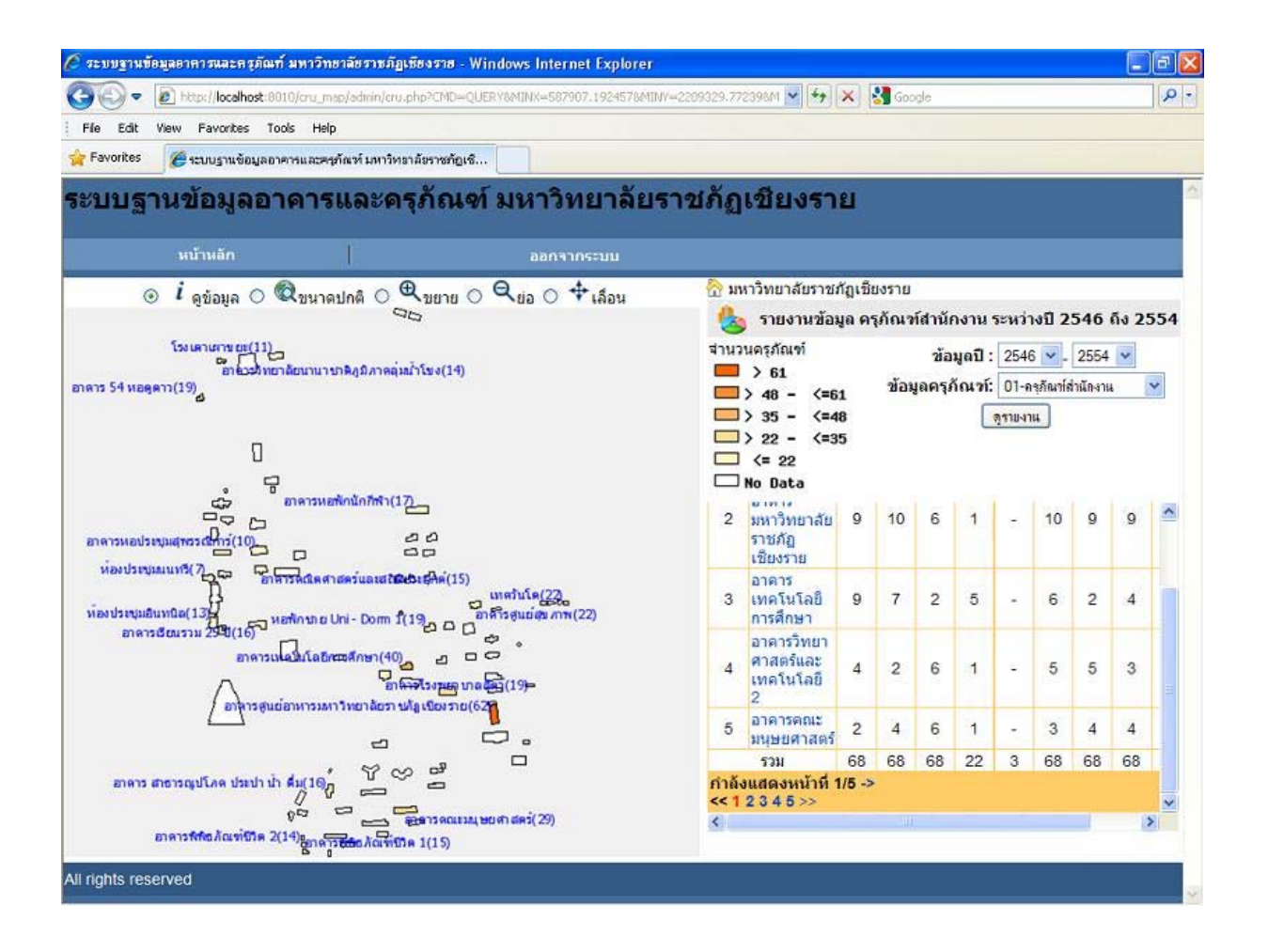

# 6. คลิ๊ก LINK จะแสดงข้อมูลกรุภัณฑ์ที่เลือกประเภทของแต่ละอาการ

| Favorites | 88  | 🔹 🄏 ระบบฐานข้อมูลอา | าคารและครุภั 🄏 มหาวิทยาลัยราชภัฏ | เซียงราย X                                                                                                    |                                                                                                    |         |           |
|-----------|-----|---------------------|----------------------------------|----------------------------------------------------------------------------------------------------|----------------------------------------------------------------------------------------------------|---------|-----------|
|           |     |                     |                                  | รายงานข้อมูล<br>ห้องประชุมนนทรี<br>ระหว่างปี 2546 ถึง 2554                                                    |                                                                                                    |         |           |
|           | No. | inv_name            | inv_name                         | inv_properties                                                                                                | inv_description                                                                                                  | inv_yea | wherecode |
|           | 1   | 01.001.000018/54    | โต้ะเอนกประสงค์                  | SMART FORM รุ่นขนาด<br>1.80*45*75 CM โครงบาเหล็กชุบ<br>โครเมี่ยมพับเก็บได้ แผ่นหน้าโต้ะปู<br>ด้วยโฟเมก้าสีขาว | ร้านเค.แอล.บีเช็นเตอร์ เอกสารอ้างอิง<br># 04/04,                                                                 | 2554    | 0012007   |
|           | 2   | 01.001.000019/53    | โด้ะอ่านหนังสือ 2 ที่นึ่ง        | - รุ่ม-                                                                                                    | บริษัท พรหมนิมิตร คอมเพล็กซ์ จำกัด<br>เอกสารอ้างอิง # -<br>/PM2553080017,                                        | 2553    | 0012007   |
|           | 3   | 01.001.000031/48    | โต้ะทำงาน 1.20 ม.2 สิ้นชัก       | ย์่ห้อ MO-TECH รุ่น - อ้างอิง<br>01996-2547 ผู้เบิก :หางสาวสุภัทณี<br>เปี่ยมสุวรรณกิจ                         | (ตามใบกำกับภาษีเลขที่ 126244จาก<br>บริษัท เยี่ยมสวัสดิ์ เทรดดิ้ง จำกัด)<br>มหาวิทยาลัยราชภัฏเชียงราย เอกสาร<br>N | 2548    | 0012007   |
|           | 4   | 01.001.000033/48    | โต้ะวางเครื่องฉายภาพข้ามครัษะ    | ย์ห้อ - รุ่น - อ้างอิง 02081-2547 ผู้<br>เบิก :นายธนูศักดิ์ ธนะสาร                                            | (ตามใบกำกับภาษีเลขที่ 126375จาก<br>บริษัท เยี่ยมสวัสดิ์ เทรตดิ้ง จำกัด)<br>มหาวิทยาลัยราชภัฏเชียงราย เอกสาร<br>N | 2548    | 0012007   |
|           | 5   | 01.001.000048/53    | โด้ะอ่านหนังสือ 2 ที่นึ่ง        | - \$u-                                                                                                    | บริษัท พรหมนิมิตร คอมเพล็กซ์ จำกัด<br>เอกสารอ้างอิง # -<br>/PM2553080017,                                        | 2553    | 0012007   |
|           | 6   | 01.001.000056/53    | โต้ะอ่านหนังสือ 2 ที่นึ่ง        | - ģu-                                                                                                    | บริษัท พรหมนิมิตร คอมเพล็กซ์ จำกัด<br>เอกสารอ้างอิง # -<br>/PM2553080017,                                        | 2553    | 0012007   |
|           | 7   | 01.001.000064/52    | โท้ะพร้อมเก้าอี้สำหรับผู้เรียน   | ยี่ห้อ รุ่น GS01 พร้อมเก้าอี้                                                                                 | บริษัท กู้ดเซอร์วิส คอมพิวเตอร์ จำกัด<br>ใบส่งสินค้าเลขที่ 29/07/20                                              | 2552    | 0012007   |

ปริ้นท์หน้านี้ ปิดหน้าต่าง

# <u>รายงานข้อมูลครุภัณฑ์เชิงตารางและกราฟสรุป</u>

รายงานข้อมูลครุภัณฑ์เชิงตารางสรุป

|                                                                      | iows internet explorer          |                       |                        |       |        |       |      |              | 6     |     |
|----------------------------------------------------------------------|---------------------------------|-----------------------|------------------------|-------|--------|-------|------|--------------|-------|-----|
|                                                                      |                                 |                       | *                      | • • × | i 🕌 Go | iogle |      |              |       |     |
| <u>File Edit Vi</u> ew F <u>a</u> vorites <u>T</u> ools <u>H</u> elp |                                 |                       |                        |       |        |       |      |              |       |     |
| 🔶 Favorites 🏾 🎉 ระบบฐานข้อมูลอาคารและครุภัณฑ์ มหาวิทยาลัยราชภัฏเซี   |                                 |                       |                        |       |        |       |      |              |       |     |
| ระบบฐานข้อมูลอาคารและครุภัณฑ์ มหาวิท                                 | ยาลัยราชภัฏเชียง                | งราย                  |                        |       |        |       |      |              |       |     |
| <u>หน้าหลัก กราฟ ตาราง อ</u>                                         | <u>เอกจากระบบ</u>               |                       |                        |       |        |       |      |              |       |     |
| ประเภทครุภัณ                                                         | <b>นฑ์:</b> 01-ครุกัณฑ์สำนักงาน |                       | 💙 িল্ব                 | เยงาน |        |       |      |              |       |     |
| รายงานสร                                                             | ปจำนวนครุภัณฑ์ ประเภท           | <mark>ครุ</mark> ภัณฑ | ท์สำนัก <mark>ง</mark> | าน    |        |       |      |              |       |     |
| สถานที่                                                              | 2546                            | 2547                  | 2548                   | 2549  | 2550   | 2551  | 2552 | 2553         | 2554  | รวม |
| งหาวิทยาลัยราชภัฏเชียงราย                                            |                                 | 1.040                 | -                      | -     |        | -     | -    |              |       | -   |
| <b>เณะครุศาสตร์</b>                                                  |                                 | 1275                  | 100                    |       | 8723   | 0.52  |      | 1            | 20    | 21  |
| าณะมนุษยศาสตร์                                                       | 3                               | 1                     | 6                      | -     |        | -     | 18   |              | 21    | 49  |
| เณะวิทยาการจัดการ                                                    | 34                              | 1 122                 | 2                      | 12    | 1923   | 0.25  | 2    | 1            | 1020  | 37  |
| าณะวิทยาศาสตร์และเทคโนโลยี                                           | -                               | - 8 <del></del>       | 1                      | -     | 2      |       | -    |              |       | 2   |
| าณะเทคโนโลยีอุตสาหกรรม                                               | 10                              | 100                   | 4                      | 2     | 121    | -     | 30   | 20           | 84    | 44  |
| าณะสังคมศาสตร์                                                       | 1                               | 14                    | 2.00                   | -     | 100    | 2     | =    | 100          | 10-0  | 17  |
| <u>สำนักงานอธิการบดี</u>                                             | 1                               | 6                     | 16                     | 3     | 1      | 122   | 3    | - 623        | - 84  | 30  |
| สำนักวิทยบริการและเทคโนโลยีสารสนเทศ                                  | 8                               | 1.58                  | -                      | -     | 070    | 66    | -    | (30)         | 6     | 80  |
| าองพัฒนานักศึกษา                                                     | 4                               | 19                    | 1.1                    |       | 1945   | -     | -    | 1946         | 1000  | 23  |
| สำนักส่งเสริมวิชาการและงานทะเบียน                                    |                                 | 0.58                  |                        | 1     |        | 1.000 | -    | (77)         |       | 1   |
| สำนักบริการวิชาการแก่สังคม                                           |                                 | 1 1 1 1 1 1           | -                      | 1     |        |       | -    |              | 1-1-1 | 1   |
| 1านักศิลปและวัฒนธรรม                                                 |                                 | 1                     |                        | -     | 370    |       |      | 100          | -     | -   |
| องนโยบายและแผน                                                       | 1                               | 1                     | 3                      | -     | -      | -     | -    | -            | 1-1   | 4   |
| สถาบันวิจัยและพัฒนา                                                  |                                 | 100                   | 4                      | 2     | 223    | 623   | 2    | 253          | 120   | 4   |
| สำนักวิทยบริการ และ เทคโนโลยีสารสนเทศ (ฝ่าย ไอที)                    | -                               | 14                    | -                      | -     |        |       | -    | 2            | 32    | 16  |
| านย์การทดสอบและอบรม                                                  |                                 | 1 3392                | 1.1                    | 2     | 123    | 1.25  | 2    | 9 <u>9</u> 8 | 100   | 2   |
| องอาคารสถานที่และยานพาหนะ                                            | -                               | 1.000                 | 1                      | -     | 100    |       | -    | 100          | -     | -   |
| เนย์บริการ มรช.                                                      | 2                               | 1 123                 | 10                     | 12    | -      | -     | 6    | 10           | 4     | 30  |
| -<br>งนย์มวลชนสัมพันธ์                                               | -                               |                       | 7                      | -     |        |       | -    |              |       | 7   |
| ทยาลัยนานาชาติภมิภาคลุ่มน้ำโขง                                       | 1                               | 120                   | -                      | 15    | 19255  | -     | -    | 19235        | 1000  | 16  |
| สนย์ความหลากหลายทางชี้วภาพ                                           | -                               | 1-0                   | -                      | -     |        |       | -    |              |       | -   |
|                                                                      | 10                              | 1 1 2 1               | -                      | -     | 100    | -     | -    | 10225        | 100   |     |
|                                                                      |                                 |                       |                        |       |        |       |      |              |       |     |

#### 2. รายงานข้อมูลครุภัณฑ์เชิงกราฟสรุป

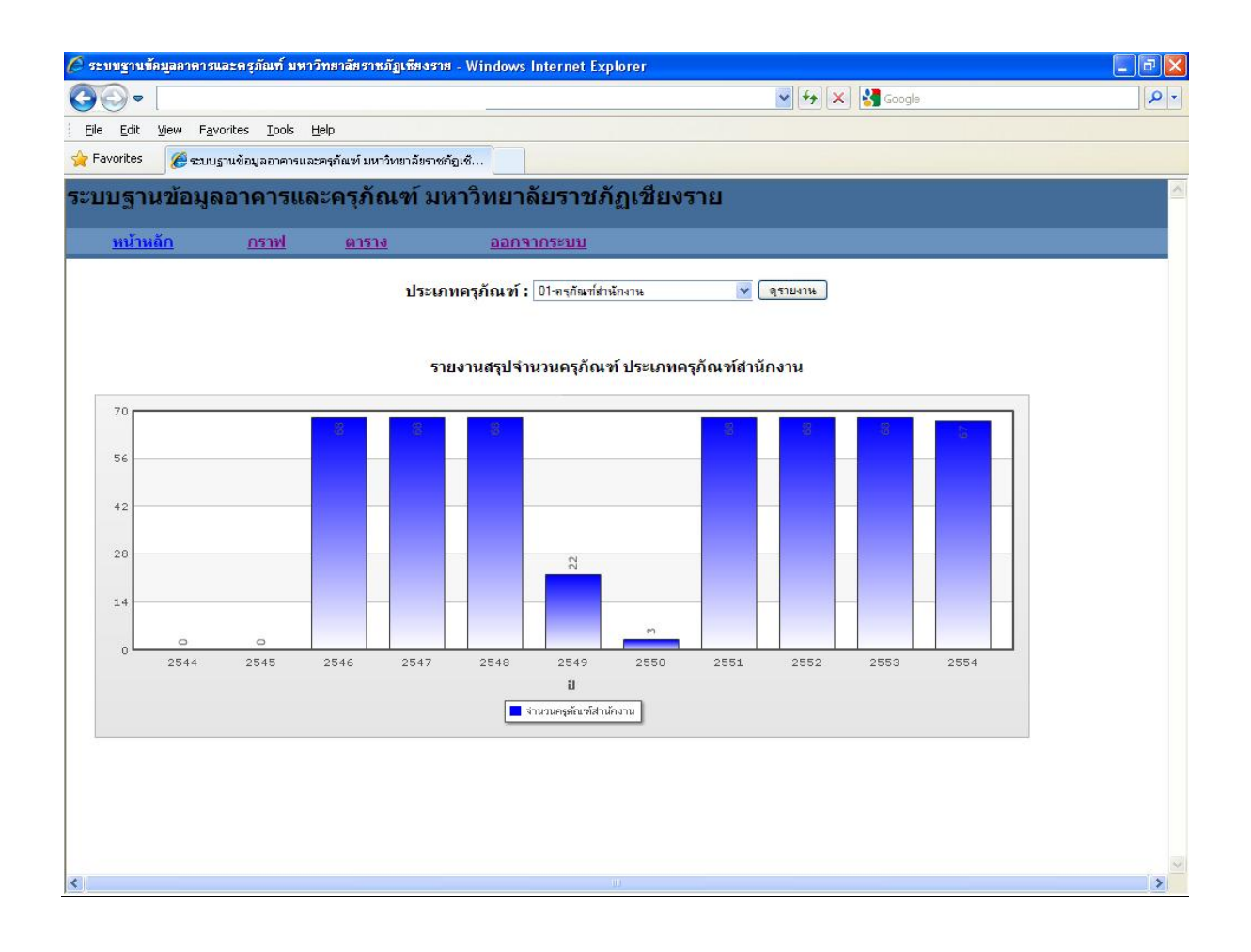

#### <u>รายงานการก่อสร้าง</u>

#### เป็นการรายงานการก่อสร้างตามระเบียบพัสดุของทางราชการ

| rites    | 🍯 ระบบฐานข้อมูลอาคาร ครุภัณฑ์เ | เละงานตรวจสอบอาคาร ม                                |                        |           |
|----------|--------------------------------|-----------------------------------------------------|------------------------|-----------|
| บฐาน     | เข้อมูลอาคาร เ                 | ครุภัณฑ์และงานตรวจสอบอาคาร                          | มหาวิทยาลัยราชภัฏ      | เชียงราย  |
| หน้าหลัเ | ก   ข้                         | ้อมูลอาคาร ออกจากระบบ                               |                        |           |
|          | คำค้น                          | ด้นหา                                               |                        |           |
| ล่าดับ   | รหัสอาคาร                      | ชื่ออาคาร                                           | โซ่น                   | การก่อสร้ |
| 1        | 001                            | อาคารคณะมนุษยศาสตร์                                 | โชนทิศใต้              | D         |
| 2        | 002                            | อาคารคณะครุศาสตร์                                   | โชนทิศใต้              | 2         |
| 3        | 003                            | อาคารคณะวิทยาการจัดการ                              | โชนทิศใต้              | 0         |
| 4        | 004                            | อาคารคณะสังคมศาสตร์                                 | โซนทิศใต้              | 2         |
| 5        | 005                            | อาคารสำนักส่งเสริมวิชาการและงานทะเบียน              | โซนทิศใด้              | 0         |
| б        | 006                            | อาคารสำนักงานอธิการบดี                              | โชนทิศใต้              | 0         |
| 7        | 007                            | อาคาร Visitor center                                | โชนทิศใต้              | 2         |
| 8        | 008                            | อาคารโรงยิมเนเชี่ยม (โปรแกรมวิชาวิทยาศาสตร์การกีฬา) | โซนทิศตะวันออกเฉียงใต้ | 2         |
| 9        | 009                            | อาคารหอประชุมกาสะลองคำ                              | โชนทิศตะวันออกเฉียงใต้ | 0         |
| 10       | 010                            | อาคารวิทยาศาสตร์และเทคโนโลยี 2                      | โชนทิศตะวันออก         | 0         |
| 11       | 011                            | อาคาร Biotech 2 ( โปรแกรม วิชา เกษตรศาสตร์ )        | โชนทิศตะวันออก         | 2         |
| 12       | 012                            | อาคารโรงเรียนสาธิต การเวก                           | โชนทิศตะวันออก         | 0         |

วิธีการกรอกรายงานการก่อสร้าง

- 1. กรอกวันที่บันทึกเอกสาร
- 2. แนบไฟล์ใบแจ้งการปฏิบัติงานของผู้รับจ้าง (Daily Request)
- 3. แนบไฟล์ผลการทดสอบวัสดุของงานก่อสร้าง
- 4. แนบไฟล์รูปถ่ายงานก่อสร้าง
- แนบไฟล์บันทึกเอกสารอื่นๆ เช่น สัญญาจ้าง ข้อกำหนดเพิ่มเติม แบบก่อสร้าง ใบแจ้งปริมาณงาน และราคา(B.O.Q.)

| Favorites 🏉 ระบบฐานข้อมูลอา                | าร ครูภัณฑ์และงานตรวงสอบอาคาร ม                                                                          |    |
|--------------------------------------------|----------------------------------------------------------------------------------------------------|----|
| ะบบฐานข้อมูลอา                             | คาร ครุภัณฑ์และงานตรวจสอบอาคาร มหาวิทยาลัยราชภัฏเชียง                                                    | รา |
| หน้าหลัก                                   | ข้อมูลอาคาร ออกจากระบบ                                                                                   |    |
| ร<br>ประเ<br>บิที่<br>วันที่บันท์<br>Daily | สอาคาร 001<br>ออาคาร <b>ยาการถนะมนุษยศาสตร์</b><br>พื้นที่ 2280<br>ทอาคาร 01<br>ร้างเสร็จ 2520<br>นอกสาร |    |
| ผลการทร<br>รูปงา                           | รอบวัสดุ Browse                                                                                          |    |
| บันทึกเอ                                   | สารอื่นๆ Browse<br>ไฟล์เอกสารที่แนบ เช่น .pdf .doc .xds .ppt .jpg                                        |    |
|                                            | อัพแลทข้อมูลใหม่                                                                                         |    |

#### <u>รายงานการตรวจสอบอาคาร</u>

### เป็นการรายงานการตรวจสอบอาการตามกฎหมาย

วิธีการกรอกรายงานการตรวจสอบอาคาร

- 1. กรอกวันที่บันทึกเอกสาร
- 2. แนบไฟล์เอกสารการตรวจสอบอาคาร

| หน้าหลัก ข้อมูลอาคาร ออกจากระบบ<br>รหัสอาคาร 001<br>ชื่ออาคาร อาการคณะมนุษยศาสตร์<br>พื้นที่ 2280<br>ประเภทอาคาร 01<br>บที่สร้างเสร็จ 2520<br>วันที่บันทึกเอกสาร | View Favorites Id | ools Help<br>าคาร ครุภัณฑ์และงานตรวจสอบอาคาร ม [<br>าคาร ครุภัณฑ์และง | งานตรวจสอบอาคาร มหา                          | วิทยาลัยราชภัฏเชียง |
|----------------------------------------------------------------------------------------------------|-------------------|-----------------------------------------------------------------------|----------------------------------------------|---------------------|
| รทัสอาคาร 001<br>ชื่ออาคาร ๒ <b>ทฅารณะมนุษยศาสตร์</b><br>ทิ้นที่ 2280<br>ประเภทอาคาร 01<br>ปิที่สร้างเสร็จ 2520<br>วันที่บันทึกเอกสาร                            | ำหลัก             | ข้อมูลอาคาร                                                           | ออกจากระบบ                                   |                     |
| ชื่ออาคาร <mark>อาคารคณะมนุษยศาสตร์</mark><br>พื้นที่ 2280<br>ประเภทอาคาร 01<br>ปีที่สร้างเสร็จ 2520<br>วันที่บันทึกเอกสาร                                       | -                 | รหัสอาคาร 001                                                         |                                              |                     |
| พื้นที่ 2280<br>ประเภทอาคาร 01<br>บิที่สร้างเสร็จ 2520<br>วันที่บันทึกเอกสาร                                                                                     |                   | ชื่ออาคาร อาการถณะมนุษยศาสตร์                                         |                                              |                     |
| ประเภทอาคาร 01<br>บิที่สร้างเสร็จ 2520<br>วันที่บันทึกเอกสาร                                                                                                    |                   | พื้นที่ 2280                                                          |                                              |                     |
| บที่สร้างเสร็จ 2520<br>วันที่บันทึกเอกสาร                                                                                                    | ประเ              | เภทอาคาร 01                                                           |                                              |                     |
| วันที่บันทึกเอกสาร                                                                                                    | บีที่             | สร้างเสร็จ 2520                                                       |                                              |                     |
| เอกสารตรวจสอบอาคาร                                                                                                    | วันที่บันท์       | กึกเอกสาร                                                             |                                              |                     |
| Browse                                                                                                    | เอกสารตรวจส       | สอบอาคาร                                                              | Browse                                       |                     |
| ไฟล์เอกสารที่แนบ เช่น .pdf .doc .xls .ppt .jpg<br>อัพเดทข้อมูลไหม่                                                                                               |                   | ไฟ<br><u>อัพเดทข้อมูล</u> ใหม่                                        | ล์เอกสารที่แนบ เช่น .pdf .doc .xls .ppt .jpg |                     |

#### <u>รายงานราคาประเมินต้นทุนงานก่อสร้าง</u>

เป็นการรายงานราคาประเมินต้นทุนงานก่อสร้างตามหลักเกณฑ์การคำนวณราคากลางของทางราชการ (จัดทำโดยผู้พัฒนาระบบ) โดยปรับปรุงราคาเดือนละครั้งจากข้อมูลล่าสุดของกระทรวงพาณิชย์ กระทรวง แรงงานและเอกสารต่างๆที่เกี่ยวข้อง

วิธีการกรอกราคาประเมินต้นทุนงานก่อสร้าง

- 1. กรอกเคือนที่ปรับปรุงข้อมูล
- 2. <u>แนบไฟล์ราคาประเมินต้นทุนค่าวัสดุงานก่อสร้างของมหาวิทยาลัยราชภัฏเชียงราย</u>
- 3. <u>แนบไฟล์ราคาประเมินต้นทุนค่าแรงงานก่อสร้างของมหาวิทยาลัยราชภัฏเชียงราย</u>
- <u>แนบไฟล์ราคาประเมินต้นทุนงานก่อสร้างทาง สะพานและท่อเหลี่ยมของมหาวิทยาลัยราชภัฏ</u> เชียงราย
- 5. <u>แนบไฟล์ Factor F ตามเอกสารประกาศล่าสุดของกรมบัญชีกลาง</u>

| 🚖 Favorites 🏾 🄏 ระบบฐานข้อมูลอ | าคาร ครุภัณฑ์และงานตรวจสอเ | มอาคาร ม                                |                                   |
|--------------------------------|----------------------------|-----------------------------------------|-----------------------------------|
| ระบบฐานข้อมูลอา                | คาร ครุภัณฑ                | โและงานตรวจส                            | อบอาคาร มหาวิทยาลัยราชภัฏเขียงราย |
| หน้าหลัก                       | ข้อมูลอาคาร                | ออกจาก                                  | ຊະນນ                              |
|                                |                            |                                         |                                   |
| เดือนที่ปรั                    | บปรุงข้อมูล                | Browse                                  |                                   |
|                                | ค่าวัสดุ                   | Browse                                  |                                   |
|                                | ค่าแรง                     | Browse                                  |                                   |
| งานทาง สะพานแล                 | ะท่อเหลี่ยม                | Browse                                  |                                   |
|                                | Factor F                   | Browse<br>ใฟล์เอกสารที่แนบ เช่น<br>ใหม่ | ]<br>.pdf.doc.xls.ppt.jpg         |

# พัฒนาระบบโดย ภัคพงษ์ แสวงกิจ และทีมงาน

### Reference:

#### WORK EXPERIENCE FOR THE KNOWLEDGE

#### Thank You for

- Bilfinger Berger Corporation www.bilfinger.com
- Continental Engineering Corporation <u>www.continental-engineering.com</u>
- Ch.Karnchang Public Co.,Ltd. www.ch-karnchang.co.th
- Thanawong Group Ltd., Partnership

#### Working License

- Professional Engineer License
- Building Inspector License

#### **Education**

- Bachelor of Engineering
- Master of Business Administration

#### **TOOLS FOR PROGRAMMING**

- html, css, flash player
- Javascript
- XML technology
- AJAX (javascript + xml)
- JSON (JavaScript Object Notation)
- Server side scripting (PHP)
- Web database software (MySql)
- Web map service (WMS) concept
- SVG (Scalable Vector Graphic)
- GML (Geographic Markup Language)
- MIS (Management Information System)
- GIS (Geographic Information System)
- GPS (Global Positioning System)
- RS (Remote Sensing)
- Cartography
- UMN Mapserver
- PostGIS
- Google Map API
- Google Earth
- Autocad Civil 3D
- Microsoft Office
- VBA (Visual Basic for Application)
- etcs.

"There's a Big, Beautiful World outside, Just take it in your hand "